#### Multiplexed protein quantification using the isobaric TMT method: Improving reproducibility and protein coverage with PD 2.1

Rosa Viner HUPO 2015

Proprietary & Confidential

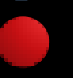

The world leader in serving science

### TMT quantification in PD 2.0 and previous

- Using reporter ion intensity values from MS/MS of MS<sup>3</sup> spectrum
- Calculate ratios for each PSM based on intensity values
- Calculate peptide group and protein ratios using median and variability of PSM ratios
- "Normalization" of protein ratios using median ratio of "Top N" proteins

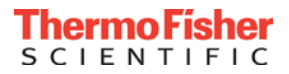

# Changes to TMT quantification in PD 2.1

- 1) S/N thresholds
- 2) Protein abundances from summed peptide S/N
- 3) Scaled abundances
- 4) New UI for ratio calculation
- 5) Correction factors for TMT 10-plex
- 6) Option to include razor peptides for protein quantification

Note that almost of all these changes are also applied to isotope-labeled quantification (e.g. SILAC)

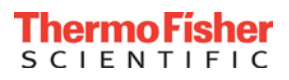

# Collaboration with Harvard Medical School for TMT quantification

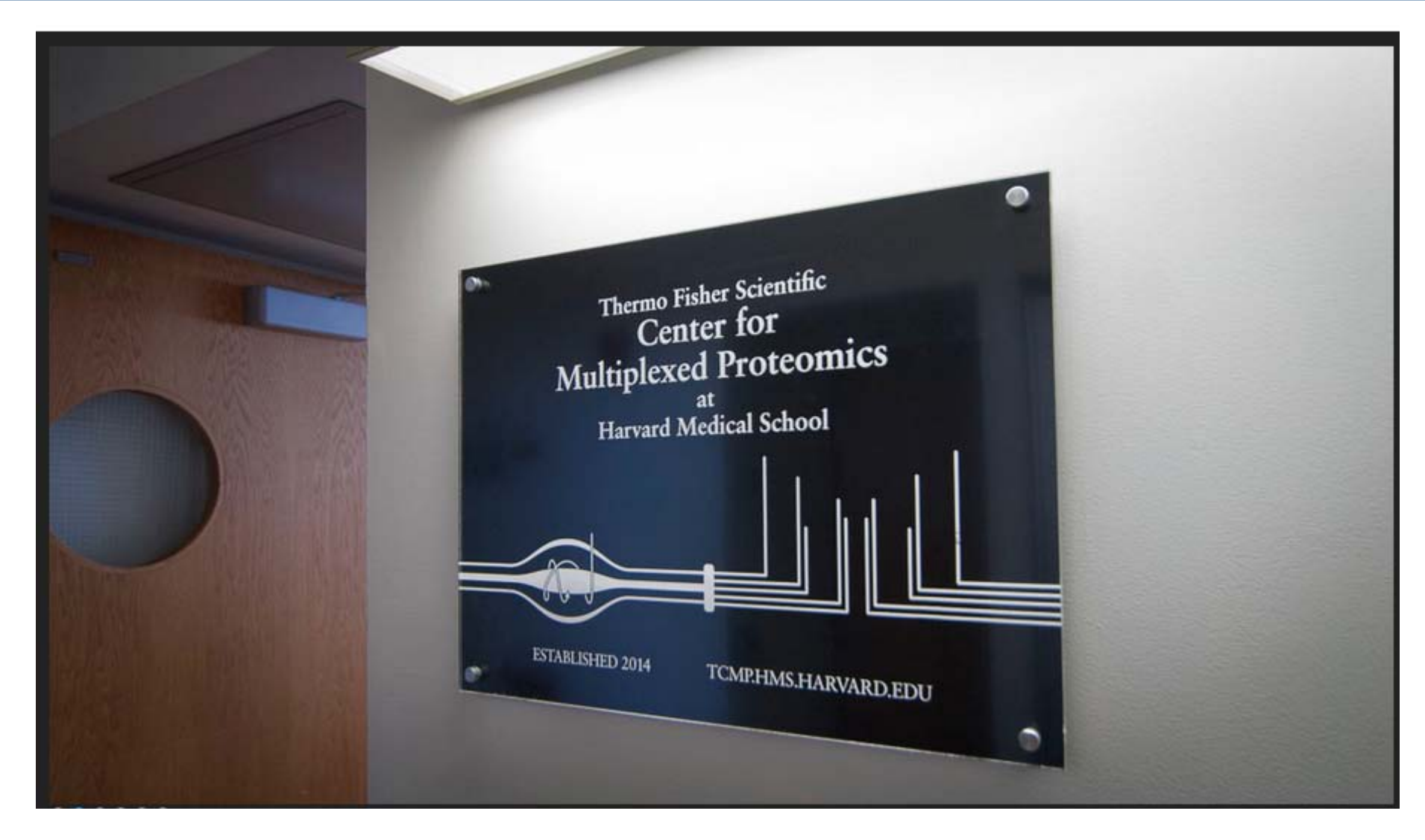

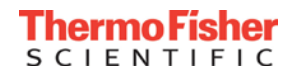

#### Gygi Method for TMT quantification – Step 1

#### 1. Extract S/N values for each reporter ion in the MS/MS data

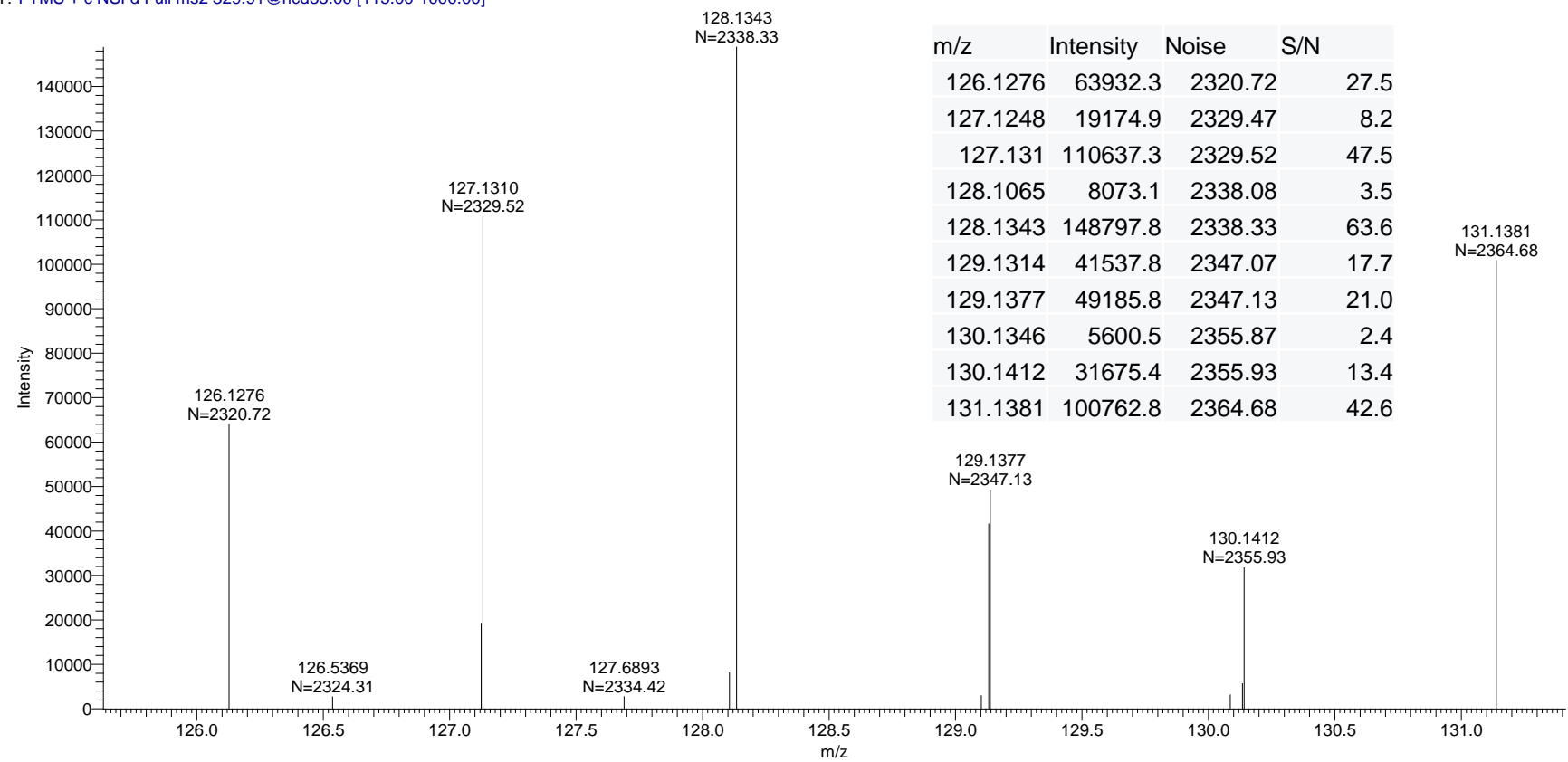

29May3013\_DJB\_mouse\_tmt8\_BR1\_unfrac\_165min\_dda15\_1 #8401 RT: 34.83 AV: 1 NL: 1.49E5 T: FTMS + c NSI d Full ms2 329.91@hcd35.00 [115.00-1000.00]

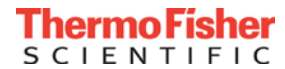

# Why S/N?

- S/N is proportional to the number of ions in any Orbitrap detector, while intensity measurements will differ across instruments
- The measurement error is related to the number of detected ions

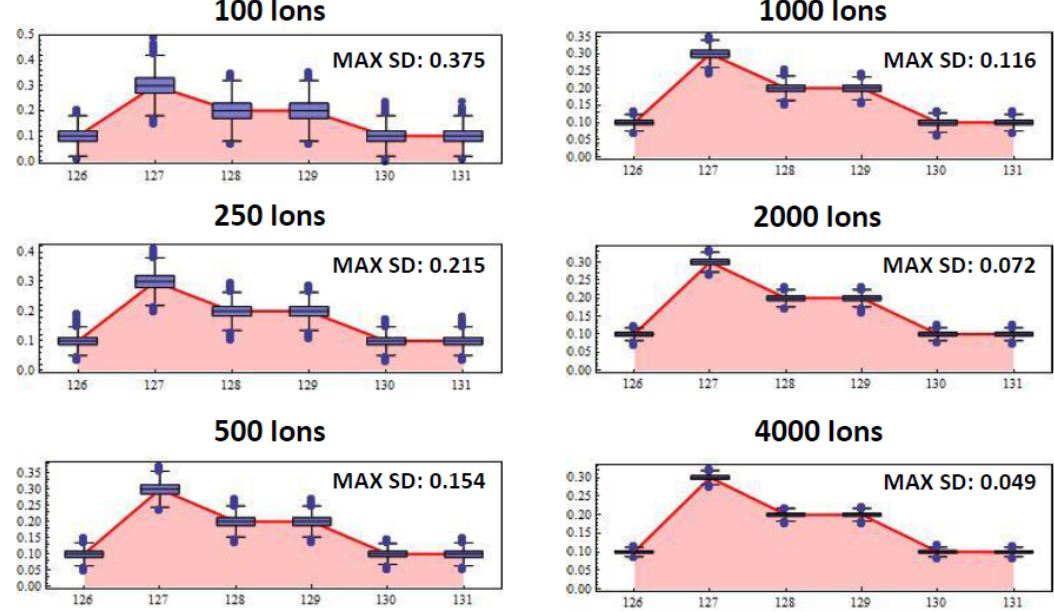

Distributions determined via 10,000 simulations

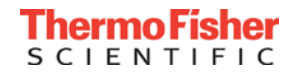

#### S/N thresholds for different resolutions

#### S/N Thresholds Depend on Resolution and Channel Count

| Instrument           | Conversion Factors<br>for S/N Cutoff | S/N Cutoff<br>for 6-Plex | S/N Cutoff for<br>8-Plex | S/N Cutoff<br>for 10-Plex |          |
|----------------------|--------------------------------------|--------------------------|--------------------------|---------------------------|----------|
| 7.5k Velos           | 0.7                                  | 59                       | NA                       | NA                        | <u>ه</u> |
| 15k Elite            | 1.0                                  | 80                       | NA                       | NA                        | 0.<br>0. |
| 30k Elite            | 1.4                                  | 114                      | 152                      | 189                       | Z        |
| 42k Fusion (400 m/z) | 2.9                                  | 232                      | 309                      | 386                       | S        |

#### Target S/N Threshold (equivalent to ~400 ions for 6-plex)

Constant Mean # Charges per Channel

For a high-precision 10-plex TMT experiment, we recommend a minimum summed S/N of ~400 within each MS3 spectrum. This corresponds to less than 10% coefficient of variation between two equally abundant channels.

Different cutoffs may be appropriate for different applications, depending on the accuracy and precision required. For more routine applications, we require a minimum summed S/N of ~200

> Martin Wuehr Graeme McAlister

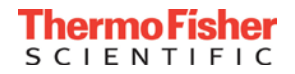

## Gygi Method for TMT quantification – step 2

2. Filter peptides with precursor isolation interference

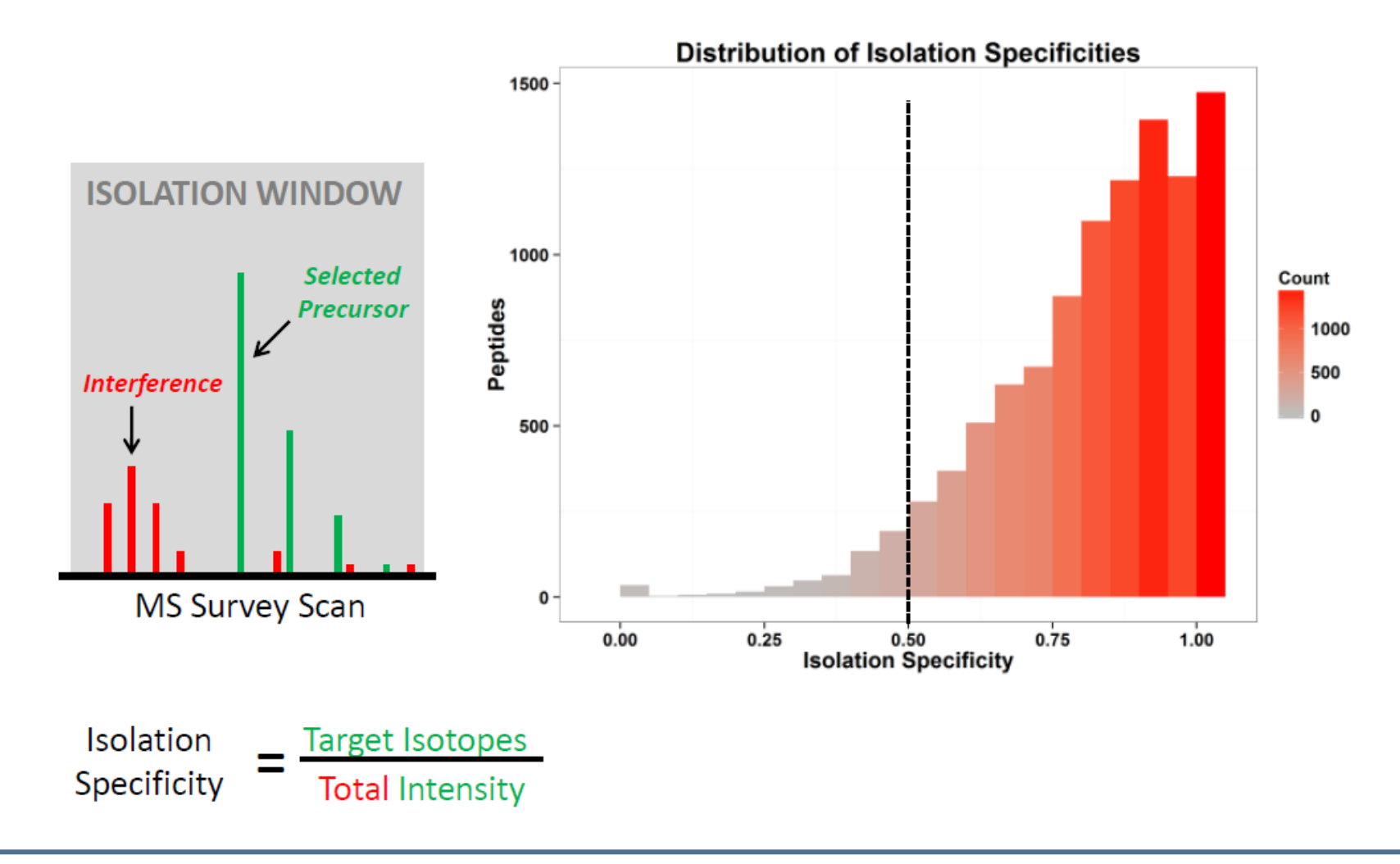

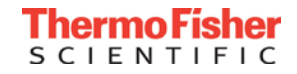

### Gygi Method for TMT quantification – step 3

#### 3. Sum S/N values for peptides to summed protein S/N

- 1. Group peptides by protein
- 2. Filter peptides based on summed S/N and isolation specificity
- 3. Sum S/N for each reporter ion across all remaining peptides

|                                 | Isolation<br>Spec. | Sum S/N             | 131   | 130   | 129C  | 129N  | 128   | 127C  | 127N  | 126   | Sequence         |
|---------------------------------|--------------------|---------------------|-------|-------|-------|-------|-------|-------|-------|-------|------------------|
|                                 | 0.9558             | 757.7               | 90.7  | 87.7  | 104.0 | 74.5  | 122.6 | 78.8  | 95.6  | 103.8 | TLATDILMGVLK     |
| $\neg$ S/N too low              | 1.000              | 140.8               | 17.0  | 14.3  | 18.9  | 11.4  | 26.1  | 14.1  | 17.1  | 21.9  | FQIYFDNCPLLTIPGR |
|                                 | 0.6655             | 151.8               | 15.0  | 21.3  | 17.9  | 13.2  | 24.7  | 16.2  | 18.3  | 25.2  | REVDDLGPEVGDIK   |
| Taamuah                         | 0.8513             | 307.4               | 36.6  | 29.5  | 47.0  | 31.8  | 46.4  | 37.1  | 37.0  | 42.0  | FQIYFDNCPLLTIPGR |
|                                 | 0.4753             | 1659.6              | 190.9 | 239.1 | 197.7 | 156.1 | 265.7 | 176.5 | 202.4 | 231.2 | YGVIILDEAHER     |
|                                 | 0.8195             | 973.1               | 115.0 | 120.2 | 134.2 | 104.3 | 135.6 | 119.3 | 108.9 | 135.6 | LDLGEDYPSGK      |
| Interference                    | 0.9332             | 825                 | 98.2  | 97.1  | 103.3 | 82.0  | 120.0 | 97.8  | 109.4 | 117.2 | DRFTDILVR        |
|                                 | 0.9313             | 416.6               | 52.4  | 55.1  | 59.8  | 37.5  | 59.6  | 39.5  | 52.0  | 60.7  | EAMNDPLLER       |
| <ul> <li>S/N too low</li> </ul> | 0.9902             | 80.366              | 9.85  | 15.6  | 13.8  | 10.4  | 8.547 | 7.819 | 8.117 | 6.235 | RGVACTQPR        |
|                                 | 0.7475             | 1009.9              | 111.5 | 136.3 | 135.9 | 91.4  | 157.4 | 124.0 | 111.6 | 141.8 | SLMSADNVR        |
| <ul> <li>Sum totals</li> </ul>  |                    | <sup>4289.7</sup> < | 504.4 | 525.9 | 584.2 | 421.5 | 641.6 | 496.7 | 514.5 | 601.1 | TOTALS:          |
|                                 | eptides            | DHX15 P             |       |       |       |       |       |       |       |       |                  |

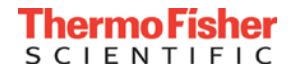

## Gygi Method for TMT quantification – step 4

#### 4. Normalization based on total protein S/N

|    | Gene Symbol                        | 126   | 127N  | 127C  | 128N  | 128C  | 129N  | 129C  | 130N  | 130C  | 131   |
|----|------------------------------------|-------|-------|-------|-------|-------|-------|-------|-------|-------|-------|
|    | SLC12A2                            | 2591  | 2696  | 2534  | 2606  | 2597  | 2605  | 2574  | 2675  | 3662  | 3667  |
|    | SOX21                              | 0     | 0     | 0     | 0     | 0     | 0     | 0     | 0     | 0     | 0     |
|    | ZFP91                              | 284   | 172   | 232   | 111   | 107   | 98    | 71    | 287   | 0     | 0     |
|    | INCENP                             | 2186  | 2317  | 2187  | 2277  | 2272  | 2313  | 2248  | 2226  | 2697  | 2796  |
|    | PHF20L1                            | 468   | 435   | 442   | 473   | 442   | 487   | 452   | 445   | 1169  | 1093  |
|    | CDK12                              | 3467  | 3597  | 3473  | 3453  | 3414  | 3505  | 3339  | 3412  | 4000  | 3927  |
|    | CDK13                              | 765   | 732   | 767   | 829   | 705   | 869   | 828   | 725   | 1364  | 1346  |
|    | CDK13                              | 200   | 196   | 186   | 183   | 215   | 208   | 207   | 207   | 0     | 0     |
|    | CDK2                               | 5697  | 5797  | 5730  | 5506  | 5756  | 5538  | 5408  | 5358  | 4935  | 5357  |
|    | YES1                               | 1162  | 1158  | 1149  | 1155  | 1187  | 1176  | 1123  | 1164  | 2275  | 1976  |
|    | LCK                                | 4503  | 4470  | 4548  | 4497  | 4542  | 4598  | 4524  | 4536  | 4149  | 4040  |
|    | BLK                                | 1856  | 1790  | 1861  | 1912  | 1865  | 1847  | 1864  | 1852  | 3742  | 3646  |
|    | CDK9                               | 1444  | 1434  | 1421  | 1421  | 1444  | 1498  | 1457  | 1346  | 1789  | 1798  |
|    | LYN                                | 9187  | 9006  | 9190  | 8878  | 8573  | 8822  | 8517  | 8582  | 9847  | 9408  |
|    | LYN                                | 126   | 117   | 114   | 126   | 130   | 130   | 115   | 135   | 208   | 211   |
|    | CDK6                               | 4912  | 4937  | 4805  | 4857  | 4912  | 4886  | 4905  | 4859  | 3654  | 3576  |
|    | CDK1                               | 8564  | 8607  |       | 8221  | 8824  |       | 8468  | 8048  | 7740  | 8164  |
|    |                                    |       |       |       |       |       |       |       |       |       |       |
| 1. | Sum TMT signal<br>For each column: | 47411 | 47463 | 47221 | 46504 | 46985 | 46934 | 46101 | 45858 | 51229 | 51004 |
| 2. | Norm. Factors:                     | 0.926 | 0.927 | 0.922 | 0.908 | 0.917 | 0.916 | 0.899 | 0.895 | 1.000 | 0.996 |

3. Multiply each row by normalization factors to get normalized values.

## Gygi Method for TMT quantification – Step 4

#### 4. Normalization using a single selected protein

|                  | Gene Symbol           | 126   | 127N  | 127C  | 128N  | 128C  | 129N  | 129C  | 130N  | 130C  | 131   |
|------------------|-----------------------|-------|-------|-------|-------|-------|-------|-------|-------|-------|-------|
|                  | SLC12A2               | 2591  | 2696  | 2534  | 2606  | 2597  | 2605  | 2574  | 2675  | 3662  | 3667  |
|                  | SOX21                 | 0     | 0     | 0     | 0     | 0     | 0     | 0     | 0     | 0     | 0     |
|                  | ZFP91                 | 284   | 172   | 232   | 111   | 107   | 98    | 71    | 287   | 0     | 0     |
|                  | INCENP                | 2186  | 2317  | 2187  | 2277  | 2272  | 2313  | 2248  | 2226  | 2697  | 2796  |
|                  | PHF20L1               | 468   | 435   | 442   | 473   | 442   | 487   | 452   | 445   | 1169  | 1093  |
|                  | CDK12                 | 3467  | 3597  | 3473  | 3453  | 3414  | 3505  | 3339  | 3412  | 4000  | 3927  |
|                  | CDK13                 | 765   | 732   | 767   | 829   | 705   | 869   | 828   | 725   | 1364  | 1346  |
|                  | CDK13                 | 200   | 196   | 186   | 183   | 215   | 208   | 207   | 207   | 0     | 0     |
|                  | CDK2                  | 5697  | 5797  | 5730  | 5506  | 5756  | 5538  | 5408  | 5358  | 4935  | 5357  |
|                  | YES1                  | 1162  | 1158  | 1149  | 1155  | 1187  | 1176  | 1123  | 1164  | 2275  | 1976  |
|                  | LCK                   | 4503  | 4470  | 4548  | 4497  | 4542  | 4598  | 4524  | 4536  | 4149  | 4040  |
|                  | BLK                   | 1856  | 1790  | 1861  | 1912  | 1865  | 1847  | 1864  | 1852  | 3742  | 3646  |
|                  | CDK9                  | 1444  | 1434  | 1421  | 1421  | 1444  | 1498  | 1457  | 1346  | 1789  | 1798  |
|                  | LYN                   | 9187  | 9006  | 9190  | 8878  | 8573  | 8822  | 8517  | 8582  | 9847  | 9408  |
|                  | LYN                   | 126   | 117   | 114   | 126   | 130   | 130   | 115   | 135   | 208   | 211   |
|                  | CDK6                  | 4912  | 4937  | 4805  | 4857  | 4912  | 4886  | 4905  | 4859  | 3654  | 3576  |
|                  | CDK1                  | 8564  | 8607  | 8582  | 8221  | 8824  |       | 8468  |       | 7740  | 8164  |
|                  |                       |       |       |       |       |       |       |       |       |       |       |
| TN<br>for Target | 1T Signal<br>Protein: | 5697  | 5797  | 5730  | 5506  | 5756  | 5538  | 5408  | 5358  | 4935  | 5357  |
| 2. Norm          | . Factors:            | 0.983 | 1.000 | 0.989 | 0.949 | 0.993 | 0.955 | 0.933 | 0.924 | 0.851 | 0.924 |
| •                |                       |       |       |       |       |       |       |       |       |       |       |

3. Multiply each row by normalization factors to get normalized values.

### Gygi Method for TMT quantification – Step 5

#### 5. Scale total intensity across channels to 100%

| Value                            | 126  | 127N | 127C | 128N | 128C | 129N | 129C | 130N | <b>130C</b> | 131   | SUM   |  |
|----------------------------------|------|------|------|------|------|------|------|------|-------------|-------|-------|--|
| Normalized Intensity             | 2591 | 2696 | 2534 | 2606 | 2597 | 2605 | 2574 | 2675 | 3662        | 3667  | 28207 |  |
| Fraction of Ions (Scaled to 100) | 9.19 | 9.56 | 8.98 | 9.24 | 9.21 | 9.23 | 9.13 | 9.49 | 12.98       | 13.00 |       |  |
|                                  |      |      |      |      |      |      |      |      |             |       |       |  |

#### Scaling Procedure:

- 1. Sum reporter ion intensity across all channels
- 2. Divide each column by the summed intensity
- 3. Multiply by 100

#### Why Bother Rescaling?

- Corrects for differences in reporter ion abundance due to different numbers of observed peptides
- 2. Enables better heat map generation
- 3. Facilitates comparison of quantitative profiles from protein to protein
- Formats data for downstream analysis (statistics, clustering, PCA, etc)

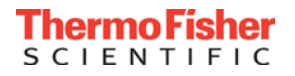

#### Summed S/N values displayed in PD 2.1

| 🥥 Therm     | no Protec     | ome Dis   | coverer 2.1     | .0.81                     |                           |                             |               |                |                             |                        |                                |                 |              |                |             |          |              |         |             |          |            |             |                  |                 |             | -           | - 6 🗾         | ,  |
|-------------|---------------|-----------|-----------------|---------------------------|---------------------------|-----------------------------|---------------|----------------|-----------------------------|------------------------|--------------------------------|-----------------|--------------|----------------|-------------|----------|--------------|---------|-------------|----------|------------|-------------|------------------|-----------------|-------------|-------------|---------------|----|
|             | <u>A</u> dmir | nistratio | n <u>T</u> ools | <u>W</u> indow <u>H</u> e | elp                       |                             |               |                |                             |                        |                                |                 |              |                |             |          |              |         |             |          |            |             |                  |                 |             |             |               |    |
| <b>11</b>   | <b>1</b>      |           |                 | 7                         |                           |                             | م ليلي        |                |                             |                        |                                |                 | 8            | 4 🖪            |             |          |              |         |             |          |            |             |                  |                 |             |             |               |    |
| Start Pa    | age 🗙         | Study     | y: Gygi_Yea     | st_TMT_MS3                | × All.SN10.N              | lormalization.Scaling       | × All.9       | 5NO.Normaliza  | ition.NoScaling             | ×                      |                                |                 |              |                |             |          |              |         |             |          |            |             |                  |                 |             |             | ▼ 4           | Þ  |
| 💷 🛛 Prot    | teins (filt   | ered)     | Protein G       | roups Pe                  | ptide Groups PSI          | Ms MS/MS Spectrum           | n Info Qu     | uan Spectra    | Result Statistics           |                        |                                |                 |              |                |             |          |              |         |             |          |            |             |                  |                 |             |             |               |    |
|             |               |           |                 |                           | · · · · ·                 |                             |               |                |                             |                        | Abundances                     | s (Grouped)     | C.           | 100            | ~~~         |          | oto          | in (    |             |          |            |             |                  |                 |             |             |               | ī  |
| cked Prot   | tein FDR      | Confider  | nce Master      | Accession I               | Description               |                             |               | Exp. q-value   | Sum PEP Score 👻             | Coverage               |                                | - (             | 3            | ווווג          | nec         | וק ג     | ole          | III C   | <b>D/IN</b> |          | # Peptides | # PSMs      | # Unique Peptic  | les # Protein G | roups # AAs | MW [kDa]    | calc. pl Entr | 4  |
| 7           |               |           |                 | DODGO 4                   | <u></u>                   |                             |               | 0.000          | 010.410                     | 700                    | ñ.                             | -               | on           | =              | £ 2000      | <u>5</u> | 40075 5      | 33      | 3           | 8        | 70         | 710         |                  | 70              | 1 005       | 01.0        | 4.04 051      |    |
| 1           |               | <u> </u>  |                 | P25694                    | rBNA biogenesis prote     | ein RRP5 OS-Saccharomy      | ces cerevis   | 0.000          | 818.419                     | 73%                    | 28130.3                        | 30091.9         | 32180.7      | 38165.6        | 42388.7     | 41167.8  | 403/5.5      | 38894.7 | 38614.8     | 38099.7  | 125        | 7 18<br>523 | 1                | 24              | 1 835       | 91.9        | 4.94 851      |    |
| 7           |               |           |                 | P19414                    | Aconitate hydratase ir    | mitochondrial OS=Saccharonn | romvces cer   | r 0.000        | 799.984                     | 74%                    | 18535.9                        | 18474.8         | 21682.4      | 27740.0        | 29650 1     | 34353.7  | 38570.9      | 91021.0 | 102502.7    | 110973.6 | 78         | 969         | 1                | 75              | 1 778       | 85.3        | 8.07 851      |    |
| 1           |               |           | - V             | P38972                    | Phosphoribosylformyl      | glycinamidine synthase OS   | S=Saccharo    | 0.000          | 783.400                     | 60%                    | 22502.5                        | 26870.2         | 27499.1      | 28258.3        | 28013.2     | 25810.0  | 24575.1      | 19357.8 | 18004.9     | 16434.6  | 78         | 555         |                  | 77              | 1 1358      | 148.8       | 5.27 852      |    |
| 3           |               |           | ×               | P00924                    | Enolase 1 OS=Sacch        | aromyces cerevisiae (strai  | in ATCC 204   | 4 0.000        | 770.445                     | 97%                    | 11822.9                        | 12648.9         | 21357.4      | 31135.6        | 36019.6     | 39955.9  | 40285.5      | 63011.4 | 73283.0     | 86054.6  | 57         | 2470        |                  | 20              | 1 437       | 46.8        | 6.62 853      |    |
| ]           |               |           | V               | Q00402                    | Nuclear migration pro     | tein NUM1 OS=Saccharon      | myces cerev   | 0.000          | 759.075                     | 64%                    | 14796.4                        | 15665.8         | 16519.0      | 15197.5        | 14573.3     | 14656.1  | 14561.3      | 16626.6 | 17000.7     | 16564.1  | 125        | 389         | 1                | 22              | 1 2748      | 312.8       | 5.40 851      |    |
| ]           |               |           | V               | P38088                    | GlycinetRNA ligase        | 1, mitochondrial OS=Sacc    | haromyces:    | 0.000          | 728.809                     | 80%                    | 35215.9                        | 33634.7         | 34081.4      | 34273.7        | 33639.7     | 32904.5  | 32294.8      | 26779.7 | 25887.6     | 24547.4  | 71         | 608         |                  | 70              | 1 690       | 78.1        | 6.52          |    |
| ]           | •             |           | $\checkmark$    | P14540                    | Fructose-bisphosphat      | e aldolase OS=Saccharon     | nyces cerev   | i 0.000        | 728.331                     | 86%                    | 57950.8                        | 56607.4         | 56806.4      | 62191.2        | 60472.2     | 59347.8  | 56981.8      | 53236.0 | 51271.7     | 53489.6  | 30         | 1708        |                  | 30              | 1 359       | 39.6        | 5.78 853      |    |
| ]           |               |           | <u>∕</u>        | P09436                    | IsoleucinetRNA ligas      | se, cytoplasmic OS=Sacch    | naromyces o   | 0.000          | 716.056                     | 65%                    | 30403.4                        | 29415.6         | 28969.9      | 33876.4        | 33986.1     | 33230.4  | 32680.9      | 25358.9 | 23540.4     | 22494.4  | 92         | 591         |                  | 91              | 1 1072      | 122.9       | 6.06 852      |    |
| ]           |               |           |                 | P22202                    | Heat shock protein SS     | 5A4 OS=Saccharomyces c      | cerevisiae (s | 0.000          | 711.419                     | 69%                    | 5182.7                         | 2766.3          | 3616.0       | 18581.6        | 25287.0     | 28607.8  | 31460.2      | 26986.7 | 25061.8     | 24025.8  | 66         | 1311        |                  | 33              | 1 642       | 69.6        | 5.14 856      |    |
| 3           |               |           |                 | P22515                    | Obiquitin-activating en   | nzyme ET TUS=Saccharo       | myces cere    | 0.000          | 703.813                     | 58%                    | 18447.7                        | 19468.4         | 21025.9      | 29366.5        | 33146.9     | 32400.7  | 314//./      | 28032.1 | 25491.8     | 253/0.6  | 58         | 2721        |                  | 4               | 1 1024      | 26.0        | 5.11 853      |    |
| 4           |               |           |                 |                           |                           |                             |               |                |                             |                        |                                |                 |              |                |             |          |              |         |             |          |            |             |                  |                 |             |             | •             |    |
| A Hide      | Associat      | ted Table | es              |                           |                           |                             |               |                |                             |                        |                                |                 |              |                |             |          |              |         |             |          |            |             |                  |                 |             |             |               |    |
| Protein     | Groups        | Pep       | otide Group     | s PSMs                    | MS/MS Spectrum            | Info Annotated Modi         | ifications    |                |                             |                        |                                |                 |              |                |             |          |              |         |             |          |            |             |                  |                 |             |             |               |    |
|             |               |           |                 |                           |                           |                             |               |                |                             |                        |                                | Abundance       | es (Grouped  |                | ontic       |          | aroi         | in (    |             |          | Ē          |             |                  |                 |             |             |               |    |
| e e         | Che           | ecked S   | equence in      | Protein                   | Positions in Prote        | in Protein Quan Usage       | Confiden      | ce Annotated ! | Sequence                    | Modifications          |                                |                 |              |                | puc         | י בר     | gruu         | yh v    |             |          | Hered.     | Modifica    | ations in Master | Proteins Qvali  | y PEP Qvali | y q-value 🔺 | # Protein 🔳   |    |
|             |               |           |                 |                           |                           |                             |               |                |                             |                        |                                | ŵ               | ~            | o              | =           | 13       | 5            | 17      | 25          | 59       | 33         |             |                  |                 |             |             |               |    |
| 2 -         | + <u> </u>    | K         | CELEELTG        | RNITDLHRD                 | DVI [487-507]             | Used                        | •             | [K].ELEEL      | GVRNITDLHRDVIE              | 2×TMT6plex [N-Term     | ; K21]                         | 299.9           | 308.7        | 289.0          | 151.4       | 407.8    | 299.7        | 260.3   | 322.7       | 185.8    | 142.1      |             |                  | 8.0             | 4e-06       | 0           | 4             |    |
| 3 -         |               |           |                 |                           | 10/ [308-339]             | Used                        |               | [R].VISUU      |                             | 1×Carbamidomethyl      | C30]; Z×TMT6                   | 5 45.3<br>505.2 | 50.5         | 51.6           | 69.3        | 52.6     | 56.2         | 58.2    | 47.3        | 37.9     | 30.8       |             |                  | 6.0             | 3e-10       | 0           |               |    |
| 4 -<br>E    |               |           |                 |                           | [627-636]<br>=K [199-216] | Used                        |               |                | EVEN.[A]<br>AVTIGENVIGOEK F | 2×TMT6plex [N-Term     | ; K10]<br>- K191               | 525.3           | 09.0         | 92.0           | 88.0        | 120.6    | 905.6        | 915.0   | 558.7       | 71.6     | 94.7       |             |                  | 0.0             | 2e-05       | 0           |               |    |
| 6 -         |               |           | RIYUNSP\        | I KAESI K E               | [627-641]                 | lleed                       |               | IBL YUNS       | PVI KAESI K IEI             | 3xTMT6plex [N-Term     | · K10· K151                    | 27.9            | 25.8         | 21.2           | 35.5        | 52.7     | 42.6         | 33.2    | 21.1        | 27.2     | 20.0       |             |                  | 2               | 3e-05       | 0           |               |    |
| 7 -         |               | пк        | NYPDPSI         | LNK.Y                     | [609-619]                 | Used                        |               | [K].NYPDP      | SIVLNK.[Y]                  | 2×TMT6plex [N-Term     | : K111                         | 711.4           | 675.2        | 766.8          | 851.4       | 866.6    | 857.3        | 1068.9  | 671.9       | 642.9    | 585.9      |             |                  | 3.4             | 9e-06       | 0           |               |    |
| 8 -         | + [           | R         | R.RFGWDTI       | HGVPIEHIIDK               | KK. [81-98]               | Used                        |               | [R].RFGW[      | THGVPIEHIIDKK.[I            | 3×TMT6plex [N-Term     | ; K17; K18]                    | 1016.7          | 555.5        | 193.6          | 391.4       | 336.9    | 332.1        | 309.1   | 374.8       | 344.4    | 304.3      |             |                  | 1.9             | 5e-05       | C           |               |    |
| 9 -         | Þ [           | к         | CMSNIDFQ        | YDDSVK.S                  | [675-687]                 | Used                        | •             | [K].MSNID      | QYDDSVK.[S]                 | 2×TMT6plex [N-Term     | ; K13]                         | 16.2            | 21.0         | 19.4           | 31.8        | 21.3     | 31.6         | 23.9    | 18.3        | 15.8     | 19.8       |             |                  | 1.5             | 4e-07       | 0           |               |    |
| 10 .        | -             | □   K     | CDALPSVT        | SEQVREYLE:                | SG 1916-9341              | llsed                       |               | IKI DALPS      | /TSEQVREYLESG               | 2xTMT6plex IN-Term     | · K191                         | 25.7            | 28.4         | 36.8           | 28.4        | 42.0     | 40.2         | 25.6    | 28.9        | 20.7     | 11.6       |             |                  | 4.2             | 5e-05       | 0           |               |    |
| 4           |               |           |                 |                           |                           |                             |               |                |                             |                        |                                |                 |              |                |             |          |              |         |             |          |            |             |                  |                 |             |             | •             | 1  |
| 🔿 Hide      | Associat      | ted Table | es              |                           |                           |                             |               |                |                             |                        |                                |                 |              |                |             |          |              |         |             | - E      | DCN        | 1 C         | 2/NL 5           | <u>alu</u>      |             |             |               |    |
| Protein     | ns (filtere   | ed) Pr    | rotein Grou     | ips PSMs                  | MS/MS Spectru             | m Info                      |               |                |                             |                        |                                |                 |              |                |             |          |              |         |             | <b>Г</b> |            |             | )/IN \           | alue            | 52          |             |               |    |
| 1 Interfere | ence [%]      | Average   | e Reporter :    | 5/N Ion Inject            | t Time [ms] RT [min]      | First Scan Spectrum Fil     | le            |                | lons Matched XC             | orr Percolator q-Value | <ul> <li>Percolator</li> </ul> | r PEP Repor     | ter Quan R   | esult ID Per   | tide Quan U | sage Qu  | an Info      | 126     | 5 12        | 7N 12    | 7C 128     | N 1         | 128C 129         | V 129C          | 130N        | 130C        | 131           |    |
|             | 0             | -         | 2               | 4.9                       | 43.147 135.5782           | 45999 fusion fracti         | ion 3.raw     |                | 0/0 3.                      | 20                     | 0 1.11                         | le-05           | 13           | 218812         | Used        | -        | Unique       |         | 24.6        | 26.0     | 25.0       | 25.5        | 42.0             | 28.3 1          | 3.3 21      | 9 18        | .4 9.1        |    |
|             | 51            |           | 1               | 0.0                       | 150.000 157.7240          | 59570 m04557.raw            | , –           |                | 0/0 3.                      | 32 8.33e-              | 06 8.1                         | le-05           | 1            | 724394         | Not Used    | E        | xcluded by M | ethod   | 6.9         | 8.3      | 9.9        | 10.9        | 12.5             | 8.9             | 9.3 10      | 5 10        | .8 7.8        |    |
|             |               | 1         |                 |                           |                           | 1                           |               |                | 1                           |                        |                                |                 |              |                |             |          |              |         |             |          |            |             | 1                |                 |             |             |               |    |
|             |               |           |                 |                           |                           |                             |               |                |                             |                        |                                |                 |              |                |             |          |              |         |             |          |            |             |                  |                 |             |             |               |    |
|             |               |           |                 |                           |                           |                             |               |                |                             |                        |                                |                 |              |                |             |          |              |         |             |          |            |             |                  |                 |             |             |               |    |
|             |               |           |                 |                           |                           |                             |               |                |                             |                        |                                |                 |              |                |             |          |              |         |             |          |            |             |                  |                 |             |             |               |    |
|             |               |           |                 |                           |                           |                             |               |                |                             |                        |                                |                 |              |                |             |          |              |         |             |          |            |             |                  |                 |             |             |               |    |
|             |               |           |                 |                           |                           |                             |               |                |                             |                        |                                |                 |              |                |             |          |              |         |             |          |            |             |                  |                 |             |             |               |    |
|             |               |           |                 |                           |                           |                             |               |                |                             |                        |                                |                 |              |                |             |          |              |         |             |          |            |             |                  |                 |             |             |               |    |
| 4           |               |           |                 |                           |                           |                             |               |                |                             |                        |                                |                 |              |                |             |          |              |         |             |          |            |             |                  |                 |             |             | - N           |    |
|             |               |           |                 |                           |                           |                             |               |                |                             |                        |                                |                 |              |                |             |          |              |         |             |          |            |             |                  |                 |             |             |               | IJ |
| Ready       |               |           |                 |                           | 4772/4965 P               | roteins; 4772 Protein Grou  | ups; 88474 I  | Peptide Groups | ; 357119 PSMs; 10           | 50272 MS/MS Spectru    | n Info; 105502                 | 20 Quan Spe     | ectra; 447 F | esult Statisti | CS          |          |              |         |             |          |            |             |                  |                 |             |             |               | ī  |
| $\frown$    |               | · · · · · |                 | )ſ                        | ~ ]                       |                             |               |                |                             | · ·                    |                                |                 |              |                |             |          |              |         |             |          |            |             |                  |                 |             |             |               | i. |

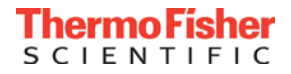

# Pros/Cons of the summed S/N approach

#### Pros:

- Higher abundance peptides are weighted more strongly
- Outliers due to low abundance peptides are eliminated
- Summed S/N values are easily profiled
- Summed S/N values are tolerant of missing values
  - Ratios will produce 0 or infinite values for reporter ions with 0 intensity
- Very straightforward

#### Cons:

• No measure of variability of individual peptide measurements

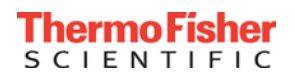

# PD 2.1 TMT quantification

- Slight modifications to the Gygi approach
  - Use "Average S/N" threshold across all channels
    - More easily applied to reporter ion quantification methods with different numbers of quantification channels
    - User enters a single S/N value
  - Normalize on total peptide signal rather than protein signal
    - Summed peptide group abundances across each sample
    - More like a TIC normalization
  - Scale each channel to an average of 100% rather than a total of 100%
    - Easier to see which channels are changing
    - Easier to choose heat map colors
  - Ratios are still calculated
    - User has a choice to inspect the summed S/N values, the scaled abundances, or the ratios for any given peptide or protein

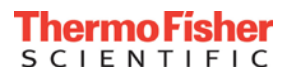

# Protein and peptide quantifier node in Consensus workflow (new parameters in PD 2.1)

| Show Advanced Parameters            |                                |                           |
|-------------------------------------|--------------------------------|---------------------------|
| 1. Quantification - General         |                                | Deserventides             |
| Peptides to Use                     | Unique + Razor 🗲               | Razor peptides            |
| Consider Protein Groups for Peptide | True                           |                           |
| Replace Missing Values with Minim   | J False                        |                           |
| Reject Quan Results with Missing C  | ł False                        |                           |
| Maximum Allowed Fold Change         | 100                            |                           |
| Top N Peptides Used for Area Calc   | 3                              | - Corroction factors      |
| 2. Reporter Quantification          |                                |                           |
| Reporter Abundance Based On         | Automatic                      |                           |
| Apply Quan Value Corrections        | False                          |                           |
| Co-Isolation Threshold              | 100                            |                           |
| Average Reporter S/N Threshold      | 0 <                            | — Average S/N per channel |
| 3. Precursor Quantification         |                                | , worage en por onarmor   |
| Use Single-Peak Quan Channels       | False                          |                           |
| 4 4. Normalization and Scaling      |                                |                           |
| Normalization Mode                  | Total Peptide Amount <         | New normalization option  |
| Proteins For Normalization          |                                |                           |
| Scaling Mode                        | On Channels Average (Per File) |                           |
| 5. Display Options                  |                                | Cooling                   |
| Show Standard Errors                | False                          |                           |
| Show Quan Value Counts              | False                          |                           |
| Show Quan Ratios As                 | Normal Space Values            |                           |
| 6. Quan Ratio Distributions         |                                | Option to diaplay         |
| 1st Fold Change Threshold           | 2                              | $\sim$ Option to display  |
| 2nd Fold Change Threshold           | 4                              |                           |
| 3rd Fold Change Threshold           | 6                              | l log2 ratios             |
| 4th Fold Change Threshold           | 8                              |                           |
| 5th Fold Change Threshold           | 10                             |                           |

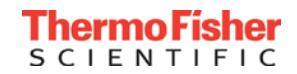

#### Previous versions of PD – use intensity thresholds

 User can set an intensity threshold for acceptance of a reporter ion in a given PSM for use in peptide group and protein quantification

PD 1.4

| PD | 2.0 |
|----|-----|
|    |     |

| Quantification Method Editor: SILAC 2plex (Arg10, Lys6)         Quant Channels       Ratio Calculation       Protein Quantification       Experimental Bias         Show the Raw Quan Values       Iminum Quan Value       Iminum Quan Value Threshold       0.0001         Replace Missing Quan Values With Minimum Intensity       0.0       Iminum Quan Values With Minimum Intensity       False         Use Single-Peak Quan Channels       0.0       100       Use Single-Peak Quan Channels       False         Apply Quan Values If Not All Quan Channels Are Present       100       Iminum Quan Value Corrections       False         Naximum Allowed Fold Change       100       100       Image Consider Proteins Groups for Peptides       True         Use Ratios Above Maximum Allowed Fold Change for Quantification       100       Image Consider Proteins Groups for Peptide Uniqueness       True         Use Consider Proteins Groups for Peptides from Quantification:       100       Image Consider Proteins Groups for Peptide Uniqueness       True         On Summary Allowed Fold Change for Quantification:       100       Image Consider Proteins Groups for Peptide Uniqueness       True         Percent Co-Isolation Excluding Peptides from Quantification:       100       Image Compatible       Image Compatible                                                                                                    |                                                                                                    |                                                             |
|----------------------------------------------------------------------------------------------------|----------------------------------------------------------------------------------------------------|-------------------------------------------------------------|
| Quan Channels       Ratio Reporting       Ratio Calculation       Protein Quantification       Experimental Bias         Image: Show the Raw Quan Values       Image: Show the Raw Quan Values       Image: Show the Raw Quan Value Threshold       0.0001         Minimum Quan Value Threshold:       0.0       Image: Show the Raw Quan Values With Minimum Intensity       Replace Missing Quan Values With Minimum Intensity       Replace Missing Quan Values With Minimum Intensity       Image: Show the Raw Quan Value Values With Minimum Intensity       100         Image: Show the Raw Quan Value Corrections       Image: Show the Raw Quan Value Corrections       100       Use Single-Peak Quan Channels       False         Image: Apply Quan Value Corrections       Reject All Quan Value Corrections       False       Image: Show the Raw Quan Value Corrections       False         Image: Apply Quan Value Corrections       Image: Single-Peak Quan Channels Are Present       Fold Change: Image: Show the Raw Quan Value Corrections       True         Image: Show the Raw Quan Allowed Fold Change: Image: Image: Im                                                                                                    | Quantification Method Editor: SILAC 2plex (Arg10, Lys6)                                                                                                    | Show Advanced Parameters                                    |
| Minimum Quan Values       Minimum Quan Values       0.0001         Imimum Quan Value Threshold:       0.0         Imimum Quan Value Threshold:       0.0         Imimum Quan Value Threshold:       0.0         Imimum Quan Value Threshold:       0.0         Imimum Quan Value Threshold:       0.0         Imimum Quan Value Threshold:       0.0         Imimum Quan Value Threshold:       0.0         Imimum Quan Value Threshold:       0.0         Imimum Quan Value Threshold:       0.0         Imimum Quan Value Threshold:       0.0         Imimum Quan Value Threshold:       0.0         Imimum Quan Value Threshold:       0.0         Imimum Quan Values If Not All Quan Channels       False         Imimum Quan Value Corrections       False         Imimum Allowed Fold Change:       100         Imimum Allowed Fold Change:       100         Imimum Allowed Fold Change:       100         Imimum Allowed Fold Change:       100         Imimum Allowed Fold Change:       100         Imimum Allowed Fold Change:       100         Imimum Allowed Fold Change:       100         Imimum Allowed Fold Change:       100         Imimum Allowed Fold Change:       100         Imimum                                                                                                    | Quan Channels Ratio Reporting Ratio Calculation Protein Quantification Experimental Bias                                                                                                    | 4 1. Ratio Calculation                                      |
| Show the Raw Quan Values   Minimum Quan Value Threshold:   0.0   Replace Missing Quan Values With Minimum Intensity   Quan Values With Minimum Intensity   Use Single-Peak Quan Channels   Value Corrections   Reject All Quan Values If Not All Quan Channels Are Present   Fold Change Threshold for Up-/Down-Regulation:   2.0   Maximum Allowed Fold Change:   100   Use Ratios Above Maximum Allowed Fold Change for Quantification   Percent Co-Isolation Excluding Peptides from Quantification:                                                                                                    |                                                                                                    | Minimum Quan Value Threshold 0.0001                         |
| Minimum Quan Value Threshold: 0.0     Replace Missing Quan Values With Minimum Intensity     Use Single-Peak Quan Channels   Vaply Quan Value Corrections   Reject All Quan Values If Not All Quan Channels Are Present   Fold Change Threshold for Up-/Down-Regulation:   100   100   2.0   Maximum Allowed Fold Change:   100   100   2.0   Maximum Allowed Fold Change:   100   2.0   Maximum Allowed Fold Change:   100   2.0   Maximum Allowed Fold Change:   100   2.0   Maximum Allowed Fold Change:   100   2.0   Maximum Allowed Fold Change:   100   2.1   Percent Co-Isolation Excluding Peptides from Quantification:   100   100                                                                                                    | Show the Raw Quan Values                                                                                                    | Replace Missing Quan Values With Minimum Intensity Palse    |
| Minimum Quan Value Threshold:       0.0         Minimum Quan Value Threshold:       0.0         Replace Missing Quan Values With Minimum Intensity       100         Use Single-Peak Quan Channels       1.1 Ratio Calculation for Precursor Quan         Waximum Allowed Fold Change       100         Apply Quan Value Corrections       False         Reject All Quan Values If Not All Quan Channels Are Present       1.2 Ratio Calculation for Reporter Quan         Fold Change Threshold for Up-/Down-Regulation:       2.0         Maximum Allowed Fold Change:       100          Use Ratios Above Maximum Allowed Fold Change for Quantification       100         Vertex Co-Isolation Excluding Peptides from Quantification:       100          Percent Co-Isolation Excluding Peptides from Quantification:       100                                                                                                    | No. 10 No. 20 No. 20 No | Reject All Quan Values If Not All Quan Channels Are I False |
| Image: Replace Missing Quan Values With Minimum Intensity       Use Single-Peak Quan Channels         Image: Use Single-Peak Quan Channels       Image: Image:                                                                       | Minimum Quan Value Threshold:                                                                                                    | Maximum Allowed Fold Change 100                             |
| <ul> <li>I.1 Ratio Calculation for Precursor Quan<br/>Use Single-Peak Quan Channels</li> <li>Apply Quan Value Corrections</li> <li>Reject All Quan Values If Not All Quan Channels Are Present</li> <li>Fold Change Threshold for Up-/Down-Regulation:</li> <li>2.0</li> <li>Maximum Allowed Fold Change:</li> <li>100 100</li> <li>2.0 Trotein Quantification</li> <li>2.0 Use Ratios Above Maximum Allowed Fold Change for Quantification</li> <li>A protein Quantification</li> <li>Dercent Co-Isolation Excluding Peptides from Quantification:</li> <li>100 100</li> <li>3. Normalization</li> <li>3. Normalization</li> </ul>                                                                                                    | Replace Missing Quan Values With Minimum Intensity                                                                                                    | Use Ratios Above Maximum Allowed Fold Change for False      |
| □ Use Single-Peak Quan Channels       False         □ Apply Quan Value Corrections       Use Single-Peak Quan Channels       False         □ Reject All Quan Values If Not All Quan Channels Are Present       Apply Quan Value Corrections       True         Fold Change Threshold for Up-/Down-Regulation:       2.0       Verterin Quantification       100         Maximum Allowed Fold Change:       100       100       Interview       True         Use Ratios Above Maximum Allowed Fold Change for Quantification       Top N Peptides Used for Area Calculation       True         Vercent Co-Isolation Excluding Peptides from Quantification:       100       Interview       Interview         Percent Co-Isolation Excluding Peptides from Quantification:       100       Interview       Interview                                                                                                    |                                                                                                    | 4 1.1 Ratio Calculation for Precursor Quan                  |
| <ul> <li>Apply Quan Value Corrections</li> <li>Reject All Quan Values If Not All Quan Channels Are Present</li> <li>Fold Change Threshold for Up-/Down-Regulation:</li> <li>2.0</li> <li>Maximum Allowed Fold Change:</li> <li>100 </li> <li>2.0</li> <li>Waximum Allowed Fold Change:</li> <li>100 </li> <li>2.0</li> <li>2.0</li> <li>3.12 Ratio Calculation for Reporter Quan</li> <li>Apply Quan Value Corrections</li> <li>Co-Isolation Threshold</li> <li>100</li> <li>2.0</li> <li>2.0</li> <li>Maximum Allowed Fold Change:</li> <li>100 </li> <li>2.0</li> <li>3.12 Ratio Calculation for Reporter Quan</li> <li>Apply Quan Value Corrections</li> <li>Co-Isolation Threshold</li> <li>100 </li> <li>3.10 </li> <li>3.10 </li> <li>3.10 </li> <li>3.10 </li> </ul>                                                                                                    | Use Single-Peak Quan Channels                                                                                                    | Use Single-Peak Quan Channels False                         |
| Apply Quan Value Corrections       True         Co-Isolation Threshold for Up-/Down-Regulation:       2.0         Maximum Allowed Fold Change:       100 (*)         Use Ratios Above Maximum Allowed Fold Change for Quantification       True         Vercent Co-Isolation Excluding Peptides from Quantification:       100 (*)         Image: Thread of the second of the second of the seco                                                                                                    | Apply Quan Value Corrections                                                                                                    | 4 1.2 Ratio Calculation for Reporter Quan                   |
| Reject All Quan Values If Not All Quan Channels Are Present       Co-Isolation Threshold       100         Fold Change Threshold for Up-/Down-Regulation:       2.0       Use Only Unique Peptides       True         Maximum Allowed Fold Change:       100 (*)       Co-Isolation Threshold       True         Use Ratios Above Maximum Allowed Fold Change for Quantification       Top N Peptides Used for Area Calculation       True         Percent Co-Isolation Excluding Peptides from Quantification:       100 (*)       Scoreaction       Scoreaction                                                                                                    |                                                                                                    | Apply Quan Value Corrections True                           |
| Fold Change Threshold for Up-/Down-Regulation:       2.0         Maximum Allowed Fold Change:       100 ÷         Use Ratios Above Maximum Allowed Fold Change for Quantification       Use Only Unique Peptides       True         Descent Co-Isolation Excluding Peptides from Quantification:       100 ÷       Image: Top N Peptides Used for Area Calculation       3         Image: Percent Co-Isolation Excluding Peptides from Quantification:       100 ÷       Image: Top N Peptides Used for Area Calculation       3                                                                                                    | Reject All Quan Values If Not All Quan Channels Are Present                                                                                                    | Co-Isolation Threshold 100                                  |
| Maximum Allowed Fold Change:       100 🚖         Use Ratios Above Maximum Allowed Fold Change for Quantification       Use Only Unique Peptides         Percent Co-Isolation Excluding Peptides from Quantification:       100 🚖                                                                                                    | Fold Change Threshold for Up-/Down-Regulation: 2.0                                                                                                    | ▲ 2. Protein Quantification                                 |
| Maximum Allowed Fold Change:       100 •         Use Ratios Above Maximum Allowed Fold Change for Quantification       Consider Proteins Groups for Peptide Uniqueness       True         Percent Co-Isolation Excluding Peptides from Quantification:       100 •       A       S. Normalization       3                                                                                                    |                                                                                                    | Use Only Unique Peptides True                               |
| Use Ratios Above Maximum Allowed Fold Change for Quantification     Percent Co-Isolation Excluding Peptides from Quantification:     100      100      Interference of the second second s | Maximum Allowed Fold Change:                                                                                                    | Consider Proteins Groups for Peptide Uniqueness True        |
| Percent Co-Isolation Excluding Peptides from Quantification: 100 -                                                                                                    | Use Ratios Above Maximum Allowed Fold Change for Quantification                                                                                                    | Top N Peptides Used for Area Calculation 3                  |
| Percent Co-Isolation Excluding Peptides from Quantification: 100 -                                                                                                    |                                                                                                    | ▲ 3. Normalization                                          |
| Experimental blas conection None                                                                                                    | Percent Co-Isolation Excluding Peptides from Quantification:                                                                                                    | Experimental Bias Correction None                           |
| Minimum Ratio Count for Median Normalization 20                                                                                                    |                                                                                                    | Minimum Ratio Count for Median Normalization 20             |

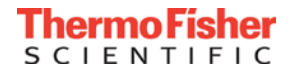

### PD 2.1 S/N calculation

 PD 2.1 asks for an Average S/N value across all measured report ions for a given method

| ⊿ | 2. Reporter Quantification     |              |
|---|--------------------------------|--------------|
|   | Reporter Abundance Based On    | Automatic    |
|   | Apply Quan Value Corrections   | \ True       |
|   | Co-Isolation Threshold         | <b>∖</b> ,50 |
|   | Average Reporter S/N Threshold | 10           |

• If the average S/N value is above the user set value, the PSM is included in the peptide and protein quantification:

| te | r Quan Result ID | Pentide Quan Usage   | Quan Info          | 126   | 127N  | 127C | 128N | 128C | 129N | 129C | 130N | 130C | 131  | • |
|----|------------------|----------------------|--------------------|-------|-------|------|------|------|------|------|------|------|------|---|
|    | Average          | e = 10.1 (> 10       | ) Unique           | 19.0  | 23.0  | 19.6 | 19.0 | 17.3 | 16.7 | 12.4 | 17.0 | 14.0 | 9.3  | - |
|    | 1486/78          | Used                 | Unique             | 12.5  | 19.9  | 21.7 | 12.0 | 17.4 | 11.0 | 15.6 | 17.2 | 20.5 | 18.3 |   |
|    | 1244696          | Used                 | Unique             | 3.6   | 10.8  | 8.8  | 15.8 | 11.9 | 12.5 | 9.4  | 7.0  | 11.1 | 10.3 |   |
|    | 1244694          | Not Used             | Excluded by Method | 8.6   | 10.4  | 7.0  | 9.5  | 8.0  | 10.0 | 6.6  | 11.0 | 8.5  | 7.9  |   |
|    | 1244693          | Not Used             | Excluded by Method | 2.2   | 1.6   | 1.5  | 1.5  | 3.4  | 3.4  | 3.0  | 5.8  |      | 2.3  |   |
|    | 1384282          | Used                 | Unique             | 114.2 | 103.4 | 52.4 | 71.4 | 37.9 | 16.5 | 16.5 | 9.0  | 44.4 | 16.8 |   |
|    | Average          | _ 0 75 ( <u>_</u> 1( | Unique             | 44.3  | 42.7  | 35.9 | 42.2 | 49.9 | 33.4 | 31.6 | 33.0 | 35.9 | 26.3 |   |
|    | Average          | = 0.75 (< 10         | J) Unique          | 57.3  | 46.4  | 54.2 | 60.5 | 66.6 | 63.2 | 82.7 | 48.0 | 60.3 | 51.4 |   |
|    | 1244688          | Not Used             | Excluded by Method | 3.8   | 7.6   | 7.3  | 7.2  | 12.7 | 5.9  | 6.5  | 6.4  | 3.2  | 6.7  |   |
|    | 1244684          | Used                 | Unique             | 27.6  | 24.0  | 17.0 | 20.6 | 18.4 | 10.8 | 16.3 | 12.0 | 11.1 | 11.3 |   |
|    |                  |                      |                    |       |       |      |      |      |      |      |      |      |      |   |

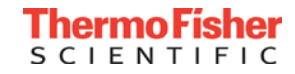

#### Normalization in PD 2.1

| She | ow Advanced Parameters              |                                |
|-----|-------------------------------------|--------------------------------|
| ⊿   | 1. Quantification - General         |                                |
|     | Peptides to Use                     | Unique + Razor                 |
|     | Consider Protein Groups for Peptide | True                           |
|     | Replace Missing Values with Minimu  | False                          |
|     | Reject Quan Results with Missing Ch | False                          |
|     | Maximum Allowed Fold Change         | 100                            |
|     | Top N Peptides Used for Area Calcu  | 3                              |
| ⊿   | 2. Reporter Quantification          |                                |
|     | Reporter Abundance Based On         | Automatic                      |
|     | Apply Quan Value Corrections        | False                          |
|     | Co-Isolation Threshold              | 100                            |
|     | Average Reporter S/N Threshold      | 0                              |
| ⊿   | 3. Precursor Quantification         |                                |
|     | Use Single-Peak Quan Channels       | False                          |
| ⊿   | 4. Normalization and Scaling        |                                |
|     | Normalization Mode                  | Total Peptide Amount 🖉         |
|     | Proteins For Normalization          | F                              |
|     | Scaling Mode                        | On Channels Average (Per File) |
| ⊿   | 5. Display Options                  |                                |
|     | Show Standard Errors                | False                          |
|     | Show Quan Value Counts              | False                          |
|     | Show Quan Ratios As                 | Normal Space Values            |
| 4   | 6. Quan Ratio Distributions         |                                |
|     | 1st Fold Change Threshold           | 2                              |
|     | 2nd Fold Change Threshold           | 4                              |
|     | 3rd Fold Change Threshold           | 6                              |
|     | 4th Fold Change Threshold           | 8                              |
|     | 5th Fold Change Threshold           | 10                             |

#### New normalization options: 1) Total Peptide Amount

2) Specific Protein Amount3) None

If specific protein amount is chosen, the user can choose an indexed FASTA files with the list of proteins to use for normalization.

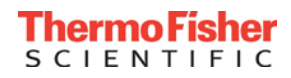

# Scaling in PD 2.1

- Averaged scaled abundance equals 100 regardless of number of channels
- Scaled abundance values are displayed for peptide groups and proteins
- Samples or channels with higher abundance will be colored red while samples or channels with lower abundance are colored blue:

| · ·   |                                                                                    |       | 1     |       |       |       |       |       |       |       |       |
|-------|------------------------------------------------------------------------------------|-------|-------|-------|-------|-------|-------|-------|-------|-------|-------|
| P1941 | Aconitate hydratase, mitochondrial OS=Saccharomyces cerevisiae (strain ATCC 2045(  | 37.6  | 37.4  | 43.8  | 56.2  | 60.1  | 69.7  | 78.4  | 183.9 | 208.0 | 225.0 |
| P3897 | Phosphoribosylformylglycinamidine synthase OS=Saccharomyces cerevisiae (strain A)  | 94.6  | 113.1 | 116.8 | 119.0 | 117.0 | 108.5 | 103.3 | 81.8  | 76.1  | 69.8  |
| P0092 | Enolase 1 OS=Saccharomyces cerevisiae (strain ATCC 204508 / S288c) GN=ENO1 P       | 28.6  | 30.5  | 51.2  | 74.8  | 86.6  | 96.2  | 97.1  | 151.3 | 176.5 | 207.3 |
| Q0040 | 2 Nuclear migration protein NUM1 OS=Saccharomyces cerevisiae (strain ATCC 204508   | 94.3  | 100.1 | 106.1 | 97.5  | 93.3  | 94.0  | 93.4  | 106.4 | 108.8 | 106.2 |
| P3808 | GlycinetRNA ligase 1, mitochondrial OS=Saccharomyces cerevisiae (strain ATCC 20-   | 111.9 | 106.8 | 108.8 | 108.8 | 107.5 | 105.6 | 103.4 | 85.9  | 82.7  | 78.7  |
| P1454 | Fructose-bisphosphate aldolase OS=Saccharomyces cerevisiae (strain ATCC 204508     | 101.6 | 99.5  | 99.8  | 109.5 | 106.5 | 104.6 | 100.3 | 93.7  | 90.2  | 94.1  |
| P0943 | is IsoleucinetRNA ligase, cytoplasmic OS=Saccharomyces cerevisiae (strain ATCC 204 | 104.0 | 100.2 | 98.8  | 116.0 | 115.2 | 112.7 | 110.9 | 86.2  | 79.8  | 76.1  |
| P2220 | Heat shock protein SSA4 OS=Saccharomyces cerevisiae (strain ATCC 204508 / S288     | 27.1  | 14.4  | 18.7  | 97.0  | 132.4 | 149.4 | 164.6 | 140.6 | 130.7 | 124.9 |

#### Sorting scaled abundance columns in PD 2.1

#### • Select column name and click up or down triangle to sort:

| 🚱 Thermo             | Proteome I              | Discoverer 2.1.0.81           |                    |             |                       |                            | _                                 |                |             |      |      |           |      |      |          |        |                | - <b>X</b> |
|----------------------|-------------------------|-------------------------------|--------------------|-------------|-----------------------|----------------------------|-----------------------------------|----------------|-------------|------|------|-----------|------|------|----------|--------|----------------|------------|
| File View            | Administra              | ation Tools Windo             | w Help             |             |                       |                            |                                   |                |             |      |      |           |      |      |          |        |                |            |
| 1                    | i) 🎸                    |                               |                    |             | 2 💽 🖸                 |                            |                                   |                |             |      | 6    | 4         |      |      |          |        |                |            |
| Start Pag            | e 🗙 St                  | tudy: Gygi_Yeast_TMT          | _MS3 :             | × All.SN    | 10.Normalization.Sc   | aling × All.SNO.Norm       | alization.NoScaling ×             |                |             |      |      |           |      |      |          | 、<br>、 |                | ▼          |
| 🗐 Protei             | ins (filtered           | ) Protein Groups              | Peptide (          | Groups      | PSMs MS/MS Sp         | ectrum Info Quan Spe       | ctra Result Statistics            |                |             |      |      |           | -    |      |          |        |                |            |
|                      |                         |                               |                    |             |                       |                            |                                   | Abundance      | s (Grouped) |      |      |           |      |      | ~        |        | ∕ <b>∕</b> _ ⊢ |            |
| Ē                    | Checked                 | Protein FDR Confider          | nce Master         | Accession   | Description           |                            |                                   |                |             |      | _    | ~         | 10   |      | 10       | -      | \ <u>*</u>     | Exp        |
| 1                    |                         | _                             |                    | P00221      | Alcohol debudrogena   | a 2 OS-Sacharomucaa o      | revisiae (etrain ATCC 204509 / S  | un<br>200. 0.1 | ۲-<br>۶/    | 6    | =    | 달<br>16.6 | 17.1 | 19.0 | 54.2     | 255 1  | >M             | <u> </u>   |
| 2 -                  |                         |                               |                    | P32907      | Arconor denydrogenas  | itward protein 2 OS=Sacch  | aromyces cerevisiae (strain ATCC  | 2001 0.2       | 3.5         | 6.7  | 7.4  | 7.4       | 17.1 | 50.9 | 134.9    | 233.1  | 487.2          |            |
| 3 =                  |                         |                               |                    | P40076      | Uncharacterized prote | in YER121W OS=Sacchar      | omvces cerevisiae (strain ATCC 2  | 045 6.7        | 13.7        | 11.6 | 18.8 | 35.0      | 75.0 | 63.8 | 87.0     | 214.7  | 473.6          |            |
| 4 ⊣=                 |                         |                               |                    | Q08969      | Protein GRE1 OS=Sa    | ccharomyces cerevisiae (st | rain ATCC 204508 / S288c) GN=(    | GRE 4.3        | 4.7         | 5.1  | 6.2  | 15.7      | 45.3 | 66.0 | 93.0     | 299.0  | 460.5          |            |
| 5 -⊨                 |                         | •                             | - V                | P40188      | Respiratory growth in | duced protein 2 OS=Saccha  | aromyces cerevisiae (strain ATCC  | 204 6.0        | 7.3         | 7.2  | 8.6  | 11.7      | 14.2 | 30.2 | 137.8    | 323.5  | 453.4          |            |
| 6 👳                  |                         | •                             | V                  | P13711      | Acyl-coenzyme A oxid  | lase OS=Saccharomyces o    | erevisiae (strain ATCC 204508 / S | 288 7.0        | 7.3         | 8.2  | 8.6  | 10.7      | 14.7 | 20.9 | 164.7    | 306.7  | 451.2          |            |
| 7 ⊹⊐                 |                         | •                             | V                  | P19657      | Plasma membrane A     | [Pase 2 OS=Saccharomyce    | es cerevisiae (strain ATCC 204508 | 3/S 17.2       | 15.0        | 12.5 | 25.7 | 43.3      | 57.5 | 56.6 | 85.0     | 254.5  | 432.7          |            |
| 8 👳                  |                         | •                             | $\checkmark$       | Q12031      | Mitochondrial 2-methy | lisocitrate lyase OS=Sacch | aromyces cerevisiae (strain ATCO  | 20 5.7         | 6.9         | 8.7  | 9.7  | 11.5      | 11.8 | 18.3 | 205.9    | 306.1  | 415.4          | (          |
| 9 🕁                  |                         | •                             | $\checkmark$       | P15202      | Peroxisomal catalase  | A OS=Saccharomyces cere    | evisiae (strain ATCC 204508 / S28 | 38c) 14.0      | 14.1        | 13.5 | 15.2 | 17.3      | 17.5 | 28.0 | 172.5    | 296.2  | 411.7          |            |
| 10 中                 |                         | •                             | $\checkmark$       | P43635      | Citrate synthase 3 OS | =Saccharomyces cerevisia   | e (strain ATCC 204508 / S288c) 0  | àN≓ 15.1       | 15.6        | 12.2 | 18.9 | 21.6      | 26.0 | 27.5 | 155.9    | 296.4  | 410.8          |            |
| 4                    |                         |                               |                    |             |                       |                            |                                   |                |             |      |      |           |      |      |          |        |                | F          |
| Show /               | Associated <sup>-</sup> | Tables                        |                    |             |                       |                            |                                   |                |             |      |      |           |      |      |          |        |                |            |
|                      |                         |                               |                    |             |                       |                            |                                   |                |             |      |      |           |      |      |          |        |                |            |
| Quan Chann           | el Values               |                               |                    |             |                       |                            |                                   |                |             |      |      |           |      |      |          |        |                | - 4 ×      |
| 900031: Alcoh<br>800 | ol dehydrogenæse        | 2 08-Saccharomyces cereulsiae | s (sitein ATCC 20e | 505/8225C)O | I-ADHZ PE-1 8V-3      |                            |                                   |                |             |      |      |           |      |      |          |        |                |            |
|                      |                         |                               |                    |             |                       |                            |                                   |                |             |      |      |           |      |      |          |        |                |            |
| 700 -                |                         |                               |                    |             |                       |                            |                                   |                |             |      |      |           |      |      |          |        | 600<br>T       |            |
| 600                  |                         |                               |                    |             |                       |                            |                                   |                |             |      |      |           |      |      |          |        |                |            |
| 3 500                |                         |                               |                    |             |                       |                            |                                   |                |             |      |      |           |      |      |          |        | -              |            |
| 8                    |                         |                               |                    |             |                       |                            |                                   |                |             |      |      |           |      |      |          |        |                |            |
| E 400 -              |                         |                               |                    |             |                       |                            |                                   |                |             |      |      |           |      |      |          |        |                |            |
| a 300                |                         |                               |                    |             |                       |                            |                                   |                |             |      |      |           |      | 2    | 255<br>T |        |                |            |
| 200                  |                         |                               |                    |             |                       |                            |                                   |                |             |      |      |           |      |      | 1        |        |                |            |
| 400                  |                         |                               |                    |             |                       |                            |                                   |                |             |      |      | 64        |      |      |          |        |                |            |
|                      |                         | 8                             | 6                  |             | 6                     | 8                          | 17                                | 17             |             | 18   | _    | I         |      |      |          |        |                |            |
| 0 +                  |                         | <b></b> , -                   | 7                  | 1           |                       | 11                         | 13                                | 15             | 1           | 17   |      | 25        | -    |      | 29       |        | 33             |            |
|                      |                         | -                             | ,                  |             |                       |                            | <br>Quan Chanr                    | els            |             |      |      | 20        |      |      |          |        |                |            |

21

4772/4965 Proteins; 4772 Protein Groups; 88474 Peptide Groups; 357119 PSMs; 1050272 MS/MS Spectrum Info; 1055020 Quan Spectra; 507 Result Statistics

Thermo Fisher

#### New custom ratio calculation in PD 2.1

| Thermo Proteome Discoverer 2.1.0.75                                                                                                    |                                                                                                    |                                                                                                    |                                                                                 |
|----------------------------------------------------------------------------------------------------|----------------------------------------------------------------------------------------------------|----------------------------------------------------------------------------------------------------|---------------------------------------------------------------------------------|
| <u>File View Administration Tools Window H</u> elp                                                                                                    |                                                                                                    |                                                                                                    |                                                                                 |
| 🛛 💱 🕼 😓 🎲 👫 💎                                                                                                    |                                                                                                    |                                                                                                    | 2 📑 礘 🖪                                                                         |
| Start Page X Study: PD21_test X Administration >                                                                                                    | < 29May3013_DJB_mouse_tmt8_BR1_unfrac_165min_d                                                                                                    | da15_1 ×                                                                                                    | 1 0 -                                                                           |
| Add Files Add Fractions Sample                                                                                                    | group selection                                                                                                    | sis Template Analysis                                                                                                    | 🗌 As Batch 🧊 Run 📙 Save 🗙                                                       |
| Sample Group and Quan Ratio Specification                                                                                                    | Generated Sample Groups                                                                                                    |                                                                                                    |                                                                                 |
| Study Variables                                                                                                    | 2 of 10 sample groups not used (*) in any ratio de                                                                                                    | finition. Consensus Step                                                                                                    | ×                                                                               |
| <ul> <li>File</li> <li>Quan Channel</li> <li>Sample Type</li> <li>Variables printed in italics contain only a single value.</li> </ul>                                                                                        | 126           126 Sample         F1: 29May3013_DJB_mouse_tr           127N           127N Sample         F1: 29May3013_DJB_mouse_           127C           127C | workflow:       CWF_Comprehensive_I         Result File:       29May3013_DJB_mouse_sult         tmt8_BR1_u       Child Steps: (1)         Processing Step       Image: Step         Workflow:       DWF_OT_Result File:                                                                                                    | Enhanced Annotation_Quan<br>tmt8_BR1_unfrac_165min_dda15_1.pdRe<br>Add<br>Clone |
| Manual Ratio Generation<br>Numerator: (127C)<br>Denominator: (128N)<br>Add Ratio<br>Add Ratio                                                                                                    | 128N *         ////////////////////////////////////                                                                                                    | Clear All  Clear All | se_tmt8_BR1_unfrac_165min_dda15_1                                               |
| Uenominators to be used:<br>Quan Channel : 126<br>Quan Channel : 127N<br>Quan Channel : 127C<br>Quan Channel : 128N<br>Quan Channel : 128N<br>Quan Channel : 129N<br>Quan Channel : 129N<br>Quan Channel : 130N<br>Add Ratios | x 127C / 126<br>x 128C / 126<br>x 129N / 126<br>x 129C / 126<br>x 130C / 126<br>x 131 / 126                                                                     | ected ratios for<br>lay in report                                                                                                    |                                                                                 |
| Ready Bulk rat                                                                                                    | io calculation                                                                                                    |                                                                                                    |                                                                                 |

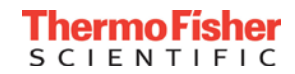

#### Custom ratios in PD 2.1 – example 2

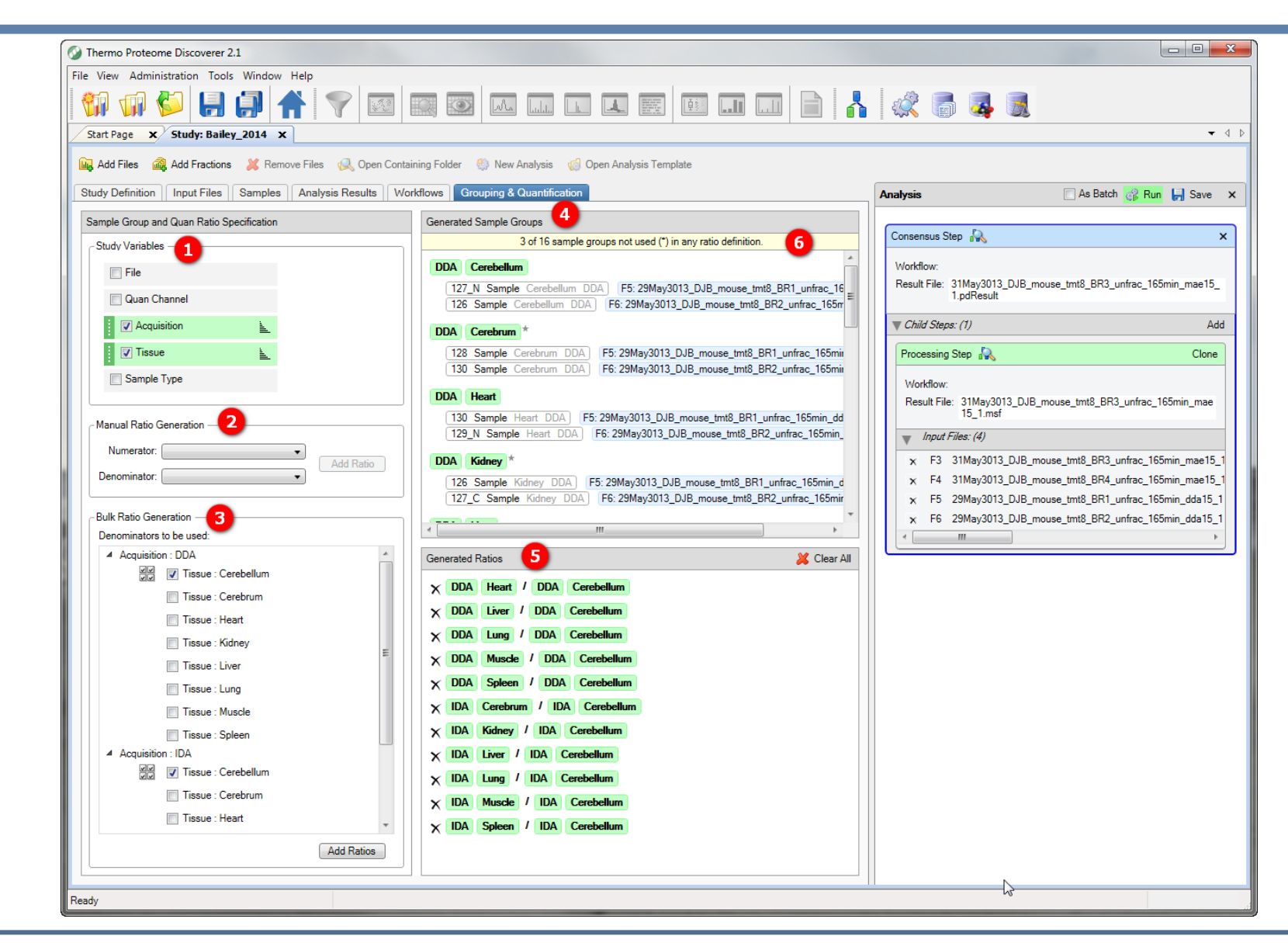

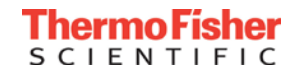

#### What about statistics?

- Ratio variabilities no longer available for a single experiment
- However, when analyzing replicates, standard errors are calculated for ratios
- How do I know when I have replicate data?

| Generated Sample Groups                                     |                                                                                                    |                     |
|-------------------------------------------------------------|----------------------------------------------------------------------------------------------------|---------------------|
| Lung                                                        |                                                                                                    | *                   |
| 126 Sample Lung<br>129C Sample Lung<br>129N Sample Lung     | F3: 29May3013_DJB_mouse_tmt8_BR3_unfrac_1<br>F2: 29May3013_DJB_mouse_tmt8_BR2_unfrac_<br>F1: 29May3013_DJB_mouse_tmt8_BR1_unfrac_ | 65n =<br>165<br>165 |
| Liver                                                       | F3: 29May3013_DJB_mouse_tmt8_BR3_unfrac_                                                                                          | 165                 |
| 127N Sample Liver<br>127N Sample Liver<br>129C Sample Liver | F2: 29May3013_DJB_mouse_tmt8_BR2_unfrac_<br>F1: 29May3013_DJB_mouse_tmt8_BR1_unfrac_                                              | 165                 |
| 130C Sample Liver                                           | IF4: 29May3013_DJB_mouse_tmt8_BR4_unfrac_                                                                                         | 165<br>+            |

- Value in final result will be the average of the four datasets
- Standard errors will be calculated for each peptide and protein across replicates

#### Results from biological replicate search

2093/3355 Proteins; 2093 Protein Groups; 12714 Peptide Groups; 67954 PSMs; 164965 MS/MS Spectrum Info; 167345 Quan Spectra; 499 Result Statistics

#### Replicates grouped into ratios + standard errors

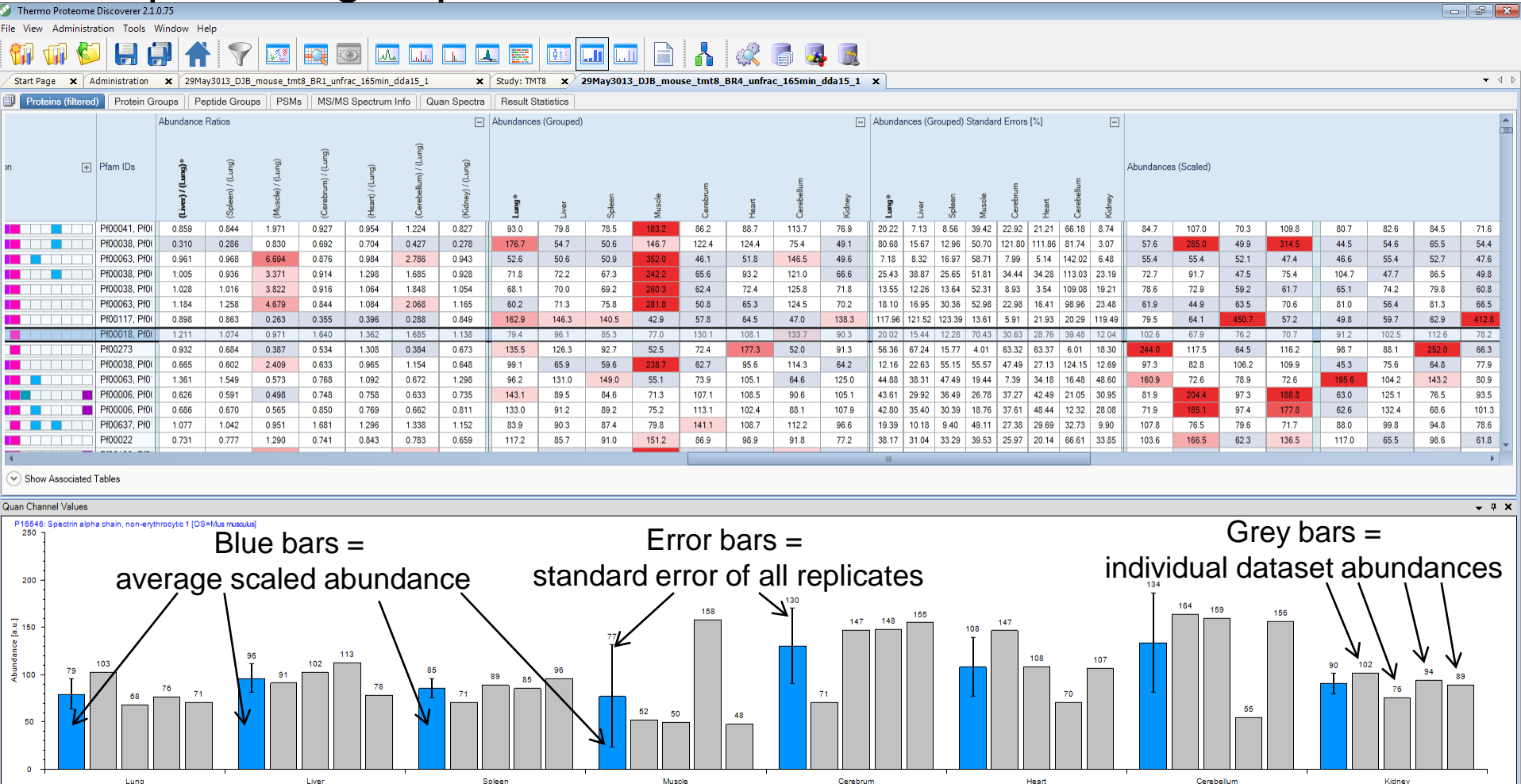

Quan Channels

Ready

#### TMT 10-plex correction factor certificate

\*\*Reporter Ion Isotopic Distributions:

| Mass Tag                | Reporter lon | -2                       | -1             | Monoisotopic | +1                        | +2                        |
|-------------------------|--------------|--------------------------|----------------|--------------|---------------------------|---------------------------|
| TMT <sup>10</sup> -126  | 126.127726   | 0.0%                     | 0.0%           | 100%         | 5.0% <mark>(</mark> 127C) | 0.0% <mark>(</mark> 128N) |
| TMT <sup>10</sup> -127N | 127.124761   | 0.0%                     | 0.4%           | 100%         | 5.0% (128N)               | 0.0% (128C)               |
| TMT <sup>10</sup> -127C | 127.131081   | 0.0%                     | 0.2% (126)     | 100%         | 4.6% (128C)               | 0.3% <mark>(</mark> 129N) |
| TMT <sup>10</sup> -128N | 128.128116   | 0.0%                     | 0.9%<br>(127N) | 100%         | 4.7% (129N)               | 0.2% (129C)               |
| TMT <sup>10</sup> -128C | 128.134436   | 0.0% <mark>(</mark> 126) | 0.5%<br>(127C) | 100%         | 3.2% (129C)               | 0.0% <mark>(</mark> 130N) |
| TMT <sup>10</sup> -129N | 129.131471   | 0.0%<br>(127N)           | 0.7%<br>(128N) | 100%         | 3.3% (130N)               | 0.0% (130C)               |
| TMT <sup>10</sup> -129C | 129.137790   | 0.0%<br>(127C)           | 1.3%<br>(128C) | 100%         | 2.5% (130C)               | 0.0% (131)                |
| TMT <sup>10</sup> -130N | 130.134825   | 0.0%<br>(128N)           | 1.2%<br>(129N) | 100%         | 2.8% (131)                | 2.7%                      |
| TMT <sup>10</sup> -130C | 130.141145   | 0.0%<br>(128C)           | 1.5%<br>(129C) | 100%         | 1.8%                      | 0.0%                      |
| TMT <sup>10</sup> -131  | 131.138180   | 0.0%<br>(129N)           | 2.1%<br>(130N) | 100%         | 2.0%                      | 0.0%                      |

Stability: One year from date of product receipt.

Storage: Store at -20°C.

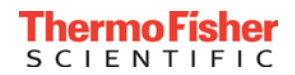

#### New user interface for adding correction factors

| sidue Modific<br>Terminal Mod<br>T Reporter Io | ification: TMT6plex / +22  | 29.163 Da    |            | • K       | ]   |     |        |  |
|------------------------------------------------|----------------------------|--------------|------------|-----------|-----|-----|--------|--|
| Mass Tag                                       | Reporter Ion Mass          | -2           | -1         | Main      | +1  | + 2 | Active |  |
| 126                                            | 126,127726                 | 0            | 0          | 100       | 5   | 0   | Used   |  |
| 127N                                           | 127.124761                 | 0            | 0.4        | 100       | 5   | 0   | Used   |  |
| 127C                                           | 127.131081                 | 0            | 0.2        | 100       | 4.6 | 0.3 | Used   |  |
| 128N                                           | 128.128116                 | 0            | 0.9        | 100       | 4.7 | 0.2 | Used   |  |
| 128C                                           | 128.134436                 | 0            | 0.5        | 100       | 3.2 | 0   | Used   |  |
| 129N                                           | 129.131471                 | 0            | 0.7        | 100       | 3.3 | 0   | Used   |  |
| 129C                                           | 129.13779                  | 0            | 1.3        | 100       | 2.5 | 0   | Used   |  |
| 130N                                           | 130.134825                 | 0            | 1.2        | 100       | 2.8 | 2.7 | Used   |  |
| 130C                                           | 130.141145                 | 0            | 1.5        | 100       | 1.8 | 0   | Used   |  |
| 131                                            | 131.13818                  | 0            | 2.1        | 100       | 2   | 0   | Used   |  |
| T: Main peak                                   | s are always 100%, only co | prrection fa | octors can | be edited |     |     |        |  |

# Correction factors are not required for high resolution TMT 6-plex or iodo-TMT experiments

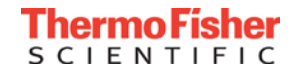

# Example Dataset – Gygi group MCP paper on diauxic shift in yeast

- TMT 10-plex experiment on an Orbitrap Fusion using the TMT MS3 method
- Monitored yeast protein abundances while monitoring glucose depletion
- 10 time points (5, 7, 9, 11, 13, 15, 17, 25, 29, 33 hr), 3 replicates, each with 12 fractions

Research

O 2015 by The American Society for Biochemistry and Molecular Biology, Inc. This paper is available on line at http://www.mcponline.org

# Comprehensive Temporal Protein Dynamics during the Diauxic Shift in Saccharomyces cerevisiae

© ASBMB

J. Patrick Murphy‡, Ekaterina Stepanova‡, Robert A. Everley‡, Joao A. Paulo‡, and Steven P. Gygi‡§

Yeast (Saccharomyces cerevisiae) has served as a key model system in biology and as a benchmark for "omics" technology. Although near-complete proteomes of log identification in logarithmically-growing yeast has expanded to near-comprehensiveness (>4000 identified proteins) (2-3). However, the yeast proteome is dynamic, and understanding

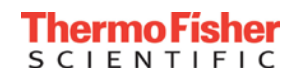

# Yeast datasets are available for download from PRIDE

| PRIDE > Archive >                                                                              | PXD001334                                                                                                    |                                                                                                    |                                                                                                    | ]                                                    |
|------------------------------------------------------------------------------------------------|----------------------------------------------------------------------------------------------------|----------------------------------------------------------------------------------------------------|----------------------------------------------------------------------------------------------------|------------------------------------------------------|
| Project PRIDE Assigned TA<br>Summary                                                           | PXD001334                                                                                                    | Replicate 1                                                                                                    | oad Project Files                                                                                       |                                                      |
| Title<br>Comprehensive<br>Description<br>Yeast (Saccharo<br>technology, Alth<br>dynamic partic | PRIDE > Archive > PXD002<br>Project PXC<br>PRIDE Assigned Tags: 21<br>Summary                                                                                | 1092<br>1002092 Replicate 2<br>3iological Dataset                                                                                                    | wnload Project Files                                                                                    |                                                      |
| during this trans<br>quiescent cells.<br><u>Read more</u><br>Sample Proce                      | Title<br>Comprehensive tempor<br>Description<br>Yeast (Saccharomyces of<br>technology. Although ne<br>dynamic, particularly du<br>during this transition, te | PRIDE > Archive > PXD002093<br>Project PXD002093<br>PRIDE Assigned Tags: © Biological Dataset<br>Summary                                                                                                    | ۰.<br>Dow                                                                                               | nload Project Files                                  |
|                                                                                                | quiescent cells. Here, w<br>Read more<br>Sample Processing I<br>Samples from cultured<br>digested, separated into                                            | Title         Comprehensive temporal protein dynamics during the diauxic shift in Saccharomyces cerevisiae, part 3         Description         Yeast (Saccharomyces cerevisea) has served as a key model system in biology and as a benchmark for "omics" technology. Although near-complete proteomes of log phase yeast have been measured, protein abundance in yeast i dynamic, particularly during the transition from log to stationary phase. Defining the dynamics of proteomic changes during this transition, termed the diauxic shift, is important to understand the basic biology of proliferative versus quiescent cells. Here, we perform temporal quantitative proteomics to fully capture protein induction and repression | Species<br>Saccharomyces<br>cerevisiae (Baker's<br>yeast)<br>s Instrument<br>Orbitrap Fusion            | Tissue<br>Not available<br>Software<br>Not available |
|                                                                                                |                                                                                                    | Read more<br>Sample Processing Protocol<br>Samples from cultured yeast were harvested over 33h of culture and labelled using TMT10 reagents. Samples were<br>digested, separated into 12 fractions and analyzed using an Orbitrap Fusion mass spectrometer.                                                                                                    | iodoacetamide<br>derivatized residue<br>TMT6plex-126<br>reporter+balance<br>reagent acylated<br>residue |                                                      |

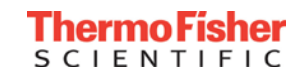

#### Step 1 – Create new quantitative method using correction factors from TMT CofA

| 🤡 Thermo Proteome Discoverer 2.1.0.81                                                                                                    |                                                                                                    |                             |
|----------------------------------------------------------------------------------------------------|----------------------------------------------------------------------------------------------------|-----------------------------|
| File View Administration Tools Window Help                                                                                                    |                                                                                                    |                             |
| 💱 🥡 🌮 📙 🎒 👚                                                                                                    |                                                                                                    | 3                           |
| Start Page X Administration X                                                                                                    |                                                                                                    | - 4 ▷                       |
| Process Management                                                                                                    | Add X Remove / Edit 1 Import L Export      Statux     Method Name      Description                                                                                                    | Is Active                   |
| Job Queue                                                                                                    | Dimethylation 3plex (C2H6, C2H2D4, 13C2D6)     Dimethylation 3plex (C2H4, C2D4, 13C2D4) Method     Full 180 Labeling (02 L1802)     180 Labeling method for fully Labeled samples                                                                                                    |                             |
|                                                                                                    | Tecomplete 199 Jabelies (02 J 0190 J 1902) 1902 Holding antibodifection methodifection methodife |                             |
| Content Management                                                                                                    | Create New Quantification Method                                                                                                    | ens V<br>ems V<br>em Mass V |
| FASTA Indexes                                                                                                    | From Factory Defaults:     TMT 10plex                                                                                                    | Proteome                    |
| FASTA Parsing Rules                                                                                                    | From Existing Method: Dimethylation 3plex (C2H6, C2H2D4, 13C2D6)     S8) Method                                                                                                    |                             |
| Spectral Libraries                                                                                                    | From Scratch:     Precursor Ion Method     S0 Method     ag® of Proteome Science     g® of Proteome Science     g® of Proteome Science     g® of Proteome Science     g® of Proteome Science     g® of Proteome Science     g® of Proteome Science                                                                                                    | ences plc                   |
| Chemical Modifications                                                                                                    | (advanced mode) ag® of Proteome Sci<br>ag® of Proteome Sci                                                                                                    | ences plc                   |
| Cleavage Reagents                                                                                                    | Create Cancel                                                                                                    | nces pic                    |
| Annotation Aspeds                                                                                                    |                                                                                                    |                             |
| Quantification Methods                                                                                                    |                                                                                                    |                             |
| License Management                                                                                                    |                                                                                                    |                             |
| R Licenses                                                                                                    |                                                                                                    |                             |
| Configuration                                                                                                    | *                                                                                                    |                             |
| <ul> <li>□- ↓</li> <li>Processing Settings</li> <li>□</li> <li>↓</li> <li>↓</li></ul> |                                                                                                    | •                           |
| Ready                                                                                                    |                                                                                                    |                             |

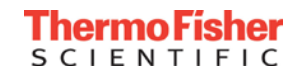

# Step 1 (cont.) -

 Type in percentages exactly as shown in certificate (numbers between 0 and 100):

| Mass Tag                | Repo | rter lon             | -2                                | -1                            | Mon           | oisotopic                                                           | +                 | 1             | +2                   |                                                                   |
|-------------------------|------|----------------------|-----------------------------------|-------------------------------|---------------|---------------------------------------------------------------------|-------------------|---------------|----------------------|-------------------------------------------------------------------|
| TMT <sup>10</sup> -126  | 126  | 127726               | 0.0%                              | 0.0%                          |               | 100%                                                                | 5.0%              | (127C)        | 0.0% (128)           |                                                                   |
| TMT <sup>10</sup> -127N | 127  | Quantificat          | tion Method Edit                  | or: TMT 10 plex QI            | D212963       |                                                                     |                   |               |                      |                                                                   |
| TMT <sup>10</sup> -127C | 127  | Quan Cha             | annels                            |                               |               |                                                                     |                   |               |                      |                                                                   |
| TMT <sup>10</sup> -128N | 128  | Residue              | Modification:                     | TMT6plex / +229.1             | 63 Da         | • K                                                                 | •                 |               |                      |                                                                   |
| TMT <sup>10</sup> -128C | 128  | N-Termi              | nal Modification:                 | TMT6plex / +229.1             | 63 Da         |                                                                     | •                 |               |                      |                                                                   |
| TMT <sup>10</sup> -129N | 129  | TMT Rep<br>Mass      | orter Ion Isotope [<br>Tag Report | Distributions<br>ter Ion Mass | - 2           | -1 Mair                                                             | 1 +1              | + 2           | Active               |                                                                   |
| TMT <sup>10</sup> -129C | 129  | 126<br>127N          | 126.12                            | 7726<br>4761                  | 0             | 0 100<br>0.2 100                                                    | 5<br>5.9          | 0             | Used<br>Used         |                                                                   |
| TMT <sup>10</sup> -130N | 130  | 12/C<br>128N<br>128C | 127.13<br>128.12<br>128.13        | 1081<br>8116<br>4436          | 0 0 0 0       | 0.6 100<br>0.4 100<br>0.6 100                                       | 6.4<br>3.4<br>4.2 | 0             | Used<br>Used<br>Used |                                                                   |
| TMT <sup>10</sup> -130C | 130  | 129N<br>129C         | 129.13<br>129.13                  | 1471<br>779                   | 0             | 0.7 100 1.3 100 1.2                                                 | 3.1               | 0             | Used<br>Used         |                                                                   |
| TMT <sup>10</sup> -131  | 131  | 130N<br>130C<br>131  | 130.13<br>130.14<br>131.13        | 14825<br>1145<br>1818         | 0<br>0<br>0.3 | 1.3         100           1.6         100           1.7         100 | 2.8<br>1.7<br>1.6 | 1.7<br>0<br>0 | Used<br>Used<br>Used | Save Ouantification Method                                        |
|                         |      | TMT: Ma              | in peaks are alway                | /s 100%, only corre           | ction facto   | ors can be edit                                                     | ed                | (             | ОК                   | Save as New Method: TMT 10 plex QD212963     Save Cancel     Help |

• Save as new method.

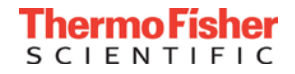

#### Step 2 - Create New Study

| Thermo Proteome Discoverer 2.1.0.81                                        |                                  |         |             |                                                                                |
|----------------------------------------------------------------------------|----------------------------------|---------|-------------|--------------------------------------------------------------------------------|
| <u>File View A</u> dministration <u>T</u> ools <u>W</u> indow <u>H</u> elp |                                  |         |             |                                                                                |
|                                                                            |                                  | Ma Lulu |             |                                                                                |
| Start Page X Administration X                                              |                                  |         |             | ▼ 4 ▷                                                                          |
| Proteome Dis                                                               |                                  | 1       |             |                                                                                |
|                                                                            | New Study and Analysis           |         |             |                                                                                |
|                                                                            | Study Name:<br>Gvgi Dauvic Shift |         |             | 🙀 Add Files 🛛 🍓 Add Fractions 🛛 💥 Remove 🗌 Treat as Replicates                 |
| Start Rece                                                                 | Study Root Directory             |         |             |                                                                                |
| New Study/Analysi <del>s</del>                                             | C:\Studies                       |         |             |                                                                                |
| Open Study Create a new study and optic                                    | Processing Workflow:             |         |             |                                                                                |
| Open Result                                                                | (empty workflow)                 |         | ▼           | Choose guan method that                                                        |
| 🖬 T                                                                        | Consensus Workflow:              |         |             | was just areated                                                               |
|                                                                            | (empty workflow)                 |         | •           | was just created                                                               |
|                                                                            | Quantification Method:           |         |             |                                                                                |
|                                                                            | Falact Captrol Chapter           | 2       | •           |                                                                                |
|                                                                            | 126                              | 129C    | The optiona | ally selected quantification method will be used for the selected input files. |
|                                                                            | 1270                             | 1250    |             |                                                                                |
|                                                                            | E 12/N                           | 130N    |             |                                                                                |
|                                                                            | 127C                             | 130C    |             |                                                                                |
|                                                                            | 128N                             | 131     |             |                                                                                |
|                                                                            | 128C                             |         |             |                                                                                |
|                                                                            | 🔲 129N                           |         |             |                                                                                |
|                                                                            |                                  |         |             |                                                                                |
|                                                                            |                                  |         |             | OK Cancel                                                                      |
| Ready                                                                      |                                  |         |             |                                                                                |

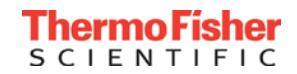

#### Step 3 – Set up study factors

| Thermo Proteome Discoverer 2.1.0.81                                                                                                    |                         |                                                                                      |                                                                                   |                                                                                                   |
|----------------------------------------------------------------------------------------------------|-------------------------|--------------------------------------------------------------------------------------|-----------------------------------------------------------------------------------|---------------------------------------------------------------------------------------------------|
| File View Administration Tools Window Help                                                                                                    |                         |                                                                                      |                                                                                   |                                                                                                   |
| Image: Start Page       X       Administration       X       Starty Gygi Dauxic Shift * X                                                                          |                         |                                                                                      |                                                                                   | - 4 Þ                                                                                             |
| Image: Add Files       Add Fractions       Kernove Files       Open Containing For         Study Definition       Input Files       Samples       Analysis Results | lder 🌐 New Analysis 🥡 C | Dpen Analysis Template                                                               |                                                                                   |                                                                                                   |
| Study Summary                                                                                                    |                         | Quantification Methods                                                               |                                                                                   |                                                                                                   |
| Study Name:     Gygi Dauxic Shift       Study Directory:     C:\Studies\Gygi Dauxic Shift       Last Changed:     9/23/2015 4:56:50 PM                             |                         | Dimethylation 3plex (C2H6, C2H<br>Dimethylation 3plex (C2H4, C2D4, 13C2D4)<br>Method | iTRAQ 4plex                                                                       | Low Resolution TMTe 6plex<br>Method for low resolution 6-plex Ta<br>Tag® of Proteome Sciences plo |
| Creation Date: 9/23/2015 4:56:50 PM                                                                                                    |                         | Full 180 Labeling (02   1802)                                                        | iTRAQ 8plex  Method for iTRAQ <sup>™</sup> 8-plex mass tags by Applied Biosystems | SILAC 2plex (Arg10, Lys6)<br>SILAC 2plex (Arg10, Lys6) Method                                     |
| Study Description                                                                                                    | Time (hr)               |                                                                                      | Low Resolution iodo TMT 6plex                                                     | SILAC 2plex (Arg10, Lys8)<br>SILAC 2plex (Arg10, Lys8) Method                                     |
|                                                                                                    | Time (m)                |                                                                                      | plex Tandem Mass Tag® of Proteome<br>Sciences plc                                 | SILAC 2plex (Ile6)<br>SILAC 2plex (Ile6) Method                                                   |
|                                                                                                    | Factor Unit:            | dem                                                                                  |                                                                                   |                                                                                                   |
|                                                                                                    | Values:                 |                                                                                      |                                                                                   | ۱.                                                                                                |
|                                                                                                    |                         | 5 🔺                                                                                  |                                                                                   | Paste Copy Add                                                                                    |
|                                                                                                    |                         | 7<br>9<br>11<br>13<br>15                                                             | Catego<br>Numer                                                                   | rical Factor<br>ic Factor                                                                         |
|                                                                                                    |                         | 17<br>25<br>29<br>33                                                                 |                                                                                   |                                                                                                   |
|                                                                                                    | A                       | Add Delete                                                                           |                                                                                   |                                                                                                   |
| Ready                                                                                                    |                         |                                                                                      |                                                                                   |                                                                                                   |

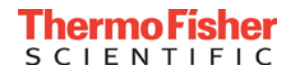

### Step 4 – Import data files

 Choose "Add Fractions" to combine all data files from a multidimensional separation into a single logical file:

| Add Practions         |                                  |                    |                   |                       |                 | × |
|-----------------------|----------------------------------|--------------------|-------------------|-----------------------|-----------------|---|
| Computer              | ▶ New Volume (E:) ▶ Data ▶ Gygi_ |                    |                   | ✓ <sup>4</sup> → Sean | ch Gygi_TMT_MS3 | 2 |
| Organize 🔻 New folder |                                  |                    |                   |                       | :≡ ▼ 🔳          | 0 |
| 👉 Favorites           | Name                             | Date modified      | Туре              | Size                  |                 | * |
|                       | 📠 Elite_fraction_11.raw          | 6/20/2015 12:36 AM | Xcalibur Raw File | 153,191 KB            |                 |   |
| Downloads             | 📠 Elite_fraction_12.raw          | 6/20/2015 12:38 AM | Xcalibur Raw File | 151,861 KB            |                 |   |
| Becent Places         | 🛄 fusion_fraction_1.raw          | 6/20/2015 12:04 AM | Xcalibur Raw File | 400,356 KB            |                 |   |
| incenter laces        | 🛄 fusion_fraction_2.raw          | 6/19/2015 11:58 PM | Xcalibur Raw File | 352,605 KB            |                 |   |
| 🚍 Libraries           | 🛄 fusion_fraction_3.raw          | 6/20/2015 12:03 AM | Xcalibur Raw File | 340,517 KB            |                 | E |
| Documents =           | 🛄 fusion_fraction_4.raw          | 6/20/2015 12:02 AM | Xcalibur Raw File | 359,609 KB            |                 |   |
| Music                 | 🛄 fusion_fraction_5.raw          | 6/19/2015 11:58 PM | Xcalibur Raw File | 345,624 KB            |                 |   |
| Pictures              | 🛄 fusion_fraction_6.raw          | 6/20/2015 12:01 AM | Xcalibur Raw File | 355,786 KB            |                 |   |
| Videos                | 🛄 fusion_fraction_7.raw          | 6/20/2015 12:01 AM | Xcalibur Raw File | 357,771 KB            |                 |   |
|                       | 🛄 fusion_fraction_8.raw          | 6/19/2015 11:57 PM | Xcalibur Raw File | 348,383 KB            |                 |   |
| 💶 Computer            | 🛄 fusion_fraction_9.raw          | 6/19/2015 11:58 PM | Xcalibur Raw File | 371,616 KB            |                 |   |
| SDisk (C:)            | 🛄 fusion_fraction_10.raw         | 6/20/2015 12:00 AM | Xcalibur Raw File | 351,427 KB            |                 |   |
| New Volume (Et)       | 🛄 fusion_fraction_11.raw         | 6/20/2015 12:00 AM | Xcalibur Raw File | 361,902 KB            |                 |   |
| My Passport (F:)      | usion_fraction_12.raw            | 6/20/2015 12:05 AM | Xcalibur Raw File | 350,017 KB            |                 |   |
| Sabel-Free-Ouan       | 🛄 Hap2_fraction_1.raw            | 6/22/2015 1:36 PM  | Xcalibur Raw File | 156,609 KB            |                 |   |
|                       | 📠 Hap2_fraction_2.raw            | 6/22/2015 1:42 PM  | Xcalibur Raw File | 147,006 KB            |                 | - |

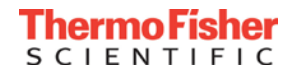

A 6

### Step 5 – Assign Quan Method to each sample

| Inermo Proteome Discoverer 2.1.0.81                                                                           |  |  |  |  |  |  |  |  |
|----------------------------------------------------------------------------------------------------|--|--|--|--|--|--|--|--|
|                                                                                                    |  |  |  |  |  |  |  |  |
|                                                                                                    |  |  |  |  |  |  |  |  |
| Start Page X Administration X Study: Gygi Dauxic Shift * X                                                    |  |  |  |  |  |  |  |  |
| 🙀 Add Files 🏽 🖓 Add Fractions 💥 Remove Files 📢 Open Containing Folder 🎡 New Analysis 🥡 Open Analysis Template |  |  |  |  |  |  |  |  |
| Study Definition Input Files Samples Analysis Results                                                         |  |  |  |  |  |  |  |  |
| ID Name File Type Quan Method Sample Information                                                              |  |  |  |  |  |  |  |  |
| F1 Replicate 1 .raw Sample Type: [Sample], Time: [n/a]                                                        |  |  |  |  |  |  |  |  |
| F2 Replicate 2 .raw TMT 10 plex QD212963 vpe: [Sample], Time: [n/a]                                           |  |  |  |  |  |  |  |  |
| F3 Replicate 3 .raw   F3 Replicate 3 .raw   Sample Type: [Sample], Time: [n/a]                                |  |  |  |  |  |  |  |  |
|                                                                                                    |  |  |  |  |  |  |  |  |
|                                                                                                    |  |  |  |  |  |  |  |  |
|                                                                                                    |  |  |  |  |  |  |  |  |
|                                                                                                    |  |  |  |  |  |  |  |  |
|                                                                                                    |  |  |  |  |  |  |  |  |
|                                                                                                    |  |  |  |  |  |  |  |  |
|                                                                                                    |  |  |  |  |  |  |  |  |
|                                                                                                    |  |  |  |  |  |  |  |  |
|                                                                                                    |  |  |  |  |  |  |  |  |
|                                                                                                    |  |  |  |  |  |  |  |  |
|                                                                                                    |  |  |  |  |  |  |  |  |
|                                                                                                    |  |  |  |  |  |  |  |  |
|                                                                                                    |  |  |  |  |  |  |  |  |
|                                                                                                    |  |  |  |  |  |  |  |  |
|                                                                                                    |  |  |  |  |  |  |  |  |
|                                                                                                    |  |  |  |  |  |  |  |  |
|                                                                                                    |  |  |  |  |  |  |  |  |
|                                                                                                    |  |  |  |  |  |  |  |  |
|                                                                                                    |  |  |  |  |  |  |  |  |
|                                                                                                    |  |  |  |  |  |  |  |  |
| Ready                                                                                                    |  |  |  |  |  |  |  |  |

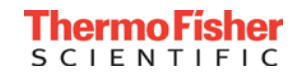

#### Step 6 - Assign study factors to reporter ions

| ( -                     |                                                                                                    |                                                         |                   |             |          |             |              |        |  |  |  |  |      | _ |   |
|-------------------------|----------------------------------------------------------------------------------------------------|---------------------------------------------------------|-------------------|-------------|----------|-------------|--------------|--------|--|--|--|--|------|---|---|
| 🕥 The                   | Thermo Proteome Discoverer 2.1.0.81                                                                         |                                                         |                   |             |          |             |              |        |  |  |  |  |      |   |   |
| <u>F</u> ile <u>V</u> i | ile <u>Vi</u> ew <u>A</u> dministration <u>T</u> ools <u>W</u> indow <u>H</u> elp                           |                                                         |                   |             |          |             |              |        |  |  |  |  |      |   |   |
|                         |                                                                                                    |                                                         |                   |             |          |             |              |        |  |  |  |  |      |   |   |
| Star                    | Start Page X Administration X Study: Gygi Dauxic Shift * X                                                  |                                                         |                   |             |          |             |              |        |  |  |  |  |      |   |   |
| 67 A                    | 🛛 Add Files 🖉 Add Fractions 🔰 Remove Files 🕡 Ones Containing Folder 🤲 New Analysis 👘 Ones Analysis Template |                                                         |                   |             |          |             |              |        |  |  |  |  |      |   |   |
| ш <sub>ф</sub> А        | od Files 🔤                                                                                                  | Add Fractions 🙏 Remove Files 候 Open Containing          | Folder 🤤 Ne       | w Analysis  | (iii) Of | en Analysi  | s i emplate  |        |  |  |  |  |      |   |   |
| Study                   | Study Definition Input Files Samples Analysis Results                                                       |                                                         |                   |             |          |             |              |        |  |  |  |  |      |   |   |
|                         | ID Name File Type Quan Method Sample Information                                                            |                                                         |                   |             |          |             |              |        |  |  |  |  |      |   |   |
|                         | F1 Replic                                                                                                   | ate 1 .raw TMT 10 plex QD212963 - Sample 1              | ype: [Sample], Ti | me (hr): [5 | ,7,9,11  | , 13 , 15 , | 17 . 25 . 29 | , 33 ] |  |  |  |  |      |   | * |
|                         | Sample                                                                                                    | Sample Identifier                                       | Sample Type       | Quan        | Channel  | Time (hr)   |              |        |  |  |  |  |      |   |   |
|                         | 1                                                                                                    | Replicate 1 - [126]                                     | Sample            | * 126       |          | 5           | *            |        |  |  |  |  |      |   |   |
|                         | 4                                                                                                    | Replicate 1 - [127N]                                    | Sample            | + 127N      |          | 7           | •            |        |  |  |  |  |      |   |   |
|                         | 5                                                                                                    | Replicate 1 - [127C]                                    | Sample            | + 127C      |          | 9           | •            |        |  |  |  |  |      |   |   |
|                         | 6                                                                                                    | Replicate 1 - [128N]                                    | Sample            | + 128N      |          | 11          | •            |        |  |  |  |  |      |   |   |
|                         | 7                                                                                                    | Replicate 1 - [128C]                                    | Sample            | + 128C      |          | 13          | -            |        |  |  |  |  |      |   |   |
|                         | 8                                                                                                    | Replicate 1 - [129N]                                    | Sample            |             |          | 15          | +            |        |  |  |  |  |      |   |   |
|                         | 9                                                                                                    | Replicate 1 - [129C]                                    | Sample            | + 129C      |          | 17          | -            |        |  |  |  |  |      |   |   |
|                         | 10                                                                                                    | Replicate 1 - [130N]                                    | Sample            | + 130N      |          | 25          | +            |        |  |  |  |  |      |   |   |
|                         | 11                                                                                                    | Replicate 1 - [130C]                                    | Sample            | + 130C      |          | 29          | •            |        |  |  |  |  |      |   |   |
|                         | 12                                                                                                    | Replicate 1 - [131]                                     | Sample            | + 131       |          | 33          | -            |        |  |  |  |  |      |   | = |
|                         |                                                                                                    |                                                         |                   |             |          | n/a         | -            |        |  |  |  |  |      |   |   |
|                         | Files:                                                                                                    |                                                         |                   |             |          | 5           |              |        |  |  |  |  |      |   |   |
|                         | ID                                                                                                    | Name                                                    | Date              | Modified    |          | 7           |              |        |  |  |  |  |      |   |   |
|                         | F1.1                                                                                                    | \\ussio-9smd9y1\e\$\Data\Gygi TMT MS3\fusion fraction 1 | .raw 6/20/2015    | 12:04:00    | AM 409   | e é         |              |        |  |  |  |  |      |   |   |
|                         | F1.2                                                                                                    | \\ussio-9smd9y1\e\$\Data\Gygi TMT MS3\fusion fraction 1 | 0.raw 6/20/2015   | 12:00:00    | AM 3598  | 3 9         |              |        |  |  |  |  |      |   |   |
|                         | F1.3                                                                                                    | \\ussjo-9smd9y1\e\$\Data\Gygi_TMT_MS3\fusion_fraction_1 | 1.raw 6/20/2015   | 12:00:00    | AM 370   | 5 11        |              |        |  |  |  |  |      |   |   |
|                         | F1.4                                                                                                    | \\ussjo-9smd9y1\e\$\Data\Gygi_TMT_MS3\fusion_fraction_1 | 2.raw 6/20/2015   | 12:05:00    | AM 3584  | 4 13        |              |        |  |  |  |  |      |   |   |
|                         | F1.5                                                                                                    | \\ussjo-9smd9y1\e\$\Data\Gygi_TMT_MS3\fusion_fraction_2 | .raw 6/19/2015    | 11:58:00 F  | PM 3610  | 15          |              |        |  |  |  |  |      |   |   |
|                         | F1.6                                                                                                    | \\ussjo-9smd9y1\e\$\Data\Gygi_TMT_MS3\fusion_fraction_3 | .raw 6/20/2015    | 12:03:00    | AM 348   | 5           |              |        |  |  |  |  |      |   |   |
|                         | F1.7                                                                                                    | \\ussjo-9smd9y1\e\$\Data\Gygi_TMT_MS3\fusion_fraction_4 | .raw 6/20/2015    | 12:02:00    | AM 3682  | 2 17        |              |        |  |  |  |  |      |   |   |
|                         | F1.8                                                                                                    | \\ussjo-9smd9y1\e\$\Data\Gygi_TMT_MS3\fusion_fraction_5 | .raw 6/19/2015    | 11:58:00 F  | PM 353   | 25          |              |        |  |  |  |  |      |   |   |
|                         | F1.9                                                                                                    | \\ussjo-9smd9y1\e\$\Data\Gygi_TMT_MS3\fusion_fraction_6 | .raw 6/20/2015    | 12:01:00    | AM 3643  | 3 29        |              |        |  |  |  |  |      |   |   |
|                         | F1.10                                                                                                    | \\ussjo-9smd9y1\e\$\Data\Gygi_TMT_MS3\fusion_fraction_7 | .raw 6/20/2015    | 12:01:00    | AM 3663  | 22          |              |        |  |  |  |  |      |   |   |
|                         | F1.11                                                                                                    | \\ussjo-9smd9y1\e\$\Data\Gygi_TMT_MS3\fusion_fraction_8 | .raw 6/19/2015    | 11:57:00 F  | PM 356   | 33          |              |        |  |  |  |  |      |   |   |
|                         | F1.12                                                                                                    | \\ussio-9smd9y1\e\$\Data\Gyqi TMT MS3\fusion fraction 9 | .raw 6/19/2015    | 11:58:00 F  | PM 380   | 534130107   | er           |        |  |  |  |  | <br> |   | Ŧ |
| Ready                   |                                                                                                    |                                                         |                   |             |          |             |              |        |  |  |  |  |      |   |   |
|                         |                                                                                                    |                                                         |                   |             |          |             |              |        |  |  |  |  |      |   |   |

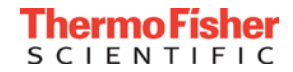

#### Step 7 – Create New Analysis

| 🕥 The                   | Thermo Proteome Discoverer 2.1.0.81 |                                                                                                    |                                      |                  |                                      |           |          |                                |                          |                |  |
|-------------------------|-------------------------------------|----------------------------------------------------------------------------------------------------|--------------------------------------|------------------|--------------------------------------|-----------|----------|--------------------------------|--------------------------|----------------|--|
| <u>F</u> ile <u>V</u> i | ew <u>A</u> dminist                 | tration <u>T</u> ools <u>W</u> indow <u>H</u> elp                                                                                                    |                                      |                  |                                      |           |          |                                |                          |                |  |
| 1                       |                                     |                                                                                                    |                                      |                  |                                      |           |          |                                |                          |                |  |
| Start                   | t Page 🗙                            | Administration X Study: Gygi Dauxic Shift * X                                                                                                    |                                      |                  |                                      |           |          |                                |                          | <b>-</b> ⊲ ⊳   |  |
| Ling, Ac                | dd Files  🚳                         | Add Fractions 💥 Remove Files 😡 Open Containing                                                                                                    | Folder 🌕 New /                       | Analysis 🌾       | Open Analysis Te                     | emplate   |          |                                |                          |                |  |
| Study                   | / Definition                        | Input Files Samples Analysis Results Workflow                                                                                                    | vs Grouping & (                      | Quantificatio    | n                                    |           | Analysis | ;                              | As Batch                 | 🎲 Run 📙 Save 🗙 |  |
|                         | ID Name                             | File Type Quan Method Sample Ir                                                                                                    | nformation                           |                  |                                      |           |          |                                |                          |                |  |
|                         | F1 Replica                          | ate 1 .raw TMT 10 plex QD212963 ▼ Sample T                                                                                                    | ype: [Sample], Time                  | (hr): [5 , 7 , 9 | 9,11,13,15,17,2                      | 25 . 25 🔺 | Conse    | nsus Step 🗛                    |                          | <u>/</u> ×     |  |
|                         | Sample                              | Sample Identifier                                                                                                    | Sample Type                          | Quan Cha         | nnel Time (hr)                       |           |          |                                |                          |                |  |
|                         | 1                                   | Replicate 1 - [126]                                                                                                    | Sample -                             | 126              | 5 -                                  |           | Work     | low:                           |                          |                |  |
|                         | 4                                   | Replicate 1 - [127N]                                                                                                    | Sample -                             | 127N             | 7 -                                  |           | Resul    | t File: Enter result file nan  | ne.                      |                |  |
|                         | 5                                   | Replicate 1 - [127C]                                                                                                    | Sample -                             | 127C             | 9 -                                  |           | T Chi    | ld Stens: (1)                  |                          | bbΔ            |  |
|                         | 6                                   | Replicate 1 - [128N]                                                                                                    | Sample -                             | 128N             | 11 +                                 |           | * C///   | 0 01000. (1)                   |                          |                |  |
|                         | 7                                   | Replicate 1 - [128C]                                                                                                    | Sample -                             | 128C             | 13 -                                 |           | Proc     | essing Step 💫                  |                          | Clone 🛕        |  |
|                         | 8                                   | Replicate 1 - [129N]                                                                                                    | Sample -                             | 129N             | 15 +                                 |           |          |                                |                          |                |  |
|                         | 9                                   | Replicate 1 - [129C]                                                                                                    | Sample -                             | 129C             | 17 -                                 |           | Wo       | rkflow:                        |                          |                |  |
|                         | 10                                  | Replicate 1 - [130N]                                                                                                    | Sample +                             | 130N             | 25 -                                 |           | Re       | sult File: Enter result file n |                          |                |  |
|                         | 11                                  | Replicate 1 - [130C]                                                                                                    | Sample -                             | 130C             | 29 -                                 | _         | Inp      | ut Files: (0)                  |                          |                |  |
|                         | 12                                  | Replicate 1 - [131]                                                                                                    | Sample +                             | 131              | 33 •                                 |           |          |                                |                          |                |  |
| •                       | Files:                              |                                                                                                    |                                      |                  |                                      |           |          | Dro                            | op your input files here |                |  |
|                         | ID                                  | Name                                                                                                    | Date Me                              | odified          | Size                                 |           |          |                                |                          |                |  |
|                         | F1.1                                | \\ussjo-9smd9y1\e\$\Data\Gygi_TMT_MS3\fusion_fraction_1.                                                                                                    | raw 6/20/2015 12                     | 2:04:00 AM       | 409963882 [Byte]                     |           |          |                                |                          |                |  |
|                         | F1.2                                | \\ussjo-9smd9y1\e\$\Data\Gygi_TMT_MS3\fusion_fraction_10                                                                                                    | ).raw 6/20/2015 12                   | 2:00:00 AM       | 359860868 [Byte]                     |           |          |                                |                          |                |  |
|                         | F1.3                                | <pre>\lussio-9smd9y1\e\$\Data\Gygi_1M1_M53\fusion_fraction_11 \lussio-9smd9y1\e\$\Data\Gygi_TMT_MS3\fusion_fraction_12</pre>                                                                                                    | .raw 6/20/20151.<br>.raw 6/20/20151. | 2:00:00 AM       | 370587452 [Byte]<br>358417404 [Byte] |           |          |                                |                          |                |  |
|                         | F1.5                                | //ussio-9smd9y1/e\$/Data/Gygi_TMT_MS3/fusion_fraction_12                                                                                                    | raw 6/19/20151                       | 1:58:00 PM       | 361066850 [Byte]                     |           |          |                                |                          |                |  |
|                         | F1.6                                | \\ussio-9smd9y1\e\$\Data\Gygi TMT MS3\fusion fraction 3.                                                                                                    | raw 6/20/2015 12                     | 2:03:00 AM       | 348689230 [Byte]                     |           |          |                                |                          |                |  |
|                         | F1.7                                | \\ussjo-9smd9y1\e\$\Data\Gygi_TMT_MS3\fusion_fraction_4.                                                                                                    | raw 6/20/2015 12                     | 2:02:00 AM       | 368239074 [Byte]                     |           |          |                                |                          |                |  |
|                         | F1.8                                | $\label{eq:listic_state} $$ \stat_MS3\fusion_fraction_5.$$                                                                                                    | raw 6/19/2015 1                      | 1:58:00 PM       | 353918202 [Byte]                     |           |          |                                |                          |                |  |
|                         | F1.9                                | \\ussjo-9smd9y1\e\$\Data\Gygi_TMT_MS3\fusion_fraction_6.                                                                                                    | raw 6/20/2015 12                     | 2:01:00 AM       | 364324070 [Byte]                     |           |          |                                |                          |                |  |
|                         | F1.10                               | \\ussjo-9smd9y1\e\$\Data\Gygi_TMT_MS3\fusion_fraction_7.                                                                                                    | raw 6/20/2015 12                     | 2:01:00 AM       | 366356810 [Byte]                     |           |          |                                |                          |                |  |
|                         | F1.11<br>E1.12                      | \\usebusyluses\Usebusyluses\Usebusyluse<br>Usebusyluses\Usebusyluses\Usebusyluses\Usebusyluses\Usebusyluses\Usebusyluses\Usebusyluses\Usebusyluses\Usebusyluses\Usebusyluses\Usebusyluses\Usebusyluses\Usebusyluses\Usebusyluses\Usebusyluses\Usebusyluses\Usebusyluses\Usebusyluses\U | raw 6/19/20151                       | 1:57:00 PM       | 356/43250 [Byte]                     | -         |          |                                |                          |                |  |
|                         | F1.1Z                               | nussio-astriuay negulatarayat timit maasirusion fraction 9.                                                                                                    | aw 0/13/20101                        | 1.36.00 PM       | 300034136 [Byte]                     |           |          |                                |                          |                |  |
| Ready                   |                                     |                                                                                                    |                                      |                  |                                      |           |          |                                |                          |                |  |

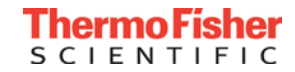

## Step 8 – Choose processing workflow

| Thermo Proteome Discoverer 2.1.0.81                                        |                                                                                                    |                                                |
|----------------------------------------------------------------------------|----------------------------------------------------------------------------------------------------|------------------------------------------------|
| <u>File view A</u> dministration <u>I</u> ools <u>Window H</u> elp         |                                                                                                    |                                                |
|                                                                            |                                                                                                    |                                                |
| Start Page X Administration X Study: Gygi                                  | auxic Shift * x                                                                                                    | ▼ 4 ▷                                          |
| 🙀 Add Files 🛛 Add Fractions 🛛 💥 Remove Files                               | 🔍 Open Containing Folder 🛛 🎡 New Analysis 🛛 🧔 Open Analysis Template                                                                          |                                                |
| Study Definition Input Files Samples Analysis                              | Results Workflows Grouping & Quantification                                                                                                   | Analysis 🗌 As Batch 🎲 Run 🛃 Save 🗙             |
| Parameters                                                                 | 🦹 Open 📸 Open Common 🛔 Save 👪 Save Common 🧏 Auto Layout                                                                                       | »<br>•                                         |
| Show Advanced Parameters                                                   | Workflow: PWF_Fusion_Reporter_Based_Quan_SPS_MS3_SequestHT_Percolator                                                                         | Consensus Step 💫 🙏 🗙                           |
| ▲ 1. Peak Integration                                                      | Description: Processing workflow for SPS MS3 reporter ion-based quantification.Identification                                                 | Show workflow                                  |
| Integration Tolerance 20 ppm<br>Integration Method Most Confident Centroid | based on CID spectra using SequestHT with Percolator validation. Specify the<br>FASTA database. label used, and any additional modifications. | Worknow:                                       |
| 4 2. Scan Event Filters                                                    | Weddflew Tree                                                                                                    |                                                |
| Mass Analyzer FTMS<br>MS Order MS3                                         | WORNOW Hee                                                                                                    | ▼ Child Steps: (1) Add                         |
| Activation Type                                                            |                                                                                                    |                                                |
| Min. Collision Energy                                                      |                                                                                                    |                                                |
| Max. Collision Energy 1000                                                 | Spectrum Files 0                                                                                                    | Workflow: PWF_Fusion_Reporter_Based_Quan_SPS_M |
|                                                                            |                                                                                                    | S3_SequestHT_Percolator                        |
|                                                                            | •                                                                                                    |                                                |
| Poportor ion quantification                                                |                                                                                                    | Input Files: (0)                               |
| Reporter for quantification                                                | uantifier 4 Spectrum 1                                                                                                    |                                                |
| to MS3 by default in this                                                  |                                                                                                    |                                                |
| ,<br>mathad                                                                |                                                                                                    | Default processing workflow                    |
| method                                                                     | · · · · · · · · · · · · · · · · · · ·                                                                                                    | for TMT SPS MS3 method                         |
| Minimum value = 0.0001 Da   0.01 ppm<br>Maximum value = 0.6 Da   5000 ppm  | Sequest HT 2                                                                                                    |                                                |
| ake sure to select vesst                                                   |                                                                                                    |                                                |
| are sule to select yeast                                                   |                                                                                                    |                                                |
| atabase and add approp                                                     | iate PTM's (e.g.                                                                                                    |                                                |
|                                                                            |                                                                                                    |                                                |
| ivi i o piex, carbamidome                                                  |                                                                                                    | -                                              |
| Workflow Nodes Parameters                                                  | * III •                                                                                                    |                                                |
| Ready                                                                      |                                                                                                    |                                                |
|                                                                            |                                                                                                    |                                                |

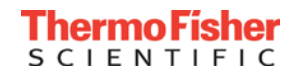

#### Step 9 – Choose consensus workflow

| Thermo Proteome Discoverer 2.1.0.81                                                                                              |                                                                                                    |
|----------------------------------------------------------------------------------------------------|----------------------------------------------------------------------------------------------------|
| <u>File View Administration Tools Window H</u> elp                                                                               |                                                                                                    |
| 🚺 📢 🌍 😓 🎒 👫 🔊                                                                                                    |                                                                                                    |
| Start Page X Administration X Study: Gygi                                                                                        | Dauxic Shift * 🗙                                                                                                    |
| 🗽 Add Files 🛛 🖓 Add Fractions 🛛 💥 Remove Files                                                                                   | 🔍 Open Containing Folder 🛯 🏐 New Analysis 🏾 🎲 Open Analysis Template                                                                                                    |
| Study Definition Input Files Samples Analysis                                                                                    | Results Workflows Grouping & Quantification 🛛 🗛 Batch 🮲 Run 📙 Save 🗙                                                                                                    |
| Parameters                                                                                                    | 👫 Open 📳 Open Common 🍶 Save 🥵 Save Common 瀦 Auto Layout 🙄                                                                                                    |
| Show Advanced Parameters                                                                                                    | Workflow: CWF Comprehensive Enhanced Annotation Quan                                                                                                    |
| 1. Quantification - General     Peptides to Use Unique + Razor     Consider Protein Groups True     Replace Missing Values False | Description:<br>Result filtered for high confident peptides, with enhanced peptide and protein<br>annotations.Add FASTA file with common contaminants to the Protein Marker<br>node. Quan abunaces are normalized to the same total peptide amount per |
| Reject Quan Results wit False                                                                                                    | Workflow Tree                                                                                                    |
| Maximum Allowed Fold ( 100                                                                                                    | Protein Scorer 4                                                                                                    |
| A 2. Reporter Quantification                                                                                                    |                                                                                                    |
| Reporter Abundance Ba Automatic                                                                                                  |                                                                                                    |
| Apply Quan Value Corre False                                                                                                    | Workflow: PWF_Fusion_Reporter_Based_Quan_SPS_M                                                                                                    |
| Average Reporter S/N 0                                                                                                    | Protein FDR 9 Protein 5 S3_SequestHT_Percolator                                                                                                    |
| 3. Precursor Quantification                                                                                                    | Validator Grouping Result File: Enter result tile name.                                                                                                    |
| Use Single-Peak Quan ( False                                                                                                    | Input Files: (0)                                                                                                    |
| 4. Normalization and Scaling     Nomalization Mode Total Pentide Amount                                                          |                                                                                                    |
| Peotides to Use                                                                                                    | Peptide in Peptide and Workflows with "Quan" in title                                                                                                    |
| Specifies which peptides are used for quantification.                                                                            | Protein 6 Protein 7 in a lucida Danaticita anal Dratain                                                                                                    |
| Unique: Only peptides that are not shared between different                                                                      | Include Peptide and Protein                                                                                                    |
| proteins or protein groups are used for the protein                                                                              | Past-Processing Nodes Outpatifier node                                                                                                    |
| quantineauon.                                                                                                    |                                                                                                    |
| Unique + Razor: Uses all peptides that are not shared<br>between different proteins or protein groups. All shared                |                                                                                                    |
| peptides are used for the protein that has more identified                                                                       | (The Result to Data to Carter Data                                                                                                    |
| peptides but not for the other proteins they are contained in.                                                                   | Statistics Distributions                                                                                                    |
| All: All peptides are used for the protein quantification.                                                                       |                                                                                                    |
|                                                                                                    | ·                                                                                                    |
| Workflow Nodes Parameters                                                                                                    |                                                                                                    |
| Ready                                                                                                    |                                                                                                    |

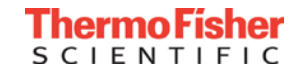

### Step 10 – Modify Peptide and Protein Quantifier

| (                                                                                                    |                                                                                                    |                                                                                              |
|----------------------------------------------------------------------------------------------------|----------------------------------------------------------------------------------------------------|----------------------------------------------------------------------------------------------|
| Marco Proteome Discoverer 2.1.0.81                                                                                                    |                                                                                                    |                                                                                              |
| File View Administration Tools Window Help                                                                                                    |                                                                                                    |                                                                                              |
|                                                                                                    |                                                                                                    |                                                                                              |
| Start Page X Administration X Study: Gygi Dauxic Shift                                                                                              | x                                                                                                    | ▼ 4 ▷                                                                                        |
| Add Files 🙀 Add Fractions 💥 Remove Files 😡 Open Co                                                                                                  | ntaining Folder 🛯 🌐 New Analysis 🎲 Open Analysis Template                                                                                                    |                                                                                              |
| Study Definition Input Files Samples Analysis Results                                                                                               | Vorkflows Grouping & Quantification                                                                                                    | Analysis 🛛 As Batch 🞲 Run 📙 Save 🗙                                                           |
| Parameters                                                                                                    | 🥂 Open 📳 Open Common 🚠 Save "                                                                                                    |                                                                                              |
| Show Advanced Parameters                                                                                                    | Workflow: CWF_Comprehensive_Enhanced Annotation_Quan                                                                                                    | Consensus Step 🙀                                                                             |
| 1. Quantification - General     Peptides to Use     Unique + Razor     Consider Protein Groups for Pe, True     Replace Missing Values with M False | Description: Result filtered for high confident peptides, with<br>enhanced peptide and protein annotations.Add<br>FASTA file with common contaminants to the Protein | Workflow: CWF_Comprehensive_Enhanced Annotation_Quan<br>Result File: Enter result file name. |
| Reject Quan Results with Missi False                                                                                                    |                                                                                                    | ▼ Child Steps: (1) Add                                                                       |
| Top N Pentides Used for Area 3                                                                                                    |                                                                                                    |                                                                                              |
| 4 2 Beporter Quantification                                                                                                    | Protein FDR 9 Protein                                                                                                    | Processing Step 💫 Clone 🦺                                                                    |
| Reporter Abundance Based Or Automatic                                                                                                    |                                                                                                    |                                                                                              |
| Apply Quan Value Corrections True                                                                                                    |                                                                                                    | Workflow: PWF_Fusion_Reporter_Based_Quan_SPS_MS3_Sequest                                     |
| Co-Isolation Threshold 50                                                                                                    |                                                                                                    | HI_Percolator                                                                                |
| Average Reporter S/N Thresh: 10                                                                                                    |                                                                                                    | Result File: Enter result file name.                                                         |
|                                                                                                    | 📻 Peptide in 🛛 🛃 Peptide                                                                                                    | Input Files: (A)                                                                             |
| Use Single-Peak Quan Channe False                                                                                                    | Protein 6 Di Protein                                                                                                    | input riles. (0)                                                                             |
| 4 4. Normalization and Scaling                                                                                                    | Annotation Quantif                                                                                                    |                                                                                              |
| * Normalization Mode Total Peptide Amount                                                                                                    |                                                                                                    |                                                                                              |
| Proteins For Normalization                                                                                                    |                                                                                                    | Drop your input files here                                                                   |
| Scaling Mode On Channels Average (Per File)                                                                                                    |                                                                                                    |                                                                                              |
| ▲ 5. pisplay Options                                                                                                    | •                                                                                                    |                                                                                              |
| Show Standard Errors False                                                                                                    | ×                                                                                                    |                                                                                              |
| Show Quan Value Counts False                                                                                                    | Post-Processing Nodes                                                                                                    |                                                                                              |
| Show Quan Ratos As Normal Space Values                                                                                                    | A                                                                                                    |                                                                                              |
| Pentides to Use                                                                                                    |                                                                                                    |                                                                                              |
| Specifies which peptides are used for quantification.                                                                                               | Pasult Data                                                                                                    |                                                                                              |
| Unique: Only peptides that are not shared between different proteins or<br>protein groups are used for the protein quantification.                  | Statistics 11                                                                                                    |                                                                                              |
| Starred settings are recom                                                                                                    | mended                                                                                                    |                                                                                              |
| Ready                                                                                                    |                                                                                                    |                                                                                              |
|                                                                                                    |                                                                                                    |                                                                                              |

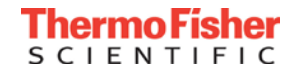

### Step 11- Drag files into analysis

| S Thermo Proteome Discoverer 2.1.0.81                                                                                                    |                                                                                              |
|----------------------------------------------------------------------------------------------------|----------------------------------------------------------------------------------------------|
| <u>File View A</u> dministration <u>T</u> ools <u>W</u> indow <u>H</u> elp                                                                                                    |                                                                                              |
|                                                                                                    |                                                                                              |
| Start Page X Administration X Study: Gygi Dauxic Shift * X                                                                                                    | ▼ 4 ▷                                                                                        |
| 🙀 Add Files 🙀 Add Fractions 🧩 Remove Files 🔍 Open Containing Folder 🏐 New Analysis 🎲 Open Analysis Template                                                                                                    |                                                                                              |
| Study Definition input Files Samples Analysis Results Workflows Grouping & Quantification                                                                                                    | Analysis As Batch 👸 Run 🛃 Save 🗙                                                             |
| ID Name File Type Quan Method Sample Information                                                                                                    |                                                                                              |
| Fi Treplicate 1                                                                                                    | Consensus Step 💫 🗙                                                                           |
| F2         Replicate 2         raw         IMT 10 plex QD212963         Sample Type: [Sample], Time (h), [5, 7, 9, 11, 13, 15, 17, 25, 29, 33]           F3         Replicate 3         .raw         TMT 10 plex QD212963         Sample Type: [Sample], Time (h), [5, 7, 9, 11, 13, 15, 17, 25, 29, 33] | Workflow: CWF_Comprehensive_Enhanced<br>Annotation_Quan<br>Result File: Replicate 3.pdResult |
|                                                                                                    | Child Steps: (1) Add                                                                         |
| Select all three files above and then                                                                                                    |                                                                                              |
| left dick hold and dreg to input                                                                                                    | Processing Step                                                                              |
| files box in analysis                                                                                                    | Workflow: PWF_Fusion_Reporter_Based_Quan_SPS_M<br>S3_SequestHT_Percolator                    |
|                                                                                                    | Result File: Replicate 3.msf                                                                 |
|                                                                                                    | 🚽 Input Files: (3)                                                                           |
|                                                                                                    | F3 Replicate 3 TMT 10 plex QD212963 Sample Type: [5                                          |
|                                                                                                    | x F1 Replicate 1 TMT 10 plex QD212963 Sample Type: [5]                                       |
|                                                                                                    | x F2 Replicate 2 TMT 10 plex QD212963 Sample Type: [5                                        |
|                                                                                                    |                                                                                              |
|                                                                                                    |                                                                                              |
|                                                                                                    |                                                                                              |
|                                                                                                    |                                                                                              |
|                                                                                                    |                                                                                              |
|                                                                                                    |                                                                                              |
|                                                                                                    |                                                                                              |
|                                                                                                    |                                                                                              |
| Ready                                                                                                    |                                                                                              |
|                                                                                                    |                                                                                              |

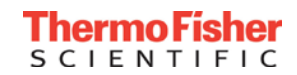

## Step 12 – Grouping and Quantification tab

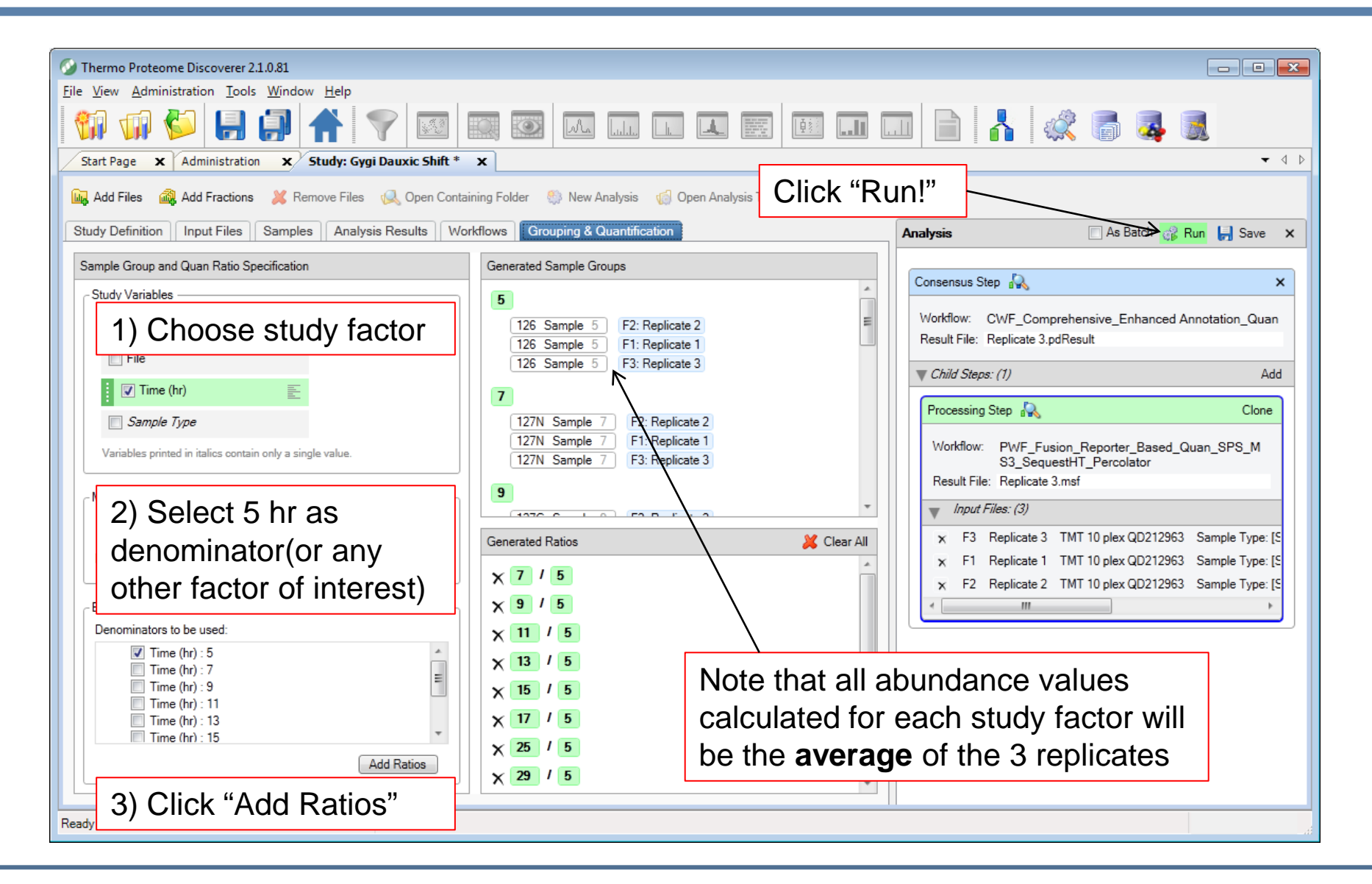

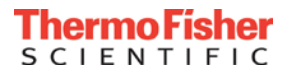

# Search results - >4700 proteins, >88000 unique peptides

| 🕥 🛛 Thermo P    | Fhermo Proteome Discoverer 2.1.0.81                                                                       |                        |              |              |                                                                                   |            |              |       |       |       |       |       |       |       |       |              |                   |          |             |        |                        |            |
|-----------------|----------------------------------------------------------------------------------------------------|------------------------|--------------|--------------|-----------------------------------------------------------------------------------|------------|--------------|-------|-------|-------|-------|-------|-------|-------|-------|--------------|-------------------|----------|-------------|--------|------------------------|------------|
| File View A     | dministra                                                                                                 | tion Tools Window      | Help         |              |                                                                                   |            |              |       |       |       |       |       |       |       |       |              |                   |          |             |        |                        |            |
| <b>26</b> 1 - F | a 🏊                                                                                                    |                        |              |              |                                                                                   |            | 3 0          |       |       |       |       |       |       |       |       |              |                   |          |             |        |                        |            |
| 🗤 W             | 1 🕨                                                                                                    | 🖬 🔡   1                |              | Y            | 🕺   🔜   🗠 LL L. 🛋 🖽   🕮   LII   L                                                 |            |              | ) 🕵   | , (7) | 🏘 🧕   |       |       |       |       |       |              |                   |          |             |        |                        |            |
| Start Page      | × St                                                                                                    | udy: Gygi Yeast TMT M  | 53           | × All.s      | N10.Normalization.Scaling × All.SN0.Normalization.NoScaling × Study:              | Gygi Diaux | ic Shift     | x     |       |       |       |       |       |       |       |              |                   |          |             |        | -                      | A b        |
| Protoing        | Proteins (filtered) Protein Groups Peptide Groups PSMs MS/MS Spectrum Info Quan Spectra Result Statistics |                        |              |              |                                                                                   |            |              |       |       |       |       |       |       |       |       |              |                   |          |             |        |                        |            |
| TOtems          | (ilitereu)                                                                                                | Fibielin Groups        | reput        | le circups   | Toms More opecial fills                                                           |            |              |       |       |       |       |       |       |       |       |              | 1                 | 1        |             |        |                        | _          |
|                 | Checked                                                                                                   | Protein EDR Confidence | Mast         | er Accession | n Description                                                                     | Abundance  | es (Grouped) |       |       |       |       |       |       |       |       | Exp. g-value | Sum PEP Score -   | Coverage | # Pentides  | # PSMs | # Unique Pentides #    |            |
| 8-              | onoutou                                                                                                   | The contraction        | 11100        |              |                                                                                   | ŝ          | ~            | 0     | Ξ     | 13    | 5     | 11    | 22    | 29    | 33    | Lop. q value | Cullin Er Coolo - | Covolugo | # T Optidoo |        | r onique r opudes // . |            |
| 1 👳             |                                                                                                    | •                      | V            | P07259       | Protein URA2 OS=Saccharomyces cerevisiae (strain ATCC 204508 / S288c) GN=URA      | 58.9       | 44.5         | 59.1  | 111.5 | 139.4 | 131.3 | 126.3 | 113.0 | 108.0 | 107.8 | 0.000        | 1485.629          | 68%      | 159         | 1517   | 153 2                  | 21         |
| 2 👳             |                                                                                                    |                        | $\checkmark$ | P19097       | Fatty acid synthase subunit alpha OS=Saccharomyces cerevisiae (strain ATCC 20450) | 102.0      | 107.9        | 109.4 | 112.9 | 110.1 | 102.4 | 99.7  | 87.8  | 84.7  | 83.1  | 0.000        | 1477.540          | 62%      | 141         | 1339   | 140 18                 | 88         |
| 3 🗇             |                                                                                                    |                        | $\checkmark$ | P10591       | Heat shock protein SSA1 OS=Saccharomyces cerevisiae (strain ATCC 204508 / S288(   | 58.6       | 68.6         | 74.9  | 108.4 | 105.9 | 110.2 | 105.2 | 124.5 | 122.1 | 121.6 | 0.000        | 1328.855          | 90%      | 83          | 3055   | 21 (                   | 64:        |
| 4 🗇             |                                                                                                    |                        | $\checkmark$ | P10592       | Heat shock protein SSA2 OS=Saccharomyces cerevisiae (strain ATCC 204508 / S288c   | 79.5       | 85.2         | 80.2  | 120.2 | 115.0 | 112.5 | 107.7 | 102.9 | 95.5  | 101.3 | 0.000        | 1286.627          | 90%      | 83          | 3061   | 19 (                   | 63!        |
| 5 👳             |                                                                                                    |                        | $\checkmark$ | Q00955       | Acetyl-CoA carboxylase OS=Saccharomyces cerevisiae (strain ATCC 204508 / S288c)   | 117.1      | 116.0        | 110.0 | 96.1  | 98.0  | 92.6  | 92.5  | 91.3  | 93.0  | 93.4  | 0.000        | 1252.103          | 66%      | 171         | 813    | 164 23                 | 23:        |
| 6 👳             |                                                                                                    | •                      | $\checkmark$ | P00549       | Pyruvate kinase 1 OS=Saccharomyces cerevisiae (strain ATCC 204508 / S288c) GN=(   | 91.1       | 90.5         | 90.2  | 113.8 | 126.7 | 120.0 | 108.9 | 90.7  | 82.5  | 85.6  | 0.000        | 1201.588          | 96%      | 68          | 3748   | 66                     | 50         |
| 7 🕀             |                                                                                                    | •                      | $\checkmark$ | P15108       | ATP-dependent molecular chaperone HSC82 OS=Saccharomyces cerevisiae (strain A     | 65.9       | 64.3         | 63.2  | 115.9 | 121.0 | 118.5 | 126.2 | 112.6 | 106.2 | 106.0 | 0.000        | 1196.036          | 82%      | 99          | 2393   | 19                     | 70!        |
| 8 👳             |                                                                                                    | •                      | $\checkmark$ | P32324       | Elongation factor 2 OS=Saccharomyces cerevisiae (strain ATCC 204508 / S288c) GN=  | 113.7      | 105.1        | 101.2 | 115.1 | 118.3 | 113.2 | 109.7 | 81.1  | 71.6  | 71.1  | 0.000        | 1181.444          | 84%      | 89          | 2210   | 89 1                   | 84:        |
| 9 👳             |                                                                                                    |                        | $\checkmark$ | P02829       | ATP-dependent molecular chaperone HSP82 OS=Saccharomyces cerevisiae (strain A     | 45.4       | 38.4         | 43.7  | 111.0 | 123.2 | 120.4 | 130.1 | 137.6 | 123.8 | 126.3 | 0.000        | 1144.380          | 79%      | 97          | 2265   | 17                     | 70!        |
| 10 👳            |                                                                                                    |                        | $\checkmark$ | P16521       | Elongation factor 3A OS=Saccharomyces cerevisiae (strain ATCC 204508 / S288c) GN  | 131.0      | 115.4        | 107.4 | 119.2 | 113.1 | 104.8 | 102.8 | 75.1  | 67.1  | 64.1  | 0.000        | 1126.348          | 71%      | 86          | 1714   | 58 10                  | 04.        |
| 11 👳            |                                                                                                    |                        | $\checkmark$ | P06105       | Protein SCP160 OS=Saccharomyces cerevisiae (strain ATCC 204508 / S288c) GN=S(     | 102.6      | 115.3        | 121.1 | 114.7 | 114.1 | 106.2 | 101.2 | 80.3  | 73.9  | 70.7  | 0.000        | 1103.160          | 69%      | 118         | 860    | 118 12                 | 22:        |
| 12 👳            |                                                                                                    |                        | V            | P00925       | Enolase 2 OS=Saccharomyces cerevisiae (strain ATCC 204508 / S288c) GN=ENO2 P      | 91.1       | 92.5         | 91.8  | 112.0 | 114.8 | 108.8 | 108.8 | 92.5  | 91.8  | 95.9  | 0.000        | 1075.483          | 98%      | 63          | 4715   | 26                     | 43         |
| 13 🗝            |                                                                                                    |                        | ×,           | P07149       | Fatty acid synthase subunit beta OS=Saccharomyces cerevisiae (strain ATCC 204508  | 101.4      | 107.4        | 111.4 | 112.3 | 108.1 | 103.1 | 102.7 | 86.5  | 84.3  | 82.9  | 0.000        | 1042.680          | 54%      | 117         | 832    | 117 2                  | 35         |
| 14 🕂            |                                                                                                    | -                      | V            | P32589       | Heat shock protein homolog SSE1 OS=Saccharomyces cerevisiae (strain A1CC 2045)    | 91.1       | 79.5         | 72.7  | 117.2 | 119.7 | 116.9 | 119.4 | 100.8 | 92.3  | 90.3  | 0.000        | 1005.152          | 81%      | //          | 1295   | 66 0                   | 69.        |
| 15 🕁            |                                                                                                    |                        |              | P00560       | Phosphoglycerate kinase OS=Saccharomyces cerevisiae (strain ATCC 2045087 S2886    | 82.6       | 91.5         | 96.8  | 111.8 | 104.0 | 105.5 | 104.3 | 98.1  | 98.6  | 106.8 | 0.000        | 948.671           | 96%      | 56          | 2924   | 56 4                   | 410        |
| 16 🕂            |                                                                                                    |                        |              | P31539       | Heat shock protein 104 US=Saccharomyces cerevisiae (strain ATCC 2045087 S288c)    | 31.2       | 26.7         | 37.1  | 86.5  | 109.0 | 119.7 | 129.0 | 157.5 | 154.9 | 148.4 | 0.000        | 939.395           | 1/%      | 110         | 1005   | 109                    | 90i        |
| 1/ -=           |                                                                                                    | -                      |              | P0C350       | Heat shock protein SSC1, mitochondrial US=Saccharomyces cerevisiae (strain ATCC . | 122.0      | 100.7        | 72.4  | 112.0 | 101.8 | 105.9 | 109.4 | 134.2 | 77.0  | 129.9 | 0.000        | 907.517           | 81%      | /0<br>57    | 2719   | 64 1                   | 45         |
| 10 10           |                                                                                                    |                        |              | P02334       | Elongation racion rapina OS=Saccharomyces cerevisiae (strain ATCC 2045087 32687   | 103.5      | 103.7        | 97.0  | 110.0 | 114.2 | 111.0 | 112.5 | 92.3  | 77.0  | 90.7  | 0.000        | 893.474           | 71%      | 57          | 2170   | 37 4                   | +01<br>561 |
| 20 -            |                                                                                                    |                        |              | P40150       | Hast abork protein SSB2 OS-Saccharomyces careviniae (atrain ATCC 204508 / S289/   | 00.5       | 102.3        | 09.3  | 106.5 | 111.0 | 104.9 | 101.0 | 04.5  | 00.8  | 90.9  | 0.000        | 879.364           | 71%      | 62          | 1927   | 6                      | 61         |
| 20              |                                                                                                    |                        |              | P16861       | ATP-dependent 6-phosphofructokinase subunit alpha OS=Saccharomyces cerevisiae (   | 87.5       | 89.7         | 93.8  | 104.2 | 113.7 | 112.0 | 112.0 | 100.0 | 92.5  | 94.6  | 0.000        | 858 615           | 70%      | 78          | 816    | 77 9                   | 98         |
| 21              |                                                                                                    |                        |              | P11484       | Heat shock protein SSB1 OS=Saccharomyces cerevisiae (strain ATCC 204508 / S288)   | 117.4      | 111.1        | 104.9 | 104.2 | 118.1 | 107.1 | 99.0  | 77.2  | 68.8  | 73.1  | 0.000        | 850.638           | 76%      | 63          | 1982   | 6                      | 61         |
| 22 -            |                                                                                                    |                        |              | P17255       | V-type proton ATPase catalytic subunit A OS=Saccharomyces cerevisiae (strain ATCC | 90.0       | 88.8         | 94.8  | 108.0 | 118.9 | 114.4 | 110.9 | 97.4  | 89.4  | 87.5  | 0.000        | 845 933           | 67%      | 88          | 1018   | 88 1                   | 07         |
| 23 -            |                                                                                                    |                        | - V          | Q02455       | Protein MLP1 OS=Saccharomyces cerevisiae (strain ATCC 204508 / S288c) GN=MLP      | 97.8       | 104.1        | 110.3 | 118.6 | 113.8 | 110.8 | 103.4 | 83.0  | 80.1  | 78.1  | 0.000        | 844 791           | 67%      | 165         | 454    | 162 1                  | 87         |
| 24              |                                                                                                    |                        | L.           | 402100       |                                                                                   | 07.0       | 101.11       |       | 11010 |       |       | 10011 | 00.0  | 00.1  | 70.1  | 0.000        |                   |          | 1           |        | 102                    |            |
|                 |                                                                                                    |                        |              |              |                                                                                   |            |              |       |       |       |       |       |       |       |       |              |                   |          |             |        |                        | r          |
| Show As         | sociated 7                                                                                                | l'ables                |              |              |                                                                                   |            |              |       |       |       |       |       |       |       |       |              |                   |          |             |        |                        |            |
| Quan Channel'   | Values                                                                                                    |                        |              |              |                                                                                   |            |              |       |       |       |       |       |       |       |       |              |                   |          |             |        | •                      | <b>₽</b> × |

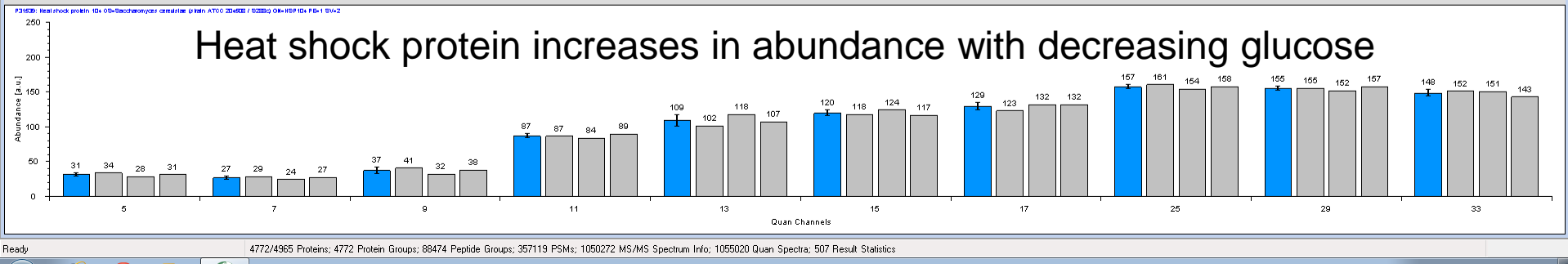

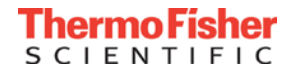

# Search results - >4700 proteins, >88000 unique peptides

| <i>•</i>  |                                                                          |              |                  |              |           |                                                                                      |           |             |       |       |       |       |       |       |       |       |              |                 |          |            |        |                   |       |
|-----------|--------------------------------------------------------------------------|--------------|------------------|--------------|-----------|--------------------------------------------------------------------------------------|-----------|-------------|-------|-------|-------|-------|-------|-------|-------|-------|--------------|-----------------|----------|------------|--------|-------------------|-------|
| 🥥 Thermo  | 🥖 Thermo Proteome Discoverer 2.1.0.81                                    |              |                  |              |           |                                                                                      |           |             |       |       |       |       |       |       |       |       |              |                 |          |            |        |                   |       |
| File View | e View Administration Tools Window Help                                  |              |                  |              |           |                                                                                      |           |             |       |       |       |       |       |       |       |       |              |                 |          |            |        |                   |       |
| 1 🞲       |                                                                          |              |                  |              |           |                                                                                      |           |             |       |       |       |       |       |       |       |       |              |                 |          |            |        |                   |       |
| Start Pag | Start Page 🗙 Study: Gyg_Veast_TMT_MS3 🗙 All.SN10.Normalization.Scaling 🗙 |              |                  |              |           |                                                                                      |           |             |       |       |       |       |       |       |       |       |              |                 |          |            |        |                   |       |
| Prote     | ins (f                                                                   | iltered) Pi  | rotein Groups    | Peptid       | e Groups  | PSMs MS/MS Spectrum Info Quan Spectra Result Statistics                              |           |             |       |       |       |       |       |       |       |       |              |                 |          |            |        |                   |       |
|           |                                                                          |              |                  | · ·          | ·         |                                                                                      | Abundanco | a (Groupod) |       |       |       |       |       |       |       |       |              |                 |          |            |        |                   |       |
| 2         | Ch                                                                       | ecked Protei | n FDR Confidence | Maste        | Accession | Description                                                                          | Abundance | a (Groupeu) |       |       |       |       |       |       |       |       | Exp. q-value | Sum PEP Score - | Coverage | # Peptides | # PSMs | # Unique Peptides | # AA  |
|           |                                                                          |              |                  |              |           |                                                                                      | ŝ         | ~           | 0     | Ξ     | 2     | 5     | 11    | 25    | 29    | Ř     |              |                 | -        |            |        |                   |       |
| 97 👳      |                                                                          |              | •                | $\checkmark$ | P38968    | Protein transport protein SEC31 OS=Saccharomyces cerevisiae (strain ATCC 204508      | 81.8      | 90.5        | 102.2 | 124.2 | 118.0 | 113.3 | 108.5 | 91.7  | 86.9  | 82.8  | 0.000        | 519.298         | 49%      | 52         | 313    | 52                | 127:  |
| 98 🗝      |                                                                          |              | -                |              | P10964    | DNA-directed RNA polymerase I subunit RPA190 OS=Saccharomyces cerevisiae (stra       | 270.3     | 235.4       | 227.5 | 62.4  | 34.1  | 31.1  | 28.4  | 36.1  | 36.6  | 38.2  | 0.000        | 519.095         | 52%      | 91         | 296    | 89                | 166   |
| 99 👳      |                                                                          |              |                  | $\checkmark$ | P43597    | Uncharacterized protein YFR016C OS=Saccharomyces cerevisiae (strain ATCC 2045)       | 60.4      | 64.5        | 76.6  | 116.4 | 116.9 | 127.1 | 126.7 | 108.7 | 102.4 | 100.3 | 0.000        | 518.728         | 62%      | 81         | 219    | 81                | 123:  |
| 100 +=    |                                                                          |              | -                | $\checkmark$ | P04807    | Hexokinase-2 OS=Saccharomyces cerevisiae (strain ATCC 204508 / S288c) GN=HXK         | 104.9     | 112.6       | 106.4 | 97.6  | 101.2 | 102.7 | 98.3  | 93.0  | 91.1  | 92.4  | 0.000        | 518.449         | 83%      | 38         | 777    | 35                | 48    |
| 101 +=    |                                                                          |              | -                | $\checkmark$ | P53852    | CysteinetRNA ligase OS=Saccharomyces cerevisiae (strain ATCC 204508 / S288c) (       | 95.2      | 90.6        | 91.9  | 119.3 | 119.9 | 114.4 | 109.7 | 92.3  | 86.4  | 80.3  | 0.000        | 515.990         | 66%      | 63         | 359    | 63                | 76    |
| 102 +=    |                                                                          |              | -                | $\checkmark$ | P38708    | Putative prolinetRNA ligase YHR020W OS=Saccharomyces cerevisiae (strain ATCC         | 123.3     | 114.0       | 105.7 | 106.5 | 111.0 | 106.4 | 96.5  | 83.9  | 78.4  | 74.3  | 0.000        | 514.722         | 69%      | 55         | 376    | 55                | 68    |
| 103 +=    |                                                                          |              | -                | $\checkmark$ | P10081    | ATP-dependent RNA helicase eIF4A OS=Saccharomyces cerevisiae (strain ATCC 204        | 111.5     | 104.7       | 100.0 | 104.5 | 115.6 | 107.1 | 105.8 | 87.0  | 82.3  | 81.5  | 0.000        | 512.466         | 73%      | 39         | 654    | 39                | 39!   |
| 104 🗠     |                                                                          |              | •                | $\checkmark$ | P46655    | GlutamatetRNA ligase, cytoplasmic OS=Saccharomyces cerevisiae (strain ATCC 204       | 103.5     | 96.8        | 96.9  | 117.5 | 119.0 | 110.7 | 107.2 | 88.9  | 81.2  | 78.3  | 0.000        | 511.220         | 73%      | 68         | 539    | 68                | 70    |
| 105 🕂     |                                                                          |              | -                | $\checkmark$ | P12709    | Glucose-6-phosphate isomerase OS=Saccharomyces cerevisiae (strain ATCC 204508        | 76.1      | 77.2        | 84.0  | 110.1 | 107.4 | 116.2 | 116.6 | 105.2 | 99.6  | 107.7 | 0.000        | 508.927         | 74%      | 42         | 734    | 42                | 55    |
| 106 🕂     |                                                                          |              | -                | $\checkmark$ | P07251    | ATP synthase subunit alpha, mitochondrial OS=Saccharomyces cerevisiae (strain ATC    | 42.4      | 43.0        | 54.7  | 65.7  | 79.3  | 84.4  | 89.9  | 170.2 | 182.5 | 188.0 | 0.000        | 507.354         | 79%      | 62         | 645    | 61                | 54    |
| 107 🕂     |                                                                          |              | -                | $\checkmark$ | Q07878    | Vacuolar protein sorting-associated protein 13 OS=Saccharomyces cerevisiae (strain A | 87.4      | 102.6       | 112.5 | 109.8 | 108.8 | 107.6 | 103.9 | 91.2  | 89.0  | 87.2  | 0.000        | 504.682         | 34%      | 98         | 222    | 98                | 314   |
| 108 🕂     |                                                                          |              | -                | $\checkmark$ | P19657    | Plasma membrane ATPase 2 OS=Saccharomyces cerevisiae (strain ATCC 204508 / S         | 17.2      | 15.0        | 12.5  | 25.7  | 43.3  | 57.5  | 56.6  | 85.0  | 254.5 | 432.7 | 0.000        | 504.642         | 32%      | 44         | 748    | 3                 | 94    |
| 109 🕂     |                                                                          |              | -                | $\checkmark$ | P23615    | Transcription elongation factor SPT6 OS=Saccharomyces cerevisiae (strain ATCC 204    | 93.8      | 97.5        | 98.0  | 113.8 | 120.0 | 116.4 | 110.5 | 87.4  | 82.9  | 79.9  | 0.000        | 500.121         | 51%      | 78         | 259    | 78                | 145   |
| 110 +=    |                                                                          |              | -                | $\checkmark$ | P20967    | 2-oxoglutarate dehydrogenase, mitochondrial OS=Saccharomyces cerevisiae (strain A    | 32.0      | 33.9        | 40.8  | 46.4  | 58.0  | 65.3  | 76.6  | 205.0 | 222.4 | 219.5 | 0.000        | 494.463         | 55%      | 65         | 352    | 65                | 101   |
| 111 🖛     |                                                                          |              | -                | $\checkmark$ | P33416    | Heat shock protein 78, mitochondrial OS=Saccharomyces cerevisiae (strain ATCC 204    | 26.3      | 26.2        | 39.6  | 75.0  | 89.9  | 111.7 | 119.7 | 172.5 | 167.6 | 171.4 | 0.000        | 493.380         | 73%      | 82         | 391    | 81                | 81    |
| 112 +=    |                                                                          |              | -                | $\checkmark$ | P04802    | AspartatetRNA ligase, cytoplasmic OS=Saccharomyces cerevisiae (strain ATCC 204       | 83.4      | 80.4        | 82.2  | 103.2 | 120.5 | 116.3 | 117.0 | 100.8 | 101.2 | 95.0  | 0.000        | 492.610         | 72%      | 59         | 391    | 58                | 55    |
| 113 🖛     |                                                                          |              | •                | $\checkmark$ | P33892    | Translational activator GCN1 OS=Saccharomyces cerevisiae (strain ATCC 204508 / S     | 112.3     | 115.7       | 118.0 | 118.3 | 95.2  | 99.0  | 106.3 | 82.1  | 76.5  | 76.5  | 0.000        | 487.072         | 31%      | 92         | 303    | 92                | 267:  |
| 114 🕂     |                                                                          |              | •                | $\checkmark$ | P32454    | Aminopeptidase 2, mitochondrial OS=Saccharomyces cerevisiae (strain ATCC 204508      | 58.0      | 66.3        | 78.8  | 105.6 | 117.7 | 115.9 | 121.0 | 111.8 | 113.4 | 111.5 | 0.000        | 483.410         | 55%      | 62         | 305    | 57                | 95    |
| 115 +=    |                                                                          |              | -                | $\checkmark$ | P07264    | 3-isopropylmalate dehydratase OS=Saccharomyces cerevisiae (strain ATCC 204508 /      | 88.2      | 79.5        | 79.3  | 108.3 | 124.1 | 115.3 | 115.0 | 100.4 | 97.4  | 92.5  | 0.000        | 483.133         | 70%      | 60         | 302    | 59                | 77    |
| 116 +=    |                                                                          |              | -                | $\checkmark$ | P16140    | V-type proton ATPase subunit B OS=Saccharomyces cerevisiae (strain ATCC 204508       | 86.7      | 86.7        | 95.0  | 117.1 | 124.6 | 118.5 | 116.6 | 91.5  | 83.5  | 79.9  | 0.000        | 480.468         | 83%      | 49         | 534    | 49                | 51    |
| 117 +=    |                                                                          |              | -                | $\checkmark$ | P38707    | AsparaginetRNA ligase, cytoplasmic OS=Saccharomyces cerevisiae (strain ATCC 20       | 112.4     | 108.7       | 105.4 | 109.7 | 110.1 | 101.9 | 105.2 | 86.2  | 82.4  | 77.9  | 0.000        | 477.351         | 58%      | 46         | 311    | 46                | 55    |
| 118 🗢     |                                                                          |              | •                | $\checkmark$ | P47035    | Nucleolar protein NET1 OS=Saccharomyces cerevisiae (strain ATCC 204508 / S288c)      | 89.7      | 87.1        | 96.1  | 122.4 | 104.8 | 107.4 | 111.2 | 96.8  | 95.0  | 89.5  | 0.000        | 474.035         | 58%      | 79         | 294    | 78                | 118   |
| 119 +=    |                                                                          |              | -                | $\checkmark$ | P40457    | Protein MLP2 OS=Saccharomyces cerevisiae (strain ATCC 204508 / S288c) GN=MLP         | 96.1      | 104.4       | 111.1 | 117.4 | 106.5 | 100.8 | 98.0  | 85.8  | 91.9  | 88.0  | 0.000        | 471.108         | 58%      | 104        | 223    | 103               | 167   |
| 120 +=    |                                                                          |              | •                | $\checkmark$ | P31688    | Trehalose-phosphatase OS=Saccharomyces cerevisiae (strain ATCC 204508 / S288c)       | 36.2      | 41.7        | 59.8  | 93.8  | 120.9 | 131.5 | 137.1 | 130.7 | 126.0 | 122.4 | 0.000        | 470.570         | 59%      | 72         | 293    | 72                | 891 🖵 |
| 4         |                                                                          |              |                  |              |           |                                                                                      |           |             |       |       |       |       |       |       |       |       |              |                 |          |            |        |                   | F     |
| Show      | Asso                                                                     | iated Tables |                  |              |           |                                                                                      |           |             |       |       |       |       |       |       |       |       |              |                 |          |            |        |                   |       |

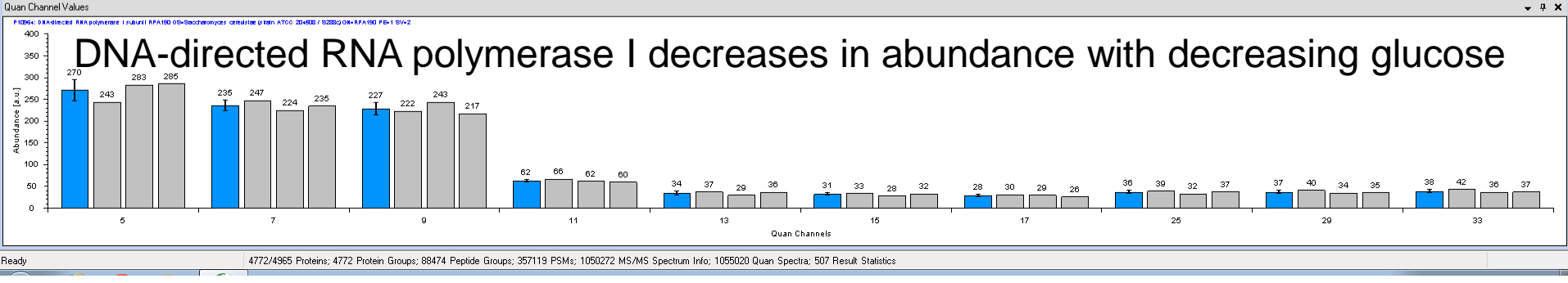

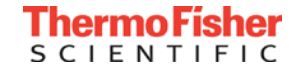

#### Extra credit – Profiling of scaled intensities in ProteinCenter

- 1) Export the proteins page to Excel
- 2) Rename the column with accession numbers as "KEY"
- 3) Rename the grouped abundance columns to AQR1, AQR2, AQR3, etc.

| X        | 🛛 🗐 •               | (°                 |                         |                     |                  |                                        |                                   |           |                                   |                   | All-(01).                | .csv - Micro         | soft Excel |                          |         |            |                          |                        |            |        |         |       | - • ×       |
|----------|---------------------|--------------------|-------------------------|---------------------|------------------|----------------------------------------|-----------------------------------|-----------|-----------------------------------|-------------------|--------------------------|----------------------|------------|--------------------------|---------|------------|--------------------------|------------------------|------------|--------|---------|-------|-------------|
|          | File H              | ome Ins            | ert Page                | Layout              | Formulas         | Data F                                 | Review Y                          | view Ac   | robat                             |                   |                          |                      |            |                          |         |            |                          |                        |            |        |         | ~     | , 🕜 🗆 🖶 🔀   |
| Fr<br>Ac | om From<br>cess Web | From Fro<br>Text S | om Other<br>ources = Co | Existing onnections | Refresh<br>All + | Connection<br>Properties<br>Edit Links | <sup>s</sup> <b>2↓ 2</b><br>Z↓ So | rt Filter | 🐨 Clear<br>🚡 Reapply<br>🏷 Advance | Text to<br>Column | D Remove<br>ns Duplicate | Data<br>s Validation | Consolida  | te What-If<br>Analysis * | Group U | ngroup Sub | ●∃ Sh<br>■∃ Hic<br>total | ow Detail<br>le Detail | Data Ana   | Ilysis |         |       |             |
|          | D1                  | occent             | <b>-</b> (0             | <i>f</i> ∡ KEY      | com              |                                        |                                   | Jorcari   |                                   |                   |                          | 0.000                |            |                          |         | ouun       |                          |                        | Fillingers |        |         |       | ¥           |
|          | А                   | В                  | С                       | D                   | E                | F                                      | G                                 | н         | I                                 | J                 | К                        | L                    | M          | N                        | 0       | Р          | Q                        | R                      | S          | Т      | U       | V     | W           |
| 1        | Checked             | Protein F          | E Master                | KEY                 | Descripti        | Entrez Ge                              | Gene ID                           | Chromoso  | Biological                        | Cellular C        | Molecular                | Pfam IDs             | AQR1       | AQR2                     | AQR3    | AQR4       | AQR5                     | AQR6                   | AQR7       | AQR8   | AQR9    | AQR10 | Abundanc Al |
| 2        | FALSE               | High               | Master Pr               | A5Z2X5              | UPF0495          | 5142379                                | YPR010C-/                         | 0XVI      |                                   | membran           | e                        | Pf06522              | 25.9       | 25.7                     | 34.9    | 41.1       | 50                       | 67.1                   | L 89.9     | 194.3  | 229.4   | 241.7 | 22.41       |
| 3        | FALSE               | High               | Master Pr               | D6VTK4              | Pheromo          | r 850518                               | STE2; YFL0                        | VI        | cell organ                        | membran           | receptor a               | Pf02116              | 220.6      | 263.6                    | 311.8   | 81.1       | 29.7                     | 22.6                   | 5 25.2     | 16     | 5 15.3  | 14    | 11.97       |
| 4        | FALSE               | High               | Master Pr               | 013297              | mRNA-ca          | 855873                                 | CET1; YPL:                        | XVI       | metabolic                         | nucleus           | catalytic a              | Pf02940              | 92.7       | 97.9                     | 99.6    | 94.6       | 104.4                    | 104.8                  | 3 104.5    | 99.5   | 5 101.9 | 100   | 13.07       |
| 5        | FALSE               | High               | Master Pr               | 013329              | DNA repl         | 851688                                 | FOB1; YDF                         | IV.       | cell organ                        | nucleus           | DNA bind                 | ing;metal i          | 135.8      | 139.4                    | 128     | 106.4      | 97.8                     | 96.2                   | 2 89.7     | 69.9   | 71.3    | 65.4  | 9.04        |
| 6        | FALSE               | High               | Master Pr               | 013525              | Ubiquino         | r 851785                               | COQ4; YD                          | IV        | metabolic                         | membran           | e;mitocho                | Pf05019              | 48.2       | 55.1                     | 68.9    | 89.7       | 102.7                    | 110.8                  | 3 119.1    | 124.2  | 137.7   | 143.6 | 9.63        |
| 7        | FALSE               | High               | Master Pr               | O13535              | Transpos         | 856623                                 | YHR214C-                          | eviii     | cell organ                        | cytoplasm         | catalytic a              | Pf00665, P           | 188.1      | 213.8                    | 175.4   | 114.5      | 62.1                     | 58.5                   | 5 41.1     | 46.7   | 7 45.2  | 54.4  |             |
| 8        | EALSE               | High               | Master Pr               | 013539              | THO com          | 856572                                 | THP2: VHP                         | 570       | call organ                        | nuclaus           | nrotein hi               | Pfn9/132             | 112.7      | 118.2                    | 120.5   | 97 3       | 9/1 7                    | 96.6                   | 96.9       | 91.7   | 7 91.9  | 89.5  | 11 /13      |

#### 4) Save as .csv

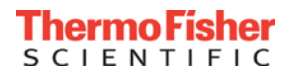

#### Profiling in ProteinCenter

- Import .csv into ProteinCenter
- Click on the dataset and navigate to Profiling tab
- Move all "AQR#" values to "Selected"
- Choose an appropriate group count (10-15 works)

| Click "Profile"                                                                                                    |                                                  |                                                                                                    |                                                  |
|----------------------------------------------------------------------------------------------------|--------------------------------------------------|----------------------------------------------------------------------------------------------------|--------------------------------------------------|
| Workbench         Administration           Import         µLIMS         Peptides         Protein Data           All         ▼         Proteins         ▼ | Proteins Genes Clus<br>using group count 15 with | sters Profiling Heat Maps ProteinCard auto adjust allow missing values 0 allow                                                                                                    | Statistics Report Export<br>Cha core 0.8 Profile |
| Available           IemPAI (Exponentially modified protein abundan                                                                                       | ce index (Imported))                             | AQR1 (Average quantitation ratio 1) [37]<br>AQR2 (Average quantitation ratio 2) [36]<br>AQR3 (Average quantitation ratio 3) [36]<br>AQR4 (Average quantitation ratio 3) [36]<br>AQR5 (Average quantitation ratio 5) [36]<br>AQR6 (Average quantitation ratio 6) [36]<br>AQR6 (Average quantitation ratio 7) [36]<br>AQR8 (Average quantitation ratio 8) [37]<br>AQR9 (Average quantitation ratio 9) [36]<br>AQR10 (Average quantitation ratio 10) [36] |                                                  |

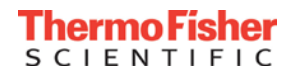

#### Profiling results

| 🚾 An Ear for Proteins' Bells a 🗙 👹 ProteinCenter 🛛 🗙 🚺 Downloads               | × V 🍿 PRIDE Archive                                                    |                                                                                               |
|--------------------------------------------------------------------------------|------------------------------------------------------------------------|-----------------------------------------------------------------------------------------------|
| ← → C  The trial2.proteincenter.proxeon.com/ProXweb/contentvi                  | ew/WORKSPACE/PROFILING/bdd                                             | d6501d-9403-4b8a-a7c3-b1db623a8f74 572                                                        |
| Apps 🗋 Thermo 🗋 Publications 🗋 Proteomics                                      |                                                                        |                                                                                               |
| Ø ProteinCenter                                                                |                                                                        | david <u>Logout</u>                                                                           |
|                                                                                |                                                                        | Settings Feedback About Help                                                                  |
|                                                                                | Workbench Administration                                               |                                                                                               |
| Workspace                                                                      | Import µLIMS Peptides                                                  | Protein Data Proteins Genes Clusters Profiling Heat Maps ProteinCard Statistics Report Export |
|                                                                                | All   Proteins                                                         | ▼ using group count 115 with auto adjust 2 allow missing values 0 alpha core 0.8 Profile      |
| DataSets                                                                       |                                                                        |                                                                                               |
| 🛨 🚾 alba                                                                       | Data types                                                             |                                                                                               |
| 🗟 Andreas                                                                      | Avai                                                                   | railable Selected                                                                             |
| article proteins (23)                                                          | IemPAI (Exponentially modified prote                                   | tein abundance index (Imported))                                                              |
| article proteins lipox (40)                                                    |                                                                        | AUK2 (Average quantitation ratio 2) [30]                                                      |
| E BDDL                                                                         |                                                                        | AQR4 (Average quantitation ratio 4) [36]                                                      |
| 🕀 📾 Bian                                                                       |                                                                        | AQR5 (Average quantitation ratio 5) [36]                                                      |
| 🕀 📾 Biomass                                                                    |                                                                        | AQR6 (Average quantitation ratio 6) [56]                                                      |
| Carla's sample compared to macrophomina phaseolina (616)                       |                                                                        | AGRY (verage quantitation ratio 1/100)                                                        |
| 🗉 📾 carlos                                                                     |                                                                        | AQR9 (Average quantitation ratio 9) [36]                                                      |
| 🕀 🔤 Choi                                                                       |                                                                        | down AQR10 (Average quantitation ratio 10) [36]                                               |
| 🖽 🏧 Comparison (38081)                                                         |                                                                        |                                                                                               |
| 🖻 🚾 David                                                                      |                                                                        |                                                                                               |
| 🖓 29May3013_DJB_mouse_tmt8_BR4_unfrac_165min_dda15_1-(01)_TargetProtein (2094) | Result summary                                                         |                                                                                               |
|                                                                                | 15 Groups total (15 after applying alpha core)<br>38 Excluded proteins | <sup>e</sup> Click to acculiat of protaina                                                    |
| ··· 🗁 All-(01) (4497)                                                          | 0 Calculated value(s)                                                  |                                                                                               |
|                                                                                |                                                                        |                                                                                               |
|                                                                                | a #1) 374 members - sum=487.0                                          | 7.05                                                                                          |
|                                                                                | -6325114 1.00 2.00                                                     |                                                                                               |
| 🕀 🔤 Heck                                                                       | -6320974 1.00 1.50                                                     |                                                                                               |
| E LB                                                                           | -9755341 1.00 0.50                                                     |                                                                                               |
| 🛨 🔚 Pandey                                                                     | -6322531 1.00<br>-398364731 1.00 0.00                                  |                                                                                               |
| de novo peptides (0)                                                           | -398364607 1.00 -0.50                                                  |                                                                                               |
| ± 🔟 Devin                                                                      |                                                                        |                                                                                               |
| Hans.Jespersen                                                                 | -1.50                                                                  | 4081 4082 4083 4084 4085 4085 4087 4088 4089 40810                                            |
|                                                                                |                                                                        |                                                                                               |
|                                                                                | q #2) 374 members - sum=455.                                           | 5.10                                                                                          |
|                                                                                | -6323701 1.00 2.50                                                     |                                                                                               |
| L theo 5% alucero 5% eil calcium (156)                                         | -6579192 1.00 2.00<br>-6325262 1.00 1.50                               |                                                                                               |
|                                                                                | -6322701 1.00 1.00                                                     |                                                                                               |
|                                                                                | -6321374 1.00 0.50                                                     |                                                                                               |
| 🔁 Epises (37)                                                                  | -6322708 1.00 -0.50<br>-6319412 1.00 -0.50                             |                                                                                               |
| M.phaseolina for protein center (0)                                            | -6321622 1.00 -1.00                                                    |                                                                                               |
| Acrophomina phaseolina proteome (13838)                                        | [365 more] -1.50                                                       |                                                                                               |
| æ 🖻 Meiring                                                                    |                                                                        | AQR1 AQR2 AQR3 AQR4 AQR5 AQR6 AQR7 AQR8 AQR9 AQR10                                            |
| -<br>- NCBI comparison L. theobromae glucose and oil (7236)                    | (17) 308 members - 510-417                                             | 7.67                                                                                          |
| New DataFolder (47)                                                            | -398365725 100 2.00 F                                                  |                                                                                               |
| New DataFolder_2 (22)                                                          | -6320644 1.00 1.50                                                     |                                                                                               |
| New DataFolder 3 (23)                                                          | 6323321 1.00 1.00                                                      | · · · · · · · · · · · · · · · · · · ·                                                         |
|                                                                                |                                                                        |                                                                                               |

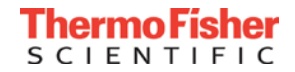

#### Cluster 1 – Proteins listed in order of decreasing emPAI

|                            |          |                             | - <u></u> |            |           |         |               |       |                     |                     |                      |                     |         |              |
|----------------------------|----------|-----------------------------|-----------|------------|-----------|---------|---------------|-------|---------------------|---------------------|----------------------|---------------------|---------|--------------|
| 🝸 Filter: 1 selected 🔀 🗟 🐕 |          |                             |           |            |           |         |               |       |                     |                     |                      |                     |         |              |
| 123                        | 4 5 6    | 7 8 9 10 11                 | 20        | 21         | Page size | 20 Sho  | owing 1-20 of | 413   |                     |                     |                      |                     |         |              |
| Acc. Key 🖯 I               | No 🖯 o 🤆 | Description \varTheta       | s 🖯       | )          | Cluster 🖯 | Gene 🖯  | AA 🖯 AS Fr    | Tax 🖯 | Molecular Functions | Cellular Components | Biological Processes | тм \varTheta ыр 🖯 р | ep 🖯 Ie | mPAI med 🖯 A |
| <u>6323617</u>             | 1        | ribosomal 405 subunit prote |           | €          | -         | RPS17A  | 136           | Sce   |                     |                     |                      | 0                   | 0       | 3.7276E+08   |
| <u>6324741</u>             | 1        | ribosomal 405 subunit prote |           | ₹          | -         | RPS28A  | 67            | Sce   |                     |                     |                      | 0                   | 0       | 1.7783E+08   |
| 398365605                  | 1        | Ribosomal 405 subunit prote | •         | `₩         | -         | RPS30A+ | 63            | Sce   |                     |                     |                      | 0                   | 0       | 2.1544E+07   |
| 6320065                    | 1        | Ribosomal 605 subunit prote | •         | `₩         | -         | RPL35A+ | 120           | Sce   |                     |                     |                      | 0                   | 0       | 1.0000E+07   |
| 6324298                    | 1        | histone H4                  |           | `₩         | -         | HHF1+   | 103           | Sce   |                     |                     |                      | 0                   | 0       | 4.6416E+06   |
| 6324445                    | 1        | ribosomal 605 subunit prote |           | `₩         | -         | RPL25   | 142           | Sce   |                     |                     |                      | 0                   | 0       | 4.2170E+06   |
| 398365321                  | 1        | ribosomal 405 subunit prote |           | `₩         | -         | RPS6A+  | 236           | Sce   |                     |                     |                      | 0                   | 0       | 4.1246E+06   |
| 6321408                    | 1        | ribosomal 605 subunit prote |           | °¥         | -         | RPL30   | 105           | Sce   |                     |                     |                      | 0                   | 0       | 3.7276E+06   |
| 6321798                    | 1        | ribosomal 605 subunit prote |           | <u>ک</u>   | -         | RPL27A  | 136           | Sce   |                     |                     |                      | 0                   | 0       | 3.1623E+06   |
| <u>6322984</u>             | 1        | ribosomal 605 subunit prote |           | <u>ک</u>   | -         | RPL8B   | 256           | Sce   |                     |                     |                      | 0                   | 0       | 1.3111E+06   |
| <u>6320128</u>             | 1        | ribosomal 605 subunit prote |           | ا⊯         | -         | RPL31A  | 113           | Sce   |                     |                     |                      | 0                   | 0       | 1.0000E+06   |
| 6321335                    | 1        | ribosomal 605 subunit prote |           | `₩         | -         | RPL28   | 149           | Sce   |                     |                     |                      | 0                   | 0       | 1.0000E+06   |
| <u>6321754</u>             | 1        | ribosomal 605 subunit prote |           | ا⊯         | -         | RPL8A   | 256           | Sce   |                     |                     |                      | 0                   | 0       | 1.0000E+06   |
| <u>6324085</u>             | 1        | Translation initiation fact |           | <u>ڳ</u>   | -         | SUI1    | 108           | Sce   |                     |                     |                      | 0                   | 0       | 1.0000E+06   |
| 6323376                    | 1        | ribosomal 605 subunit prote |           | <u>َنْ</u> | -         | RPL26A  | 127           | Sce   |                     |                     |                      | 0                   | 0       | 7.4989E+05   |
| <u>6322270</u>             | 1        | ribosomal 405 subunit prote |           | <u>ڳ</u>   | -         | RPS14B  | 138           | Sce   |                     |                     |                      | 0                   | 0       | 5.9948E+05   |
| 398364349                  | 1        | ribosomal 605 subunit prote |           | ا⊯         | -         | RPL2A+  | 254           | Sce   |                     |                     |                      | 0                   | 0       | 3.9811E+05   |
| 398364725                  | 1        | Ribosomal 605 subunit prote | •         | `₩         | -         | Cluster | 137           | Sce   |                     |                     |                      | 0                   | 0       | 3.9811E+05   |
| 6324637                    | 1        | Ribosomal 605 subunit prote | •         | ÷.         | -         | RPL3    | 387           | Sce   |                     |                     |                      | 0                   | 0       | 3.8312E+05   |
| <u>6323567</u>             | 1        | ribosomal 605 subunit prote |           | `¥         | -         | RPL6A   | 176           | Sce   |                     |                     |                      | 0                   | 0       | 2.1544E+05   |
|                            | 7        |                             |           |            |           |         |               |       |                     |                     |                      |                     |         |              |

Cytoplasmic ribosomal proteins are highly overrepresented in this cluster. On average, ribosomal proteins are decreasing in abundance as the number of cells increase in time.

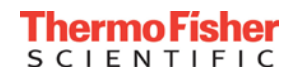

# Cluster 4 – proteins that increase in abundance after glucose depletion

#### #4) 302 members - sum=382.87

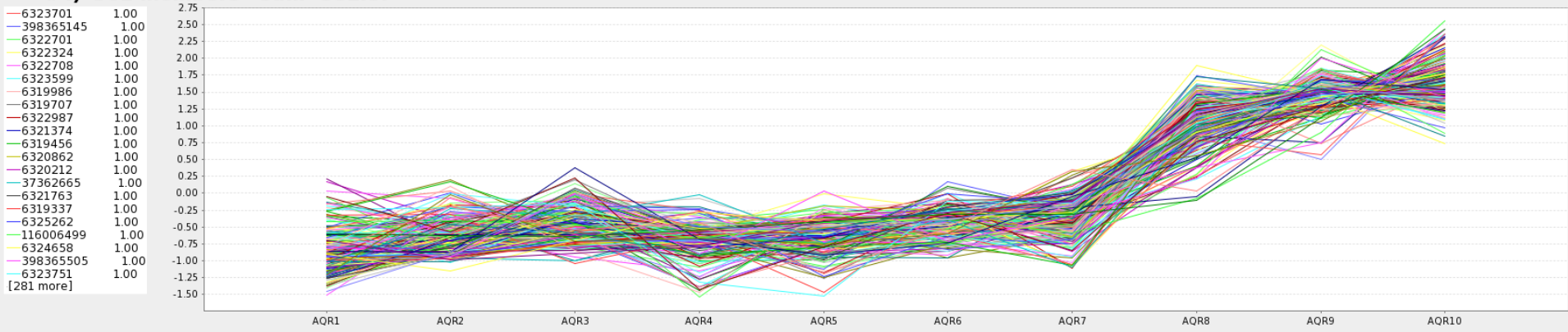

#### Over-represented Wiki pathways

Glucose Repression (WP2836)

Anaerobic respiration (WP575)

Sulfur degradation (WP440)

Aerobic Glycerol Catabolism (WP224)

| • • • •                                             |                                       |              |                                       | T Filter: 1 sek  | ctea 📈  |                              |     |                    |                    |        |
|-----------------------------------------------------|---------------------------------------|--------------|---------------------------------------|------------------|---------|------------------------------|-----|--------------------|--------------------|--------|
| Analysis data set: All-(01) Reference data set: Sac | charomyces cerevisia                  | ae (SP)      |                                       | 1234             | Page    | size 20 Showing 1-20 of 7    | 79  |                    |                    |        |
| 1 2                                                 |                                       |              |                                       | Acc. Key 🖯 N     | , 😑 о ( | Description                  | s 😔 | Cluste             | \varTheta 🖯 Gene 🖯 | AA 🖯 A |
|                                                     | Occurrence                            | 6            |                                       | <u>6323335</u>   | 1       | aconitate hydratase ACO1     | ~   | `₩                 | ACO1               | 778    |
| Description                                         | occurrence                            | Count 🖤 Ref. | 、                                     | 6322765          | 1       | Malate dehydrogenase MDH1    | ~   | °¥ -               | MDH1               | 334    |
| Principle Pathways of Carbon Metabolism (WP112)     |                                       | 22           | · · · · · · · · · · · · · · · · · · · | 6324328          | 1       | citrate (Si)-synthase CIT1   | ~   | ≩ -                | CIT1               | 479    |
| TCA Cycle (WP490)                                   |                                       | 18           | Protains from TCA Cucla               | 398365505        | 1       | Phosphoenolpyruvate carboxy  | ~   | <b>∛</b> -         | PCK1               | 549    |
| TCA Cycle - Detailed (WP296)                        |                                       |              |                                       | 398364491        | 1       | Isocitrate lvase 1           | ~   | <b>≩</b> ∕-        | ICL1               | 557    |
| Serine-isocitrate iyase pathway (WP390)             |                                       |              |                                       | 6324291          | 1       | isocitrate debydrogenase (N  |     | 2./ .              | TDH1               | 360    |
| Giveniysis and Giuconeogenesis (WP515)              | -                                     | 0            | are overrepresented                   | 6324251          |         | isociciate denyarogenase (n  | ·   |                    | 10111              | 500    |
| Patty acto oxidation (WP91)                         |                                       |              | are evenoprecented                    | <u>6324212</u>   | 1       | malate synthase MLS1         | •   | ₩ -<br>2.          | MLSI               | 554    |
| Glutamate degradation VII (WP559)                   | <u> </u>                              | 5            |                                       | <u>6322987</u>   | 1       | succinate dehydrogenase iro  | ~   | ₩ -                | SDH2               | 266    |
| Gluconeogenesis (WP156)                             |                                       | 4            |                                       | 6322066          | 1       | alpha-ketoglutarate dehydro  | ✓   | ≩⁄-                | KGD1               | 1014   |
| Glutamate degradation III (WP503)                   |                                       | 3            |                                       | 6323203          | 1       | isocitrate dehydrogenase (N  |     | 🖨 🗛 🕹              | basket P2          | 412    |
| Superpathway of Glutamate Biosynthesis (WP191)      | -                                     | 2            |                                       | 6321376          | 1       | pyruvate carboxylase 1       | ~   | ₩ ·                | PYC1               | 1178   |
| Panothenate and Coenzyme A Biosynthesis (WP462)     |                                       | 2            | •                                     | 398365347        | 1       | succinateCoA linase (GDP     | ~   | € -                | LISC1              | 329    |
| Glutamate biosynthesis (WP77)                       |                                       | 2            |                                       | <u></u>          | -       | Succinate Cox ligase (op) in | •   | <del>т</del><br>Э. | 2501               | 525    |
| Cell Cycle and Cell Division (WP414)                | · · · · · · · · · · · · · · · · · · · | 2            |                                       | 6319264          | 1       | acetateCoA ligase 1          | ~   | ₩ .                | ACS1               | 713    |
| Mitochondrial tRNA Synthetases (WP62)               | -                                     | 2            |                                       | <u>116006499</u> | 1       | malate dehydrogenase MDH2    | ~   | ≩⁄-                | MDH2               | 377    |
| Allantoin Degradation (WP328)                       |                                       | 2            |                                       | 6322701          | 1       | Succinate dehydrogenase fla  | ~   | ≩ -                | SDH1               | 640    |
| Proteasome Degradation (WP158)                      |                                       | 1            |                                       | 6320125          | 1       | malate dehydrogenase Mdh3    | ~   | ≩/ -               | MDH3               | 343    |

1

1

1

**ThermoFisher** SCIENTIFIC

CIT2

FBP1

SDH4

GUT1

460

348

181

709

▼ ≩ -

▼ 🐳 -

V 👻 -

V 🗑 -

citrate (Si)-synthase CIT2

glycerol kinase

Fructose 1,6-bisphosphate 1...

succinate dehydrogenase mem...

6319850

6320383

6321755

当 🗙 🔽 |

398366041

# Cluster 5 – proteins that match glucose concentration

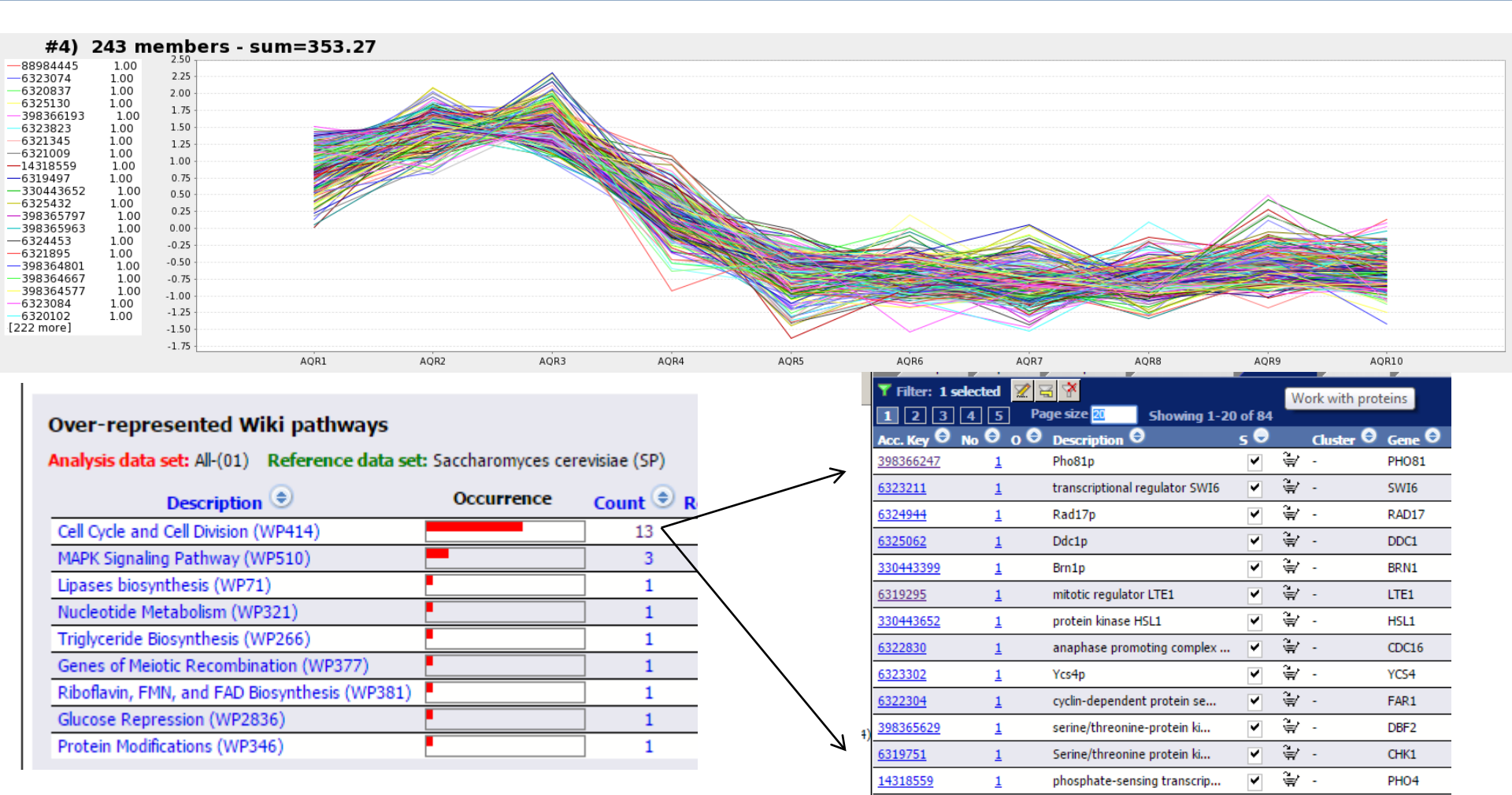

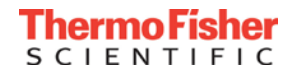

#### Cluster 11 – pattern not identified in Gygi paper

#### #11) 121 members - sum=186.35

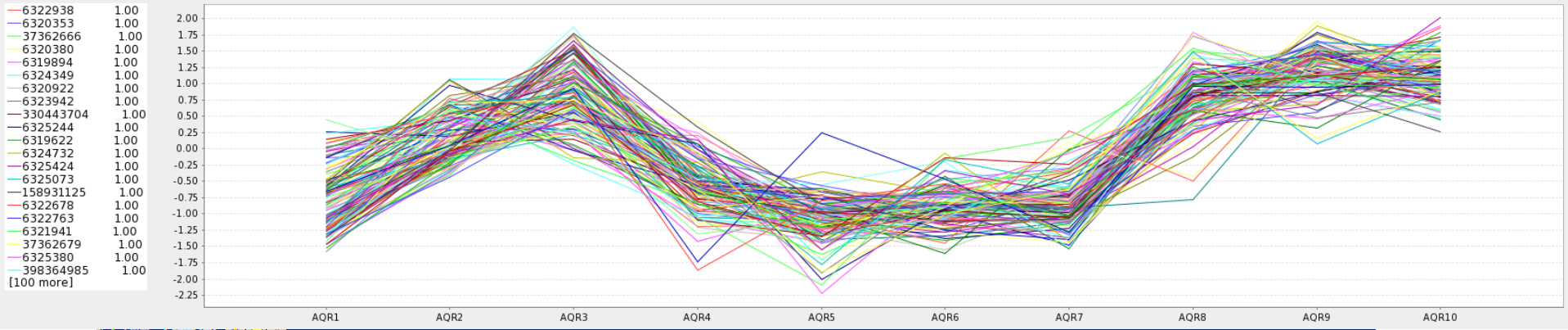

| 123                | 4 5 6    | 7 Page size 20 Sl            | howing 1              | l-20 o | f 121            |         |                      |                     |                     |                    |   |           |                        |
|--------------------|----------|------------------------------|-----------------------|--------|------------------|---------|----------------------|---------------------|---------------------|--------------------|---|-----------|------------------------|
| Acc. Key \varTheta | No ⊖ o € | Description \varTheta        | s 🖯                   |        | Cluster 🖯 Gene 🤆 | ● ▲ ● ▲ | SFr <sub>Tax</sub> 🖯 | Molecular Functions | Cellular Components | Biological Process | 8 | тм 🖯 ър 🖯 | Pep \varTheta IemPAI I |
| <u>6325073</u>     | 1        | putative mitochondrial 545   | <b>F</b> <sup>*</sup> | `₩'    | - RTC6           | 93      | Sce                  |                     |                     |                    |   | 0         | 0                      |
| <u>6323634</u>     | <u>1</u> | mitochondrial 545 ribosomal  | . 🔊                   | `₩     | - MRPL39         | 70      | Sce                  |                     |                     |                    |   | 0         | 0                      |
| 398364237          | 1        | Mitochondrial 545 ribosomal  | · <del>K</del>        | ×      | - RML2           | 393     | Sce                  |                     |                     |                    |   | 1         | 0                      |
| 398366569          | 1        | mitochondrial 545 ribosomal  | . 🟹                   | Ŷ      | - MRP20          | 263     | Sce                  |                     |                     |                    |   | 0         | 0                      |
| 6323644            | 1        | Mix17p                       | ~                     | ÷      | - MIC17+         | 156     | Sce                  |                     |                     |                    |   | 0         | 0                      |
| 6325380            | 1        | Ctr1p                        | ~                     | `₩     |                  | Mar     | ov mi                | tachandr            | rial ribaca         | mol 🛄              |   | 2         | 0                      |
| 398364681          | 1        | Tec1p                        | ~                     | `₩     | - TECI           | Iviai   | iy iiii              | lochonui            | 101110050           |                    |   | 0         | 0                      |
| 6324045            | 1        | mitochondrial 545 ribosomal  | . 🗸                   | `₩     | - MRPL1          | nrof    | teins                |                     |                     |                    |   | 1         | 0                      |
| 398366545          | 1        | phenylpyruvate decarboxylas. | 🗸                     | `₩     | - R010           | pior    |                      |                     |                     |                    |   | 1         | 0                      |
| 6323942            | 1        | mitochondrial 54S ribosomal  | · 7/                  | X      | - MRPL33         | 86      | Sce                  |                     |                     |                    |   | 0         | 0                      |
| 37362666           | 1        | mitochondrial 54S ribosomal  | . 🗸                   | `₩     | - MRPL49         | 161     | Sce                  |                     |                     |                    |   | 0         | 0                      |
| <u>6324732</u>     | 1        | mitochondrial 375 ribosomal  | . 🗸                   | `₩     | - PET123         | 318     | Sce                  |                     |                     |                    |   | 0         | 0                      |
| 6322755            | 1        | Yju2p                        | ~                     | `₩     | YJU2             | 278     | Sce                  |                     |                     |                    |   | 0         | 0                      |
| 6322678            | 1        | mitochondrial 545 ribosomal  | . 🗸                   | 1      | - MRPL38         | 138     | Sce                  |                     |                     |                    |   | 0         | 0                      |
| 6324608            | 1        | Akr2p                        | <u> </u>              | /₩     | - AKR2           | 749     | Sce                  |                     |                     |                    |   | 6         | 0 0                    |
| 398366647          | 1        | mitochondrial 375 ribosomal  | . 🗸                   | `₩     | - RSM28          | 361     | Sce                  |                     |                     |                    |   | 0         | 0                      |
| <u>6321902</u>     | 1        | Erp5p                        | ~                     | `₩     | - ERP5           | 212     | Sce                  |                     |                     |                    |   | 1 }       | 0                      |
| <u>330443704</u>   | 1        | mitochondrial 545 ribosomal  | . 🗸                   | `₩     | - MRPL22         | 309     | Sce                  |                     |                     |                    |   | 0         | 0                      |
| 398365695          | 1        | peptidylprolyl isomerase fa  | ~                     | `₩     | - CPR8           | 308     | Sce                  |                     |                     |                    |   | 1 }       | 0                      |
| <u>6319894</u>     | <u>1</u> | mitochondrial 545 ribosomal  | . 🗸                   | °€⁄    | - IMG1           | 169     | Sce                  |                     |                     |                    |   | 0         | 0                      |
| 📸 🗙 🖂              |          |                              |                       |        |                  |         |                      |                     |                     |                    |   |           |                        |

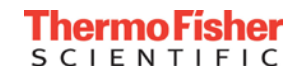

## Conclusions

- With scaled abundances, ratio calculations become less important
  - Immune to "0" values in the denominator
  - Can export for profiling
- New user interfaces are much easier to use than in previous releases
  - Ratio calculation page much improved over 2.0
  - Correction factors easy to add
- Best quantitative results from any PD release so far!

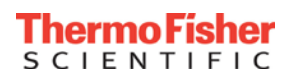